# ALPHAVISION

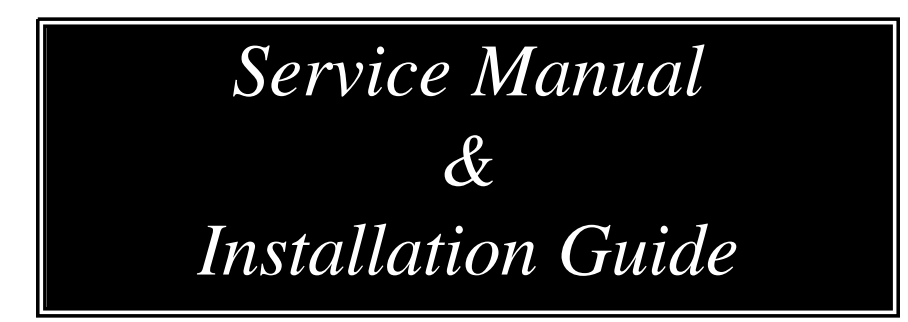

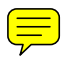

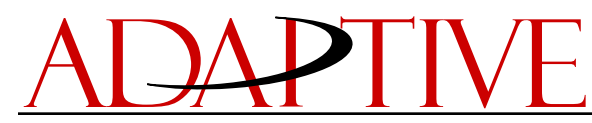

**Adaptive Micro Systems Inc** 

© 1995 Adaptive Micro Systems, Inc. 9702-0011 Issue Date 9/95

# TABLE OF CONTENTS

# 1. INTRODUCTION

| Using This Manual                              | 1.1 |
|------------------------------------------------|-----|
| Safety warnings, defined and listed            | 1.2 |
| Power requirements                             | 1.3 |
| Safety and Emissions Standards/Agency approval | 1.7 |
| Physical sizes and weights                     | 1.9 |

#### 2.

#### GENERAL OPERATION

| Theory of Operation                                                       |
|---------------------------------------------------------------------------|
| Schematic Diagrams 2.1                                                    |
| Wiring                                                                    |
| Grounding 2.2                                                             |
| Serial Interface                                                          |
| Incoming Power 2.3                                                        |
| Turbo Data Circuit 2.3                                                    |
| Exhaust Fans 2.4                                                          |
| Switching Power Supplies 2.4                                              |
| Transformers 2.4                                                          |
| Power Distribution Boards 2.5                                             |
| Turbo Loop Back Boards 2.5                                                |
| Display Driver Boards 2.5                                                 |
| LED Display Cubes 2.6                                                     |
| Micro-controller Board 2.6                                                |
| Environmental Requirements 2.6                                            |
| Network Configurations                                                    |
| PC System Requirements                                                    |
| Networking Notes                                                          |
| Network Installation Guidelines                                           |
| Connecting a Single ALPHAVISION display to a PC                           |
| Connecting Multiple ALPHAVISION displays to a PC                          |
| Connecting Single or Multiple ALPHAVISION displays to a PC via Modem 2.13 |

# 3. SERVICE PROCEDURES

| Case Assembly and Disassembly 3.2                     |
|-------------------------------------------------------|
| ALPHAVISION Wall Mounting Instructions                |
| ALPHAVISION Overhead Suspension Mounting Instructions |
| Installing the Piezo Tone Device                      |
| Replacing the EPROM Chip 3.23                         |
| Replacing the Micro-Controller Board 3.27             |
| Replacing Display Cubes 3.31                          |
| Replacing Fans      3.35                              |
| Replacing the Serial Board 3.39                       |
| Replacing the Thermostat 3.41                         |
| Replacing the EMI Filter 3.45                         |
| Replacing the Circuit Breaker 3.47                    |
| Replacing the Transformer 3.51                        |
| Replacing Loop Back Boards 3.53                       |
| Replacing Power Supplies 3.55                         |
| Replacing Display Driver Boards 3.57                  |
| Periodic Maintenance                                  |

# 4. DIP SWITCHES

| Basic Theory                |      | <br> | ••• | <br>• • | <br>• | • • | <br> | • | <br> | <br>• | <br> | • | • |  | <br>• | <br> | •• | 4.1 |
|-----------------------------|------|------|-----|---------|-------|-----|------|---|------|-------|------|---|---|--|-------|------|----|-----|
| Changing DIP Switch Setting | ;s . | <br> |     | <br>    | <br>• |     | <br> | • | <br> | <br>• | <br> | • | • |  | <br>• | <br> | •• | 4.4 |

Appendix A, Troubleshooting

# **L**LUSTRATIONS

| Natwork Configurations                                                        | Page #       |
|-------------------------------------------------------------------------------|--------------|
| Connecting a Single ALPHAVISION display to a PC                               | 2.8          |
| of the RS485 Transmission Line                                                | 2.10         |
| of the RS485 Transmission Line                                                | 2.11         |
| Connecting ALPHAVISION displays to a PC via modem                             | 2.11 2.14    |
|                                                                               |              |
| Case Assembly and Disassembly      ALPHAVISION display, Rear View.            | 3.2          |
| Right Vertical side of ALPHAVISION, Enlarged View                             | 3.3          |
| Wall Mounting Instructions                                                    |              |
| Rear View, Corner Brackets                                                    | 3.9<br>3.10  |
| Side View, After Bracket Assembly                                             | 3.10         |
| Overhead Mounting                                                             |              |
| Top View of ALPHAVISION Display                                               | 3.14         |
| Side View of ALPHAVISION Display                                              | 3.15         |
| Installing the Piezo Tone Device                                              |              |
| Location P15 on the Controller Board<br>Connecting the Data Cable to Port P15 | 3.18<br>3.18 |
| Installing Stand-offs                                                         | 3.19         |
| Mounting the Tone Device Board       Tone Device Board Jumper                 | 3.20<br>3.20 |
| ·                                                                             |              |
| <u>Replacing the EPROM Chip</u><br>Controller Board                           | 3 24         |
| Removing the U51 Chip                                                         | 3.24<br>3.24 |
| Aligning the notches of the EPROM Chip                                        | 3.25         |
|                                                                               |              |

#### <u>Page #</u>

| <u>Replacing the Micro Controller Board</u><br>Connections to Micro Controller Board                                                        | 3.28                 |
|----------------------------------------------------------------------------------------------------|----------------------|
| Replacing the Display Cubes<br>Inserting Character Matrix Display Cubes<br>Inserting Full Matrix Display Cubes                              | 3.33<br>3.33         |
| Replacing Fans      Power Wires on 3" Fans      Removing 3" Fans from ALPHAVISION Displays      Power Cord and Terminal for 3.6" Fans       | 3.36<br>3.36<br>3.37 |
| <u>Replacing the Serial Board</u><br>Power Entry Plate                                                                                      | 3.39                 |
| Replacing the Thermostat      Power Entry Plate      Removing and Attaching Thermostat to Serial Board                                      | 3.41<br>3.42         |
| <u>Replacing the EMI Filter</u><br>EMI Filter                                                                                               | 3.46                 |
| Replacing the Circuit Breaker      Power Entry Plate Removal.      Removing the Circuit Breaker      Removing/Attaching the Circuit Breaker | 3.48<br>3.48<br>3.49 |
| <u>Replacing Loop Back Boards</u><br>Replacing Loop Back Board                                                                              | 3.54                 |
| <u>Replacing Power Supplies</u><br>Power Supply Wiring Diagram                                                                              | 3.57                 |
| <u>DIP Switch Settings</u><br>Locating the DIP Switches                                                                                     | 4.4                  |

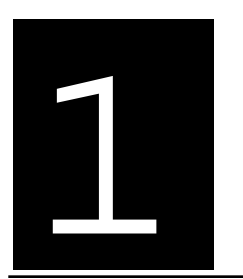

Chapter One • Introduction

#### USING THIS MANUAL

#### Products Described

This manual describes all 0.3" pitch full matrix and all 0.3" pitch character matrix ALPHAVISION modular displays.

#### Intended Audience

The ALPHAVISION service manual is intended for authorized dealers of ALPHAVISION products only—it is not intended for end users. The instructions describing periodic maintenance procedures (on page 3.59) can and should be shared with end users, however.

Safety Information

#### SAFETY INFORMATION

Hazard Statement Definitions

There are three different types of hazard statements used throughout this manual to identify hazards and unsafe practices.

# DANGER

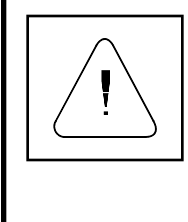

DANGER statements are used to describe situations where failure to follow instructions will result in death or severe personal injury.

### WARNING

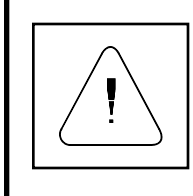

WARNING statements are used to describe situations where failure to follow instructions can result in personal

## CAUTION

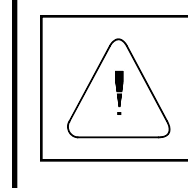

CAUTION statements are used to describe situations where failure to follow instructions can result in product or equipment damage.

Power Requirements

#### Power Requirements

The table below shows the power requirements for ALPHAVISION displays.

| MODEL<br>NUMBER<br>(MATRIX SIZE) | 250W<br>PWR<br>SUPPLY | AC<br>FANS<br>(36CFM) | INPUT<br>VAC | INPUT<br>AMPS | CON-<br>TROLLER<br>(15MHz) | TRI-<br>COLOR<br>DRIVERS | MONO-<br>CHROME<br>DRIVERS | COR-<br>COM<br>15EHT6 |
|----------------------------------|-----------------------|-----------------------|--------------|---------------|----------------------------|--------------------------|----------------------------|-----------------------|
| CM024004P03TRI                   | 1                     | 1                     | 120/230      | 2.2/1.1       | 1                          | 6                        | 0                          | 1                     |
| CM024006P03TRI                   | 1                     | 1                     | 120/230      | 3.3/1.7       | 1                          | 9                        | 0                          | 1                     |
| CM024008P03TRI                   | 2                     | 1                     | 120/230      | 4.4/2.2       | 1                          | 12                       | 0                          | 1                     |
| CM024010P03TRI                   | 2                     | 1                     | 120/230      | 5.4/2.9       | 1                          | 15                       | 0                          | 1                     |
| CM024012P03TRI                   | 2                     | 1                     | 120/230      | 6.5/3.4       | 1                          | 18                       | 0                          | 1                     |
| CM032004P03TRI                   | 1                     | 1                     | 120/230      | 2.9/1.5       | 1                          | 8                        | 0                          | 1                     |
| CM032006P03TRI                   | 2                     | 1                     | 120/230      | 4.4/2.2       | 1                          | 12                       | 0                          | 1                     |
| CM032008P03TRI                   | 2                     | 1                     | 120/230      | 5.8/3.1       | 1                          | 16                       | 0                          | 1                     |
| CM032010P03TRI                   | 3                     | 2                     | 120/230      | 7.3/3.7       | 1                          | 20                       | 0                          | 1                     |
| CM032012P03TRI                   | 3                     | 2                     | 120/230      | 8.7/4.5       | 1                          | 24                       | 0                          | 1                     |
| CM040004P03TRI                   | 2                     | 2                     | 120/230      | 3.9/1.9       | 1                          | 10                       | 0                          | 1                     |
| CM040006P03TRI                   | 2                     | 2                     | 120/230      | 5.4/2.9       | 1                          | 15                       | 0                          | 1                     |
| CM040008P03TRI                   | 3                     | 2                     | 120/230      | 7.3/3.7       | 1                          | 20                       | 0                          | 1                     |
| CM040010P03TRI                   | 3                     | 2                     | 120/230      | 9.0/4.7       | 1                          | 25                       | 0                          | 1                     |
| CM040012P03TRI                   | 4                     | 2                     | 120/230      | 10.9/5.6      | 1                          | 30                       | 0                          | 1                     |
| CM048004P03TRI                   | 2                     | 2                     | 120/230      | 4.4/2.2       | 1                          | 12                       | 0                          | 1                     |
| CD048006P03TRI                   | 2                     | 2                     | 120/230      | 6.5/3.4       | 1                          | 18                       | 0                          | 1                     |
| CM048008P03TRI                   | 3                     | 2                     | 120/230      | 8.7/4.5       | 1                          | 24                       | 0                          | 1                     |
| CM048010P03TRI                   | 4                     | 2                     | 120/230      | 10.9/5.6      | 1                          | 30                       | 0                          | 1                     |
| CM048012P03TRI                   | 4                     | 2                     | 120/230      | 13.0/6.8      | 1                          | 36                       | 0                          | 1                     |
| CM024004P03RED                   | 1                     | 1                     | 120/230      | 1.5/0.8       | 1                          | 0                        | 6                          | 1                     |
| CM024006P03RED                   | 1                     | 1                     | 120/230      | 2.2/1.2       | 1                          | 0                        | 9                          | 1                     |
| CM024008P03RED                   | 1                     | 1                     | 120/230      | 3.1/1.7       | 1                          | 0                        | 12                         | 1                     |
| CM024010P03RED                   | 2                     | 1                     | 120/230      | 3.9/2.0       | 1                          | 0                        | 15                         | 1                     |
| CM024012P03RED                   | 2                     | 1                     | 120/230      | 4.6/2.4       | 1                          | 0                        | 18                         | 1                     |
| CM032004P03RED                   | 1                     | 1                     | 120/230      | 2.1/1.1       | 1                          | 0                        | 8                          | 1                     |
| CM032006P03RED                   | 1                     | 1                     | 120/230      | 3.1/1.7       | 1                          | 0                        | 12                         | 1                     |
| CM032008P03RED                   | 2                     | 1                     | 120/230      | 4.2/2.2       | 1                          | 0                        | 16                         | 1                     |
| CM032010P03RED                   | 2                     | 2                     | 120/230      | 5.2/2.8       | 1                          | 0                        | 20                         | 1                     |
| CM032012P03RED                   | 2                     | 2                     | 120/230      | 6.3/3.2       | 1                          | 0                        | 24                         | 1                     |
| CM040004P03RED                   | 1                     | 2                     | 120/230      | 2.6/1.3       | 1                          | 0                        | 10                         | 1                     |
| CM040006P03RED                   | 2                     | 2                     | 120/230      | 3.9/2.0       | 1                          | 0                        | 15                         | 1                     |
| CM040008P03RED                   | 2                     | 2                     | 120/230      | 5.2/2.8       | 1                          | 0                        | 20                         | 1                     |
| CM040010P03RED                   | 2                     | 2                     | 120/230      | 6.5/3.4       | 1                          | 0                        | 25                         | 1                     |
| CM040012P03RED                   | 3                     | 2                     | 120/230      | 7.7/4.1       | 1                          | 0                        | 30                         | 1                     |
| CM048004P03RED                   | 1                     | 2                     | 120/230      | 3.1/1.7       | 1                          | 0                        | 12                         | 1                     |

Power Requirements

| MODEL<br>NUMBER<br>(MATRIX SIZE) | 250W<br>PWR<br>SUPPLY | AC<br>FANS<br>(36CFM) | INPUT<br>VAC | INPUT<br>AMPS | CON-<br>TROLLER<br>(15MHz) | TRI-<br>COLOR<br>DRIVERS | MONO-<br>CHROME<br>DRIVERS | COR-<br>COM<br>15EHT6 | CASE<br>DIMENSIONS<br>(INCHES) |
|----------------------------------|-----------------------|-----------------------|--------------|---------------|----------------------------|--------------------------|----------------------------|-----------------------|--------------------------------|
| CM048006P03RED                   | 2                     | 2                     | 120/230      | 4.6/2.4       | 1                          | 0                        | 18                         | 1                     | 7 X 93.85 X 24.95              |
| CM048008P03RED                   | 2                     | 2                     | 120/230      | 6.3/3.2       | 1                          | 0                        | 24                         | 1                     | 7 X 93.85 X 31.55              |
| CM048010P03RED                   | 3                     | 2                     | 120/230      | 7.7/4.1       | 1                          | 0                        | 30                         | 1                     | 7 X 93.85 X 38.15              |
| CM048012P03RED                   | 3                     | 2                     | 120/230      | 9.4/4.8       | 1                          | 0                        | 36                         | 1                     | 7 X 93.85 X 44.75              |
| FM096064P03TRI                   | 2                     | 1                     | 120/230      | 5.0/2.5       | 1                          | 12                       | 0                          | 1                     | 7 X 33.21 X 23.64              |
| FM096080P03TRI                   | 2                     | 1                     | 120/230      | 6.2/3.2       | 1                          | 15                       | 0                          | 1                     | 7 X 33.21 X 28.45              |
| FM096096P03TRI                   | 3                     | 2                     | 120/230      | 7.5/3.9       | 1                          | 18                       | 0                          | 1                     | 7 X 33.21 X 33.25              |
| FM096112P03TRI                   | 3                     | 2                     | 120/230      | 8.7/4.5       | 1                          | 21                       | 0                          | 1                     | 7 X 33.21 X 38.05              |
| FM096128P03TRI                   | 3                     | 2                     | 120/230      | 9.9/5.2       | 1                          | 24                       | 0                          | 1                     | 7 X 33.21 X 42.85              |
| FM128032P03TRI                   | 1                     | 1                     | 120/230      | 3.3/1.8       | 1                          | 8                        | 0                          | 1                     | 7 X 42.82 X 14.05              |
| FM128048P03TRI                   | 2                     | 1                     | 120/230      | 5.0/2.5       | 1                          | 12                       | 0                          | 1                     | 7 X 42.82 X 18.85              |
| FM128064P03TRI                   | 2                     | 1                     | 120/230      | 6.6/3.4       | 1                          | 16                       | 0                          | 1                     | 7 X 42.82 X 23.64              |
| FM128080PO3TRI                   | 3                     | 2                     | 120/230      | 8.3/4.3       | 1                          | 20                       | 0                          | 1                     | 7 X 42.82 X 28.45              |
| FM128096P03TRI                   | 3                     | 2                     | 120/230      | 9.9/5.2       | 1                          | 24                       | 0                          | 1                     | 7 X 42.82 X 33.25              |
| FM128112P03TRI                   | 4                     | 2                     | 120/230      | 11.6/6.1      | 1                          | 28                       | 0                          | 1                     | 7 X 42.82 X 38.05              |
| FM128128P03TRI                   | 4                     | 2                     | 120/230      | 13.2/6.9      | 1                          | 32                       | 0                          | 1                     | 7 X 42.82 X 42.85              |
| FM160032P03TRI                   | 2                     | 1                     | 120/230      | 4.2/2.2       | 1                          | 10                       | 0                          | 1                     | 7 X 52.43 X 14.05              |
| FM160048PO3TRI                   | 2                     | 1                     | 120/230      | 6.2/3.3       | 1                          | 15                       | 0                          | 1                     | 7 X 52.43 X 18.85              |
| FM160064PO3TRI                   | 3                     | 2                     | 120/230      | 8.3/4.4       | 1                          | 20                       | 0                          | 1                     | 7 X 52.43 X 23.64              |
| FM160080P03TRI                   | 3                     | 2                     | 120/230      | 10.3/5.4      | 1                          | 25                       | 0                          | 1                     | 7 X 52.43 X 28.45              |
| FM160096P03TRI                   | 4                     | 2                     | 120/230      | 12.4/6.5      | 1                          | 30                       | 0                          | 1                     | 7 X 52.43 X 33.25              |
| FM160112P03TRI                   | 5                     | 3                     | 120/230      | 14.4/7.6      | 1                          | 35                       | 0                          | 1                     | 7 X 52.43 X 38.05              |
| FM160128P03TRI                   | 5                     | 3                     | 230          | 8.6           | 1                          | 40                       | 0                          | 1                     | 7 X 52.43 X 42.85              |
| FM192032P03TRI                   | 2                     | 1                     | 120/230      | 5.0/2.5       | 1                          | 12                       | 0                          | 1                     | 7 X 62.04 X 14.05              |
| FM192048P03TRI                   | 3                     | 2                     | 120/230      | 7.5/3.9       | 1                          | 18                       | 0                          | 1                     | 7 X 62.04 X 18.85              |
| FM192064PO3TRI                   | 3                     | 2                     | 120/230      | 9.9/5.2       | 1                          | 24                       | 0                          | 1                     | 7 X 62.04 X 23.64              |
| FM192080P03TRI                   | 4                     | 2                     | 120/230      | 12.4/6.5      | 1                          | 30                       | 0                          | 1                     | 7 X 62.04 X 28.45              |
| FM192096PO3TRI                   | 5                     | 3                     | 120/230      | 14.9/7.8      | 1                          | 36                       | 0                          | 1                     | 7 X 62.04 X 33.25              |
| FM192112P03TRI                   | 5                     | 3                     | 230          | 9.0           | 1                          | 42                       | 0                          | 1                     | 7 X 62.04 X 38.05              |
| FM192128P03TRI                   | 5                     | 3                     | 230          | 10.3          | 1                          | 48                       | 0                          | 1                     | 7 X 62.04 X 42.85              |
| FM224032P03TRI                   | 2                     | 2                     | 120/230      | 5.8/3.0       | 1                          | 14                       | 0                          | 1                     | 7 X 71.65 X 14.05              |
| FM224048P03TRI                   | 3                     | 2                     | 120/230      | 8.7/4.5       | 1                          | 21                       | 0                          | 1                     | 7 X 71.65 X 18.85              |
| FM224064P03TRI                   | 4                     | 2                     | 120/230      | 11.6/6.1      | 1                          | 28                       | 0                          | 1                     | 7 X 71.65 X 23.64              |
| FM224080PO3TRI                   | 5                     | 3                     | 120/230      | 14.4/7.6      | 1                          | 35                       | 0                          | 1                     | 7 X 71.65 X 28.45              |
| FM224096P03TRI                   | 5                     | 3                     | 230          | 9.0           | 1                          | 42                       | 0                          | 1                     | 7 X 71.65 X 33.25              |
| FM224112P03TRI                   | 6                     | 4                     | 230          | 10.6          | 1                          | 49                       | 0                          | 1                     | 7 X 71.65 X 38.05              |
| FM224128P03TRI                   | 7                     | 4                     | 230          | 12.1          | 1                          | 56                       | 0                          | 1                     | 7 X 71.65 X 42.85              |
| FM256032P03TRI                   | 2                     | 2                     | 120/230      | 6.6/3.4       | 1                          | 16                       | 0                          | 1                     | 7 X 81.26 X 14.05              |
| FM256048P03TRI                   | 3                     | 2                     | 120/230      | 9.9/5.2       | 1                          | 24                       | 0                          | 1                     | 7 X 81.26 X 18.85              |
| FM256064P03TRI                   | 4                     | 3                     | 120/230      | 13.2/6.9      | 1                          | 32                       | 0                          | 1                     | 7 X 81.26 X 23.64              |

Table continues , on next page.

#### Power Requirements

| MODEL<br>NUMBER<br>(MATRIX SIZE) | 250W<br>PWR<br>SUPPLY | AC<br>FANS<br>(36CFM) | INPUT<br>VAC | INPUT<br>AMPS | CON-<br>TROLLER<br>(15MHz) | TRI-<br>COLOR<br>DRIVERS | MONO-<br>CHROME<br>DRIVERS | COR-<br>COM<br>15EHT6 |
|----------------------------------|-----------------------|-----------------------|--------------|---------------|----------------------------|--------------------------|----------------------------|-----------------------|
| FM256080P03TRI                   | 5                     | 3                     | 230          | 8.9           | 1                          | 40                       | 0                          | 1                     |
| FM256096P03TRI                   | 6                     | 4                     | 230          | 10.3          | 1                          | 48                       | 0                          | 1                     |
| FM256112P03TRI                   | 7                     | 4                     | 230          | 12.1          | 1                          | 56                       | 0                          | 1                     |
| FM256128P03TRI                   | 8                     | 4                     | 230          | 13.8          | 1                          | 64                       | 0                          | 1                     |
| FM128032P03RED                   | 1                     | 1                     | 120/230      | 2.4/1.2       | 1                          | 0                        | 8                          | 1                     |
| FM128048P03RED                   | 1                     | 1                     | 120/230      | 3.5/1.9       | 1                          | 0                        | 12                         | 1                     |
| FM128064P03RED                   | 2                     | 1                     | 120/230      | 4.7/2.4       | 1                          | 0                        | 16                         | 1                     |
| FM128080P03RED                   | 2                     | 2                     | 120/230      | 5.9/3.1       | 1                          | 0                        | 20                         | 1                     |
| FM128096P03RED                   | 2                     | 2                     | 120/230      | 7.2/3.7       | 1                          | 0                        | 24                         | 1                     |
| FM128112P03RED                   | 3                     | 2                     | 120/230      | 8.3/4.3       | 1                          | 0                        | 28                         | 1                     |
| FM128128P03RED                   | 3                     | 3                     | 120/230      | 9.5/5.0       | 1                          | 0                        | 32                         | 1                     |
| FM160032P03RED                   | 1                     | 1                     | 120/230      | 3.0/1.5       | 1                          | 0                        | 10                         | 1                     |
| FM160048P03RED                   | 2                     | 1                     | 120/230      | 4.4/2.3       | 1                          | 0                        | 15                         | 1                     |
| FM160064P03RED                   | 2                     | 2                     | 120/230      | 5.9/3.1       | 1                          | 0                        | 20                         | 1                     |
| FM160080P03RED                   | 3                     | 2                     | 120/230      | 7.4/3.9       | 1                          | 0                        | 25                         | 1                     |
| FM160096P03RED                   | 3                     | 2                     | 120/230      | 8.9/4.6       | 1                          | 0                        | 30                         | 1                     |
| FM160112P03RED                   | 3                     | 3                     | 120/230      | 10.3/5.4      | 1                          | 0                        | 35                         | 1                     |
| FM160128P03RED                   | 4                     | 3                     | 120/230      | 11.9/6.2      | 1                          | 0                        | 40                         | 1                     |
| FM192032P03RED                   | 1                     | 1                     | 120/230      | 3.5/1.9       | 1                          | 0                        | 12                         | 1                     |
| FM192048P03RED                   | 2                     | 2                     | 120/230      | 5.3/2.8       | 1                          | 0                        | 18                         | 1                     |
| FM192064P03RED                   | 2                     | 2                     | 120/230      | 7.2/3.7       | 1                          | 0                        | 24                         | 1                     |
| FM192080P03RED                   | 3                     | 2                     | 120/230      | 8.9/4.6       | 1                          | 0                        | 30                         | 1                     |
| FM192096P03RED                   | 3                     | 3                     | 120/230      | 10.7/5.5      | 1                          | 0                        | 36                         | 1                     |
| FM192112P03RED                   | 4                     | 3                     | 120/230      | 12.4/6.5      | 1                          | 0                        | 42                         | 1                     |
| FM192128P03RED                   | 4                     | 3                     | 120/230      | 14.3/7.4      | 1                          | 0                        | 48                         | 1                     |
| FM224032P03RED                   | 2                     | 2                     | 120/230      | 4.2/2.2       | 1                          | 0                        | 14                         | 1                     |
| FM224048P03RED                   | 2                     | 2                     | 120/230      | 6.3/3.3       | 1                          | 0                        | 21                         | 1                     |
| FM224064P03RED                   | 3                     | 2                     | 120/230      | 8.3/4.4       | 1                          | 0                        | 28                         | 1                     |
| FM224080P03RED                   | 3                     | 3                     | 120/230      | 10.3/5.5      | 1                          | 0                        | 35                         | 1                     |
| FM224096P03RED                   | 4                     | 3                     | 120/230      | 12.4/6.5      | 1                          | 0                        | 42                         | 1                     |
| FM224112P03RED                   | 5                     | 4                     | 120/230      | 14.5/7.6      | 1                          | 0                        | 49                         | 1                     |
| FM224128P03RED                   | 5                     | 4                     | 230          | 8.7           | 1                          | 0                        | 56                         | 1                     |
| FM256032P03RED                   | 2                     | 2                     | 120/230      | 4.7/2.4       | 1                          | 0                        | 16                         | 1                     |
| FM256048P03RED                   | 2                     | 2                     | 120/230      | 7.2/3.7       | 1                          | 0                        | 24                         | 1                     |
| FM256064P03RED                   | 3                     | 3                     | 120/230      | 9.5/5.0       | 1                          | 0                        | 32                         | 1                     |
| FM256080P03RED                   | 4                     | 3                     | 120/230      | 11.9/6.2      | 1                          | 0                        | 40                         | 1                     |
| FM256096P03RED                   | 4                     | 4                     | 120/230      | 14.3/7.4      | 1                          | 0                        | 48                         | 1                     |
| FM256112P03RED                   | 5                     | 4                     | 230          | 8.7           | 1                          | 0                        | 56                         | 1                     |
| FM256128P03RED                   | 6                     | 4                     | 230          | 9.9           | 1                          | 0                        | 64                         | 1                     |

Agency Approval

Safety Compliance

All of the ALPHAVISION models listed on the next page beginning with "FM" and "CM" comply with the requirements specified by the Standard for Safety of Information Technology Equipment, Including Electrical Business Equipment, as follows:

Models configured for use in North America: ANSI/UL 1950–Second Edition, CAN/CSA–22.2 No. 950–M89.

Models configured for use in Europe: EN 60950 : 1992.

#### EMI Compliance

All of the ALPHAVISION models listed on the next page beginning with "FM" and "CM" comply with part 15 of the FCC rules when configured for use in North America.

This equipment has been tested and found to comply with the limits for a Class A digital device, pursuant to part 15 of the FCC Rules. These limits are designed to provide reasonable protection against harmful interference when the equipment is operated in a commercial environment. This equipment generates, uses, and can radiate radio frequency energy and, if not installed and used in accordance with the instruction manual, may cause harmful interference to radio communications. Operation of this equipment in a residential area is likely to cause harmful interference in which case the user will be required to correct the interference at his own expense.

Changes or modifications made to ALPHAVISION modular displays that have not been expressly approved by Adaptive Micro Systems, Inc. could void your authority to operate ALPHAVISION modular displays.

All of the ALPHAVISION models listed on the next page beginning with "FM" comply with the requirements specified in EN 55022 (C.I.S.P.R.22, 1985, First Edition) for Class B Information Technology Equipment, when configured for use in Europe.

#### Agency Approval

CM024004P03TRI CM024006P03TRI CM024008P03TRI CM024010P03TRI CM024012P03TRI CM032004P03TRI CM032006P03TRI CM032008P03TRI CM032010P03TRI CM032012P03TRI CM040004P03TRI CM040006P03TRI CM040008P03TRI CM040010P03TRI CM040012P03TRI CM048004P03TRI CM048006P03TRI CM048008P03TRI CM048010P03TRI CM048012P03TRI CM024004P03RED CM024006P03RED CM024008P03RED CM024010P03RED CM024012P03RED CM032004P03RED CM032006P03RED CM032008P03RED CM032010P03RED CM032012P03RED CM040004P03RED CM040006P03RED CM040008P03RED CM040010P03RED CM040012P03RED CM048004P03RED CM048006P03RED CM048008P03RED CM048010P03RED

CM048012P03RED FM096064P03TRI FM096080P03TRI FM096096P03TRI FM096112P03TRI FM096128P03TRI FM128032P03TRI FM128048P03TRI FM128064P03TRI FM128080PO3TRI FM128096P03TRI FM128112P03TRI FM128128P03TRI FM160032P03TRI FM160048PO3TRI FM160064PO3TRI FM160080P03TRI FM160096P03TRI FM160112P03TRI FM160128P03TRI FM192032P03TRI FM192048P03TRI FM192064PO3TRI FM192080P03TRI FM192096PO3TRI FM192112P03TRI FM192128P03TRI FM224032P03TRI FM224048P03TRI FM224064P03TRI FM224080PO3TRI FM224096P03TRI FM224112P03TRI FM224128P03TRI FM256032P03TRI FM256048P03TRI FM256064P03TRI FM256080P03TRI FM256096P03TRI

FM256112P03TRI FM256128P03TRI FM128032P03RED FM128048P03RED FM128064P03RED FM128080P03RED FM128096P03RED FM128112P03RED FM128128P03RED FM160032P03RED FM160048P03RED FM160064P03RED FM160080P03RED FM160096P03RED FM160112P03RED FM160128P03RED FM192032P03RED FM192048P03RED FM192064P03RED FM192080P03RED FM192096P03RED FM192112P03RED FM192128P03RED FM224032P03RED FM224048P03RED FM224064P03RED FM224080P03RED FM224096P03RED FM224112P03RED FM224128P03RED FM256032P03RED FM256048P03RED FM256064P03RED FM256080P03RED FM256096P03RED FM256112P03RED FM256128P03RED

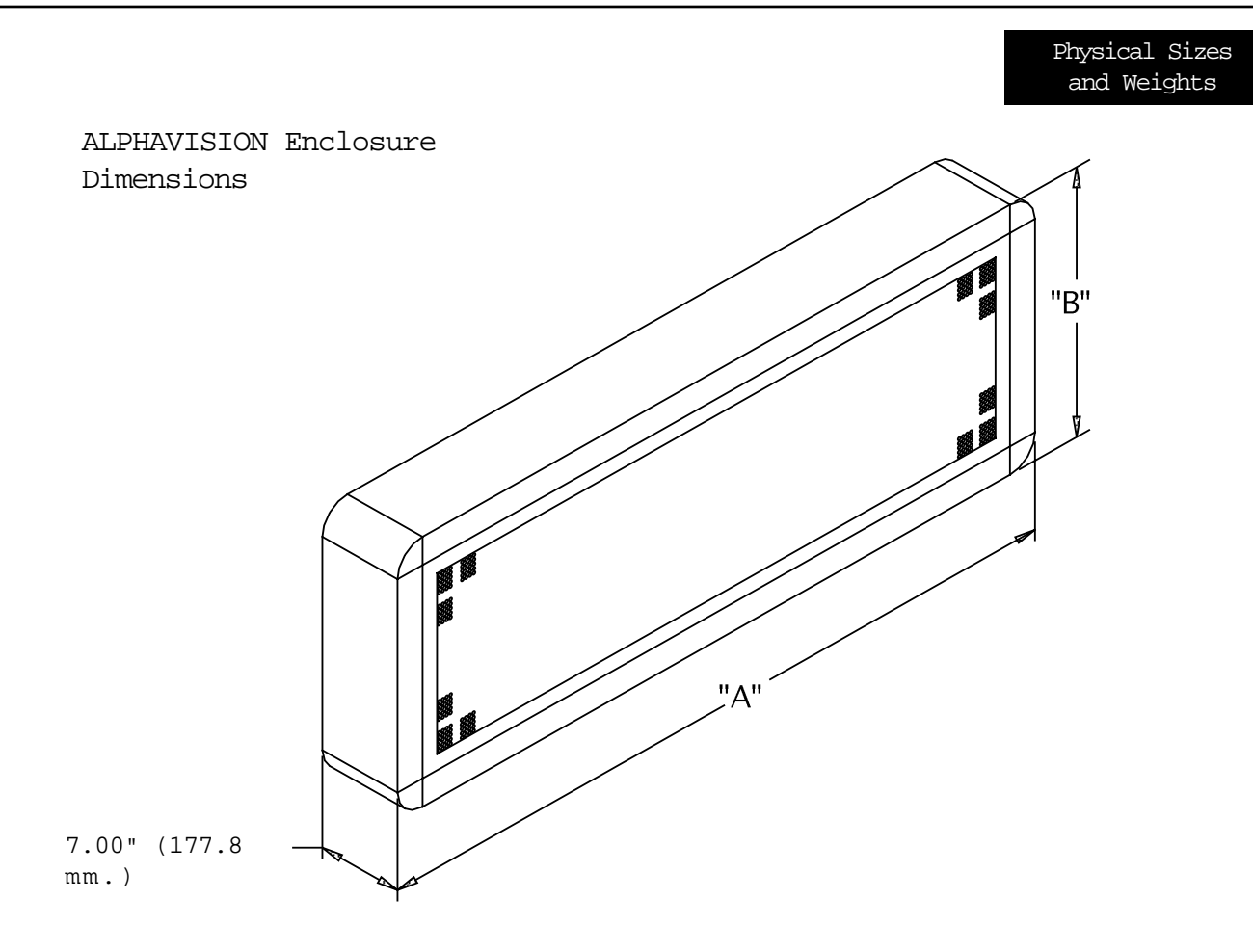

|                | "      | A"     | "      | В"     | Weight |      |  |
|----------------|--------|--------|--------|--------|--------|------|--|
| Model No.      | inches | mm.    | inches | mm.    | lbs.   | Kg.  |  |
|                |        |        |        |        |        |      |  |
| FM128032P03XXX | 42.82  | 1087.6 | 14.05  | 356.9  | 45     | 20.4 |  |
| FM128048P03XXX | 42.82  | 1087.6 | 18.85  | 478.8  | 60     | 27.2 |  |
| FM128064P03XXX | 42.82  | 1087.6 | 23.64  | 600.5  | 75     | 34.0 |  |
| FM128080P03XXX | 42.82  | 1087.6 | 28.45  | 722.6  | 90     | 40.8 |  |
| FM128096P03XXX | 42.82  | 1087.6 | 33.25  | 844.6  | 105    | 47.6 |  |
| FM128112P03XXX | 42.82  | 1087.6 | 38.05  | 966.5  | 120    | 54.4 |  |
| FM128128P03XXX | 42.82  | 1087.6 | 42.85  | 1088.4 | 135    | 61.2 |  |
|                |        |        |        |        |        |      |  |
| FM160032P03XXX | 52.43  | 1331.7 | 14.05  | 356.9  | 68     | 30.8 |  |
| FM160048P03XXX | 52.43  | 1331.7 | 18.85  | 478.8  | 83     | 37.6 |  |
| FM160064P03XXX | 52.43  | 1331.7 | 23.64  | 600.5  | 98     | 44.5 |  |
| FM160080P03XXX | 52.43  | 1331.7 | 28.45  | 722.6  | 113    | 51.3 |  |
| FM160096P03XXX | 52.43  | 1331.7 | 33.25  | 844.6  | 128    | 58.1 |  |
| FM160112P03XXX | 52.43  | 1331.7 | 38.05  | 966.5  | 143    | 64.9 |  |
| FM160128P03XXX | 52.43  | 1331.7 | 42.85  | 1088.4 | 158    | 71.7 |  |

Physical Sizes and Weights

|                  | "      | A"     | п      | В"             | Weight |              |  |
|------------------|--------|--------|--------|----------------|--------|--------------|--|
| Model No.        | inches | mm.    | inches | mm.            | lbs.   | Kg.          |  |
| FM192032P03XXX   | 62.41  | 1585.2 | 14.05  | 356.9          | 91     | 41.3         |  |
| FM192048P03XXX   | 62.41  | 1585.2 | 18.85  | 478.8          | 106    | 48.1         |  |
| FM192064P03XXX   | 62.41  | 1585.2 | 23.64  | 600.5          | 121    | 54.9         |  |
| FM192080P03XXX   | 62.41  | 1585.2 | 28.45  | 722.6          | 136    | 61.7         |  |
| FM192096P03XXX   | 62.41  | 1585.2 | 33.25  | 844.6          | 151    | 68.5         |  |
| FM192112P03XXX   | 62.41  | 1585.2 | 38.05  | 966.5          | 166    | 75.3         |  |
| FM192128P03XXX   | 62.41  | 1585.2 | 42.85  | 1088.4         | 181    | 82.1         |  |
| FM22/032D03XXX   | 71.65  | 1820.0 | 14.05  | 356.0          | 114    | 517          |  |
| FM224032103XXX   | 71.65  | 1820.0 | 18.85  | 178.8          | 114    | 58.5         |  |
| FM2240481 03XXX  | 71.65  | 1820.0 | 23.64  | 478.8<br>600 5 | 144    | 50.5<br>65 3 |  |
| FM224004103XXX   | 71.65  | 1820.0 | 29.04  | 722.6          | 144    | 72.1         |  |
| FM224000103XXX   | 71.65  | 1820.0 | 20.45  | 844.6          | 174    | 72.1         |  |
| FM224070105XXX   | 71.65  | 1820.0 | 38.05  | 966 5          | 189    | 85.7         |  |
| FM224112103XXX   | 71.65  | 1820.0 | 42.85  | 1088 /         | 204    | 02.5         |  |
| FWI2241201 05AAA | /1.05  | 1820.0 | 42.05  | 1000.4         | 204    | 92.5         |  |
| FM256032P03XXX   | 81.26  | 2064.0 | 14.05  | 356.9          | 137    | 62.1         |  |
| FM256048P03XXX   | 81.26  | 2064.0 | 18.85  | 478.8          | 152    | 68.9         |  |
| FM256064P03XXX   | 81.26  | 2064.0 | 23.64  | 600.5          | 167    | 75.8         |  |
| FM256080P03XXX   | 81.26  | 2064.0 | 28.45  | 722.6          | 182    | 82.6         |  |
| FM256096P03XXX   | 81.26  | 2064.0 | 33.25  | 844.6          | 197    | 89.4         |  |
| FM256112P03XXX   | 81.26  | 2064.0 | 38.05  | 966.50         | 212    | 96.2         |  |
| FM256128P03XXX   | 81.26  | 2064.0 | 42.85  | 1088.40        | 227    | 103.0        |  |
|                  |        |        |        |                |        |              |  |

Table continues , on next page.

Physical Sizes and Weights

|                                         | ".     | A"     | "      | B"     | Wei  | ght   |
|-----------------------------------------|--------|--------|--------|--------|------|-------|
| Model No.                               | inches | mm.    | inches | mm.    | lbs. | Kg.   |
| CN 400 400 400 2XXX                     | 50.64  | 1096.0 | 10.25  | 1001   | (0)  | 27.2  |
| CM024004P03XXX                          | 50.64  | 1286.3 | 18.35  | 466.1  | 60   | 21.2  |
| CM024006P03XXX                          | 50.64  | 1286.3 | 24.95  | 633.8  | 71   | 32.2  |
| CM024008P03XXX                          | 50.64  | 1286.3 | 31.55  | 801.4  | 83   | 37.6  |
| CM024010P03XXX                          | 50.64  | 1286.3 | 38.15  | 969.0  | 95   | 43.1  |
| CM024012P03XXX                          | 50.64  | 1286.3 | 44.75  | 1136.7 | 107  | 48.50 |
| ~ ~ ~ ~ ~ ~ ~ ~ ~ ~ ~ ~ ~ ~ ~ ~ ~ ~ ~ ~ |        |        |        |        |      | • • • |
| CM032004P03XXX                          | 65.04  | 1652.0 | 18.35  | 466.10 | 77   | 34.9  |
| CM032006P03XXX                          | 65.04  | 1652.0 | 24.95  | 633.8  | 92   | 41.7  |
| CM032008P03XXX                          | 65.04  | 1652.0 | 31.55  | 801.4  | 107  | 48.5  |
| CM032010P03XXX                          | 65.04  | 1652.0 | 38.15  | 969.0  | 121  | 54.9  |
| CM032012P03XXX                          | 65.04  | 1652.0 | 44.75  | 1136.7 | 136  | 61.7  |
|                                         |        |        |        |        |      |       |
| CM040004P03XXX                          | 79.45  | 2018.0 | 18.35  | 466.1  | 94   | 42.6  |
| CM040006P03XXX                          | 79.45  | 2018.0 | 24.95  | 633.8  | 112  | 50.8  |
| CM040008P03XXX                          | 79.45  | 2018.0 | 31.55  | 801.40 | 131  | 59.4  |
| CM040010P03XXX                          | 79.45  | 2018.0 | 38.15  | 969.0  | 149  | 67.6  |
| CM040012P03XXX                          | 79.45  | 2018.0 | 44.75  | 1136.7 | 121  | 54.9  |
|                                         |        |        |        |        |      |       |
| CM048004P03XXX                          | 93.85  | 2383.8 | 18.35  | 466.1  | 102  | 46.3  |
| CM048006P03XXX                          | 93.85  | 2383.8 | 24.95  | 633.8  | 125  | 56.7  |
| CM048008P03XXX                          | 93.85  | 2383.8 | 31.55  | 801.64 | 148  | 67.1  |
| CM048010P03XXX                          | 93.85  | 2383.8 | 31.55  | 969.0  | 172  | 78.0  |
| CM048012P03XXX                          | 93.85  | 2383.8 | 44.75  | 1136.7 | 195  | 88.5  |
|                                         |        |        |        |        |      |       |

(1.12)

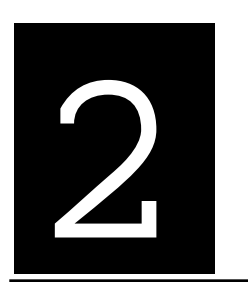

Chapter Two • General Operation

#### BASIC THEORY OF OPERATION

#### Schematic Diagrams

Schematic diagrams of the printed circuit boards used in ALPHAVISION displays can be obtained by contacting Adaptive Micro Systems.

#### Wiring

Adaptive Micro Systems recommends the following procedures be used to decrease the amount of electrical noise surrounding ALPHAVISION displays.

- All ALPHAVISION displays should be connected to their own branch circuits.
- The input power source should be protected by a circuit breaker rated at no more than 20 Amps per display.

- Route incoming power to the display by a separate path from the communications cables—do not run signal wiring and power wiring in the same circuit.
- Where power and communications lines must cross, their intersection should be perpendicular. Communications lines can be installed in the same conduit as low level (less than 10 Volts) DC I/O lines.
- All communications lines should be shielded. The shield should only be connected to ground at the transmitting device.

#### Grounding

All ALPHAVISION displays should be properly grounded. Proper grounding is an important safety precaution and also helps eliminate Electromagnetic Interference (EMI.) An authoritative source on grounding requirements is the National Electrical Code published by the National Fire Protection Association of Boston, Massachusetts. Descriptions of various types of conductors and safe grounding methods can be found in Article 250 of the Code.

#### Serial Interface

The serial interface is located on top of the ALPHAVISION display's enclosure as part of the power/serial entry plate. The serial interface consists of two RJ-11 jacks, located next to the ON/OFF switch.

The functionality of the serial interface is identical to the Alpha 4000 series, where one RJ-11 jack can accept both RS-232 and RS-485 communications and the other is limited to RS-485 communications only. Refer to the label near the RJ-11 jacks to identify the proper port needed for your mode of communication.

Use Standard AMS network hardware (cables, converter box, etc.) to communicate with your ALPHAVISION display. Contact the AMS sales department for a complete list of network products.

The serial interface is connected to the display's micro-controller board via a multi-conductor cable terminated in a DB-9 connector at the micro-controller board.

#### Incoming Power

All ALPHAVISION models have a fixed line cord that supplies primary power to the display. The type of line cord will vary according to the line voltage and the standards for the country where it will be installed.

The AC line enters the cabinet through the line cord and connects to the circuit breaker/switch mounted in the top-left of the display's enclosure. The breaker is a slow blow 15 amp, double pole device with a rocker action switch that breaks both sides of the AC line. The breaker will trip due to an overload or shorting conditions and is resettable. Some early ALPHAVISION models used a single pole circuit breaker/switch. The incoming AC connects to an AC line filter after the breaker/switch, then to a terminal block where it is distributed to the fan circuit, transformer, and switching power supplies.

#### Turbo Data Circuit

Data from the micro-controller board is sent to the display driver boards via a flat ribbon cable. In turn, the data signals are passed from one display driver board to the next display driver board via shorter flat ribbon cables. Some ALPHAVISION display configurations have more than one channel—this means there will be more than one connection between the micro-controller board and the display driver matrix.

The turbo signals flow from the micro-controller board to the display driver board in the bottom left corner of the ALPHAVISION display (when viewed from the back), then to the next display driver board to the right, and so on. The last display driver board in a row (the display driver board on the far right) is connected up to the first display driver board on the left in the next row.

#### Exhaust Fans

Exhaust fans are provided for cooling. The fans are controlled by a thermostat, turning on when the internal cabinet temperature reaches approximately 120 degrees Fahrenheit and turning off when the temperature falls below 90 degrees Fahrenheit.

The air intake for the fans is provided by vents in the bottom of the enclosure. Hot air is blown out the top of the enclosure through the fan guards. An ALPHAVISION display will have one or more cooling fans, depending on the matrix size and the power supply configuration. The fans are rated at 120 volts or 230 volts depending on the application.

#### Switching Power Supplies

One or more switching power supplies are used in every ALPHAVISION display. The power supply converts the high voltage AC line to a 5 volt DC line that powers the LED displays (VLED.) Both the 0.3" pitch FM and 0.3" pitch CM models operate the logic circuits (VLOGIC) on 8.5 volts DC that is tapped off of the micro-controller board.

#### **Transformers**

The low-voltage AC transformer provides power for the micro-controller board. There is a 120 volt AC input model and a 230 volt AC input model installed depending on the application. Some early ALPHAVISION models used only a 120 volt model, fed by a 230 to 120 volt step-down transformer if the incoming power was 230 volts.

#### Power Distribution Boards

One or more power distribution boards are used depending on the matrix size and the power supply configuration. The power distribution board is connected to the output of the switching power supplies and provides a parallel feed to each of the display driver boards. Both the VLED and

VLOGIC levels are distributed to the display drivers through the power distribution boards.

When multiple power distribution boards are used, the negative DC (common) circuits are connected together to keep all common circuits at the same voltage level. The common circuits are also connected to the common circuits on the turbo loop back boards.

#### Turbo Loop Back Boards

Turbo loop back boards are used when the width of the display's matrix exceeds the length of the turbo ribbon cables between two horizontal lines of display driver boards. There are at least five display driver boards or more in one horizontal row on 0.3" full matrix displays and at least four display driver boards or more on 0.3" character matrix displays. The turbo loop back boards clean up the data signals before they are sent out to the next driver board. Two inputs and two outputs are provided as pin headers for connection to the turbo ribbon cables.

#### Display Driver Boards

ALPHAVISION display driver boards come in many configurations depending on the display type. All display driver boards provide the same function, to accept turbo data signals and light the LED display cubes attached to them. They also pass the turbo data signals to the next display driver board.

#### LED Display Cubes

LED display cubes come in a variety of configurations, depending on the type of display. They are inserted into display driver boards and may be replaced if there is a failure of an LED. LED display cubes contain no electrical components except the LED die.

On the back of all full matrix LED display cubes and tri-color character matrix LED display cubes is an adhesive label which contains important information (serial numbers, date codes, and color matching codes.) If a replacement LED display cube is required, please provide this information to Adaptive Micro Systems when placing your order.

#### Micro-Controller Board

The micro-controller board is the brain or control center of the ALPHAVISION display. It controls all display functions, all serial I/O functions (both RS-485 and RS-232), contains the micro–processor, contains the RAM memory and the EPROM memory, contains the real time clock circuitry, operates the piezo tone board, and provides the VLOGIC output. On board DIP switches provide a means for setting addresses, baud rates, test modes, etc.

The micro–controller is mounted to the internal framework near the lower left of the display (when viewing the display from the back.) It is powered by low voltage AC from the 60 watt transformer which it rectifies and regulates to 5 volts DC to run its circuitry.

#### Environmental Requirements

ALPHAVISION displays are designed for indoor use only. They should only be used in an environment where the temperature is between 0 and 49 degrees Celsius and the humidity (non-condensing) does not exceed 95%.

#### NETWORK CONFIGURATIONS

#### PC System Requirements

To network ALPHAVISION displays with a personal computer, a computer system that meets these requirements must be used

- 386 IBM or compatible computer (a 486 or Pentium processor is recommended for optimal performance)
- MS-DOS (version 3.0 or higher)
- 3.5" disk drive
- hard drive (with at least 1.5 megabytes of available disk space)
- 640K RAM
- EGA Monitor (a VGA monitor is recommended)
- Microsoft compatible mouse
- RS232 Serial Port (PC Card)
- Alpha PC programming software (AlphaNET plus, AlphaNET plus II, AlphaNET plus II for Windows, or PrintPak software)

#### Networking Notes

- If the network connects more than 32 displays, or uses more than 4,000 feet of cable, a Repeater Box must be used. Contact Adaptive Micro Systems for more information.
- The RJ11 ports on the ALPHAVISION displays should not be used as direct phone connections. Damage to the displays can occur if they are connected directly to a telephone circuit.

#### Network Installation Guidelines

- Keep network cables away from AC power lines.
- Keep network cables away from all other forms of communication cables.
- Keep network cables away from central clock networks (like Simplex, for example.)
- Keep network cables away from noisy environments like motors and fluorescent lights.
- If AC lines are noisy, use line filters to help stabilize line voltage.
- Do not backtrack network cables upon themselves.
- If any any information is going to be retrieved from the displays, make sure that all of the displays on a network have unique addresses.
- Do not use Adaptive Micro Systems networking cables outdoors.

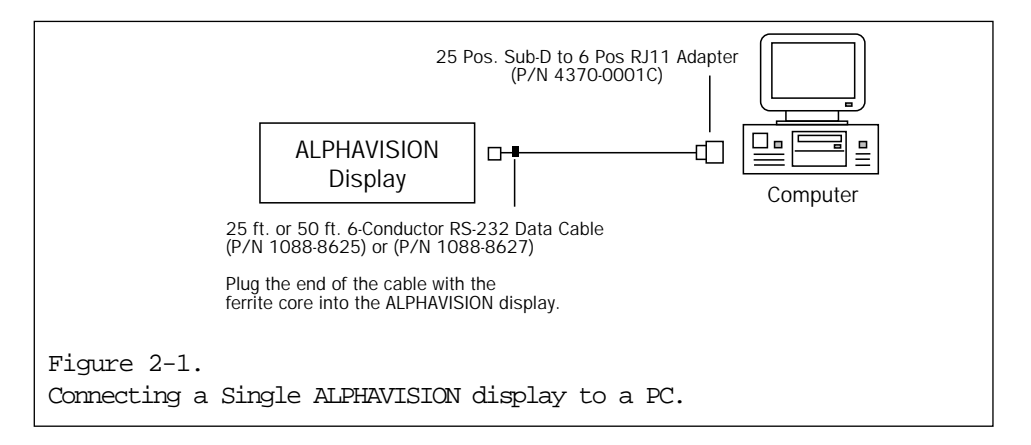

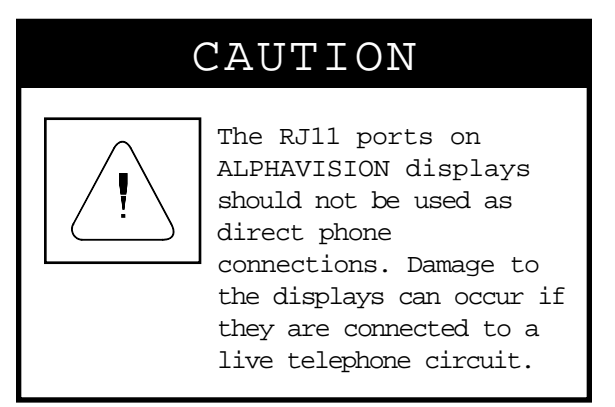

#### Connecting a Single ALPHAVISION Display to a PC

The directions below describe the easiest method to connect one ALPHAVISION display to a PC (personal computer.) This method requires that the PC and the ALPHAVISION display are within 50 feet of each other. To connect a single ALPHAVISION display with a PC at a distance greater than 50 feet, follow the directions for connecting multiple ALPHAVISION displays with a PC.

#### Required equipment

- one 25 Pos. Sub-D to 6 Position RJ11 adapter
- one 25 ft. or 50 ft. 6-conductor RS232 data cable
- 1. Find the RJ11 port labeled "RS485 OR RS232 IN" located on the top of the ALPHAVISION display, next to the power switch.
- 2. Insert the end of the 6-conductor RS232 data cable with the ferrite core into the port labeled "RS485 OR RS232 IN." Make sure the end of the cable with the ferrite core is attached to the ALPHAVISION display (see figure 2-1.)
- 3. Connect the other end of the 6-conductor RS232 data cable (the end without a ferrite core) to the 25 Pos. Sub.-D to 6 Pos. RJ11 Adapter.
- 4. Connect the 25 Pos. Sub.-D to 6 Pos. RJ11 Adapter to the serial port of the PC.

Note: Adaptive Micro Systems also sells a 9 Pos. Sub.-D to 6 Pos. RJ11 Adapter.

#### Connecting Multiple ALPHAVISION Displays to a PC

(This configuration can also be used to connect a single ALPHAVISION display to a PC.)

**Required Equipment** 

- AMS Converter Box III
- one Type "A9" RS232 Cable
- RS485 cable (RS485 cable is needed for connection between the converter box and all modular network adapters)
- Modular Network Adapters with 4-conductor data cables (one Modular Network Adapter and one 4-conductor data cable is needed for each display connected to the network)

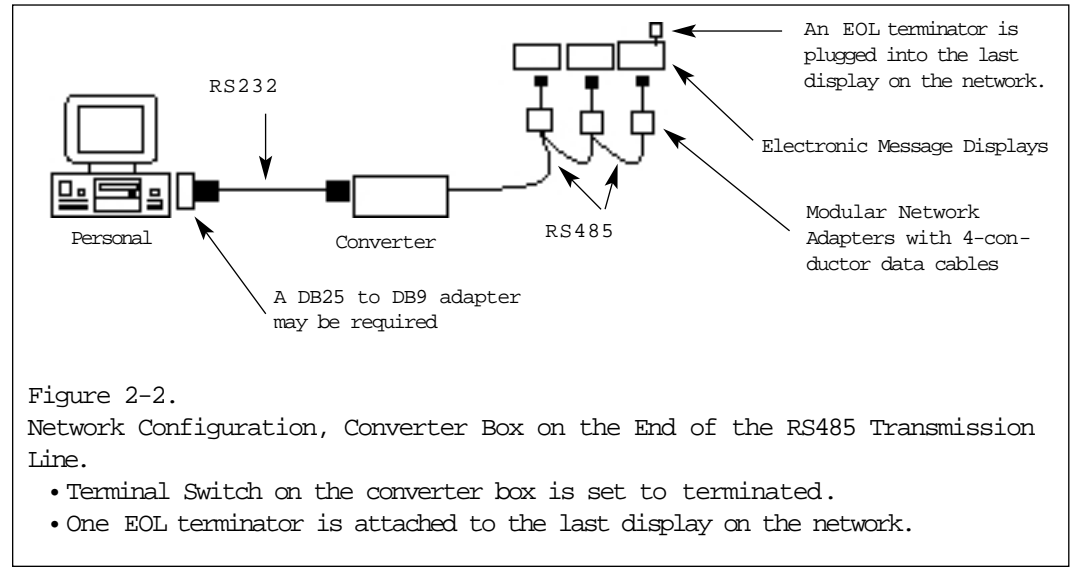

#### CAUTION

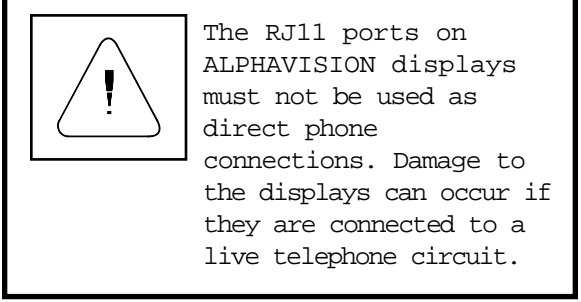

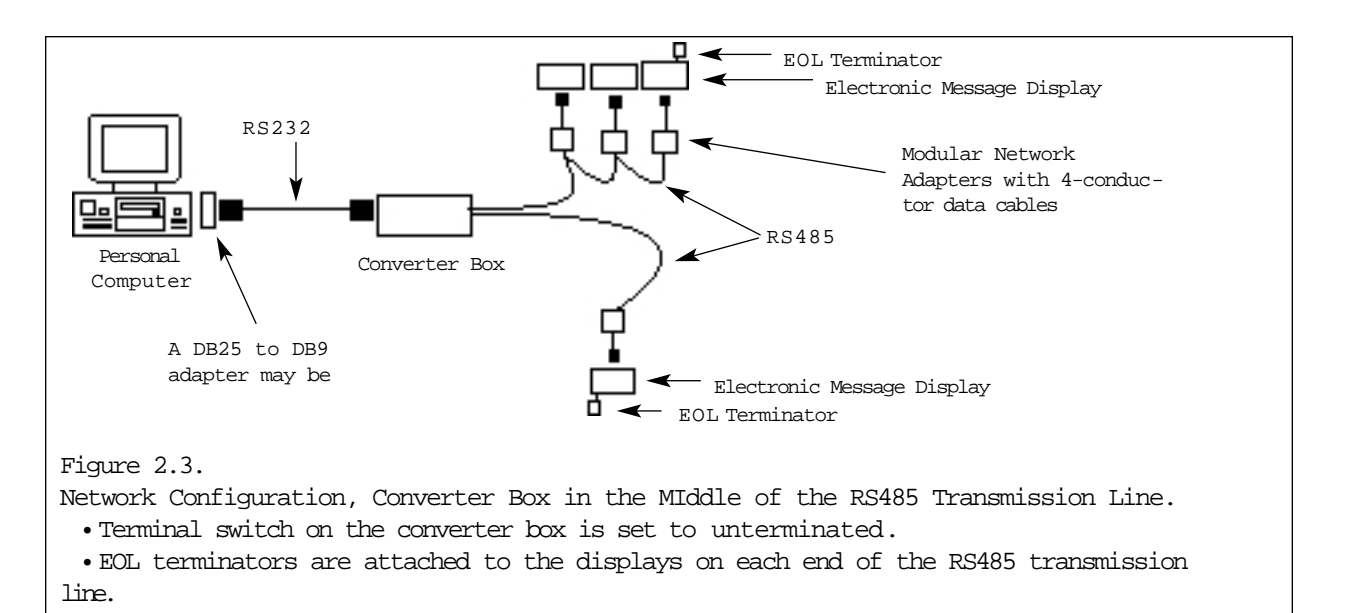

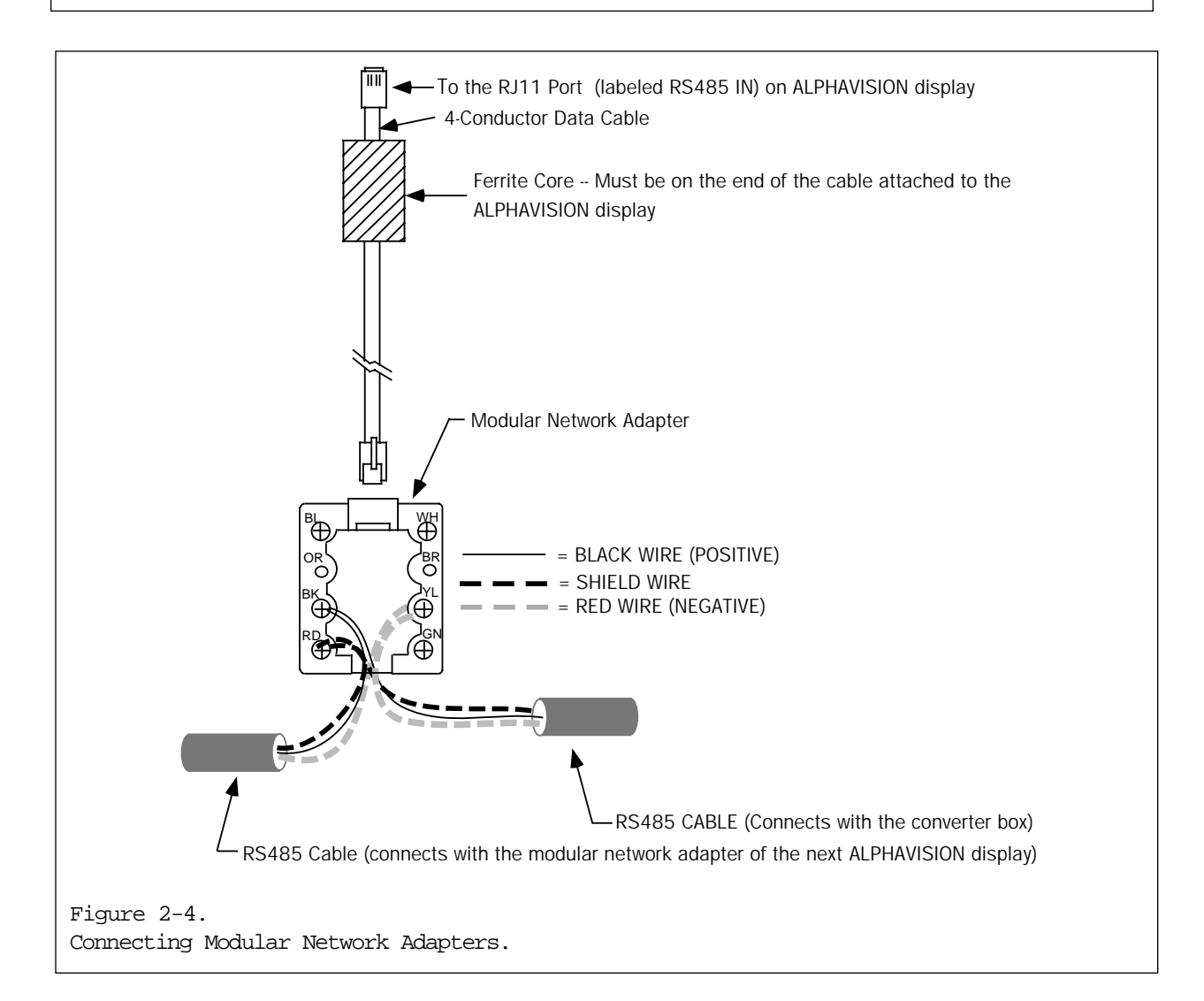

Connecting Multiple ALPHAVISION Displays to a PC

- Use RS232 cable to connect the converter box to the serial port of the PC. On some computers, it may be necessary to use a DB25 to DB9 adapter to allow the RS232 cable to plug into the computer's serial port.
- 2. Use an RS485 cable to connect the converter box to a modular network adapter. Connect one end of the RS485 cable to the terminal block on the converter box. Connect the other end of the RS485 cable to a modular network adapter by connecting the black wire to the black terminal, the red wire to the yellow terminal, and the shield wire to the red terminal (see figures 2-2, 2-3, and 2-4.)
- 3. Use a 4-conductor data cable to connect the modular network adapter to the ALPHAVISION display. Insert the end of the cable with the ferrite core into the RJ11 port (labeled RS485 IN) located on the top panel of the ALPHAVISION display.
- 4. Additional ALPHAVISION displays should be connected using a "daisy-chain" configuration. A daisy-chain configuration means that each additional display connected to the network will be connected to the previous ALPHAVISION display. Each ALPHAVI-SION display will need to be connected to its own modular network adapter (see step 3 above) and be connected (via RS485 cable) to another modular network adapter.

For example, to connect a second ALPHAVISION display, it must first be connected to its own modular network adapter. This modular network adapter is then connected to the modular network adapter of the first ALPHAVISION display. If a third ALPHAVI-SION display needs to be connected, its modular network adapter should be connected to the modular network adapter of the second ALPHAVISION display (see figures 2-2 and 2-3.)

Do not use a "star" configuration when connecting additional ALPHAVISION displays. Each ALPHAVISION display should be connected to its own modular network adapter and a maximum of two RS485 cables (as shown in figure 2-3) should be connected directly to the RS485 terminal block on the converter box and to modular network adapters.

5. EOL (end-of-line) terminators help maintain stable communication across a network. They are inserted directly into the RJ11 ports (labeled RS 232 IN) on ALPHAVISION displays.

If the converter box is on one end of the RS485 transmission line (as it is in figure 3.2), then only one EOL terminator should be used and the termination switch on the converter box should be set to terminated.

If the converter box is in the middle of an RS485 transmission line (as it is in figure 3.3), then one EOL terminator should be used on each end of the RS485 transmission line and the termination switch on the converter box should be set to unterminated.

EOL terminators should only be used with the RS232 to RS485 Converter Box III. Do not use EOL terminators with older versions of the RS232 to RS485 Converter Box.

# Connecting Single or Multiple ALPHAVISION Displays to a PC via Modem

#### Required equipment

At the computer site

- one "A9" RS232 cable
- one Hayes compatible modem
- one 9 pin to 25 pin adapter

#### At each remote location

- one "B9" RS232 cable
- one converter box III
- one Hayes compatible modem
- one modular network adapter and a 4-conductor data cable for each ALPHAVISION display connected at the remote location
- RS485 2-wire shielded cable

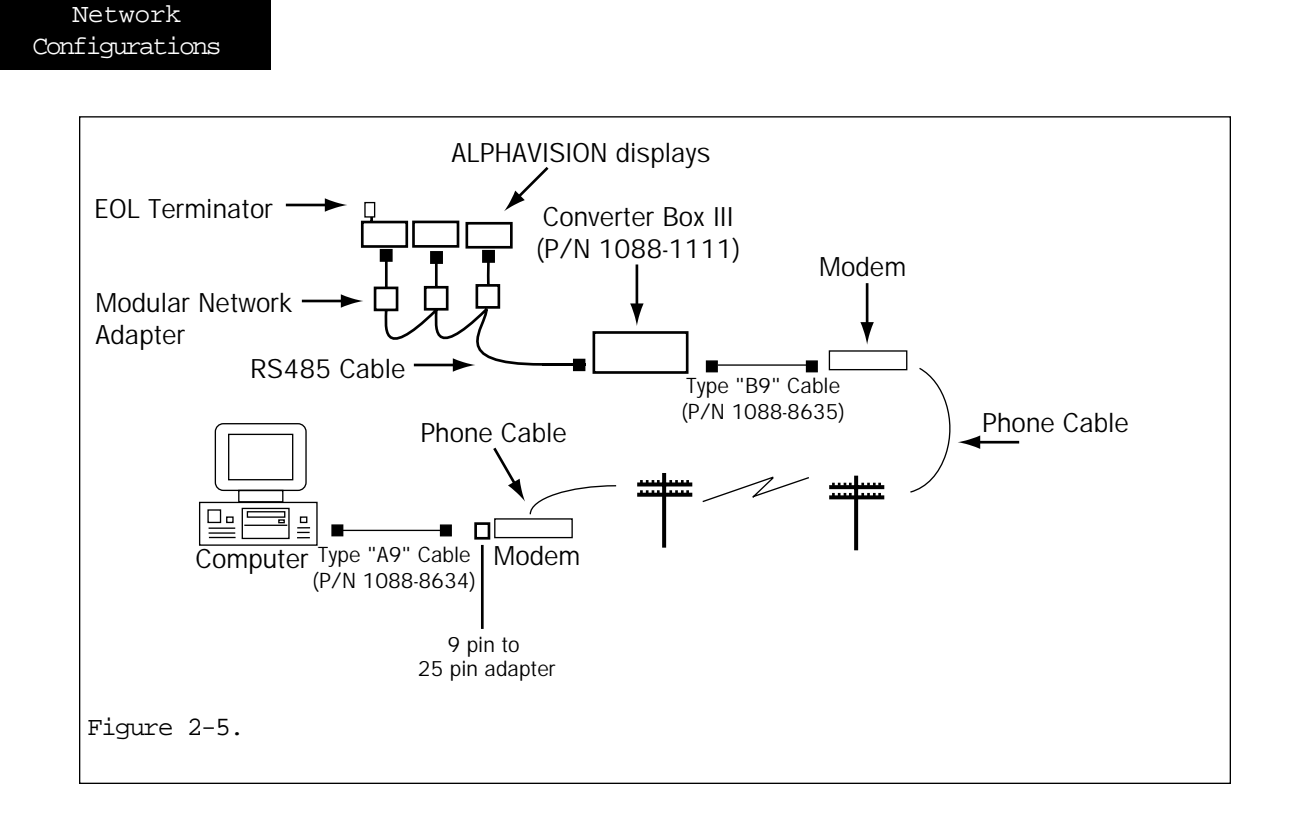

Make the connections listed below at the PC site.

- 1. Connect the modem to the serial port of the PC using a "Type A9" cable and a 9 pin to 25 pin adapter.
- 2. Connect the modem to the phone outlet.

Make the connections listed below at each remote site.

- 1. Connect the modem to the desired phone outlet.
- 2. Connect the modem to RS232 port on the converter box using a Type "B9" RS232 cable.
- 3. Follow the instructions in the previous section, *Connecting Multiple ALPHAVISION displays to a PC*, to connect one or more ALPHAVISION displays at each remote site.

# 3

# Chapter Three. Service Procedures

| Case Assembly and Disassembly 3.2                     |
|-------------------------------------------------------|
| ALPHAVISION Wall Mounting Instructions                |
| ALPHAVISION Overhead Suspension Mounting Instructions |
| Installing the Piezo Tone Device                      |
| Replacing the EPROM Chip 3.23                         |
| Replacing the Micro-Controller Board 3.27             |
| Replacing Display Cubes 3.31                          |
| Replacing Fans      3.35                              |
| Replacing the Serial Board 3.39                       |
| Replacing the Thermostat 3.41                         |
| Replacing the EMI Filter 3.45                         |
| Replacing the Circuit Breaker 3.47                    |
| Replacing the Transformer 3.51                        |
| Replacing Loop Back Boards 3.53                       |
| Replacing Power Supplies 3.55                         |
| Periodic Maintenance                                  |

#### CASE ASSEMBLY AND DISASSEMBLY— REMOVING THE SIDE PANEL, THE BACK PANEL, AND THE FRONT LENS

#### Required Tools/Equipment

- Phillips head screwdriver
- Needle nose pliers
- Small flat head screwdriver
- Safety glasses/goggles

#### Remove the Side Panel

(Note: The side panel *must* be removed before removing either the back panel or the front lens.)

1. Disconnect the ALPHAVISION display from its power source. Then remove the display from the ceiling or wall mount system.

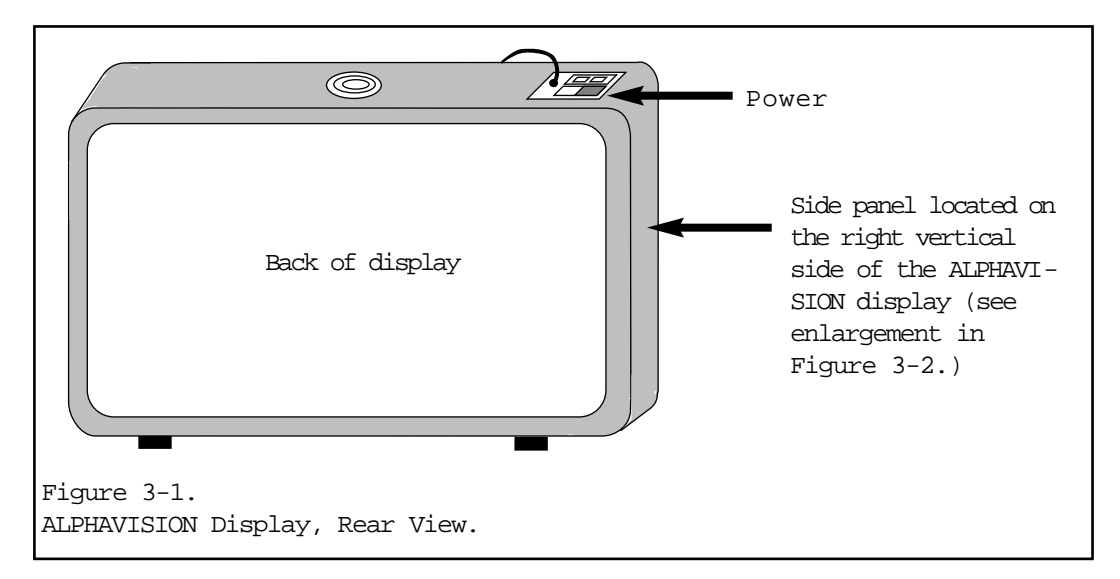

2. On a flat, level surface, place the ALPHAVISION display on its feet with the back of the display facing you. The fan and power switch should be facing up (see figure 3-1.)

3. On the right, vertical side of the display (see figures 3-1 and 3-2) remove the 6 Phillips pan head screws (round) from the top and bottom of the casing. Then remove the 6 Phillips flat head screws located at the top and the bottom of the middle section. Do not remove the 6 screws located along the the top and the bottom of the casing.

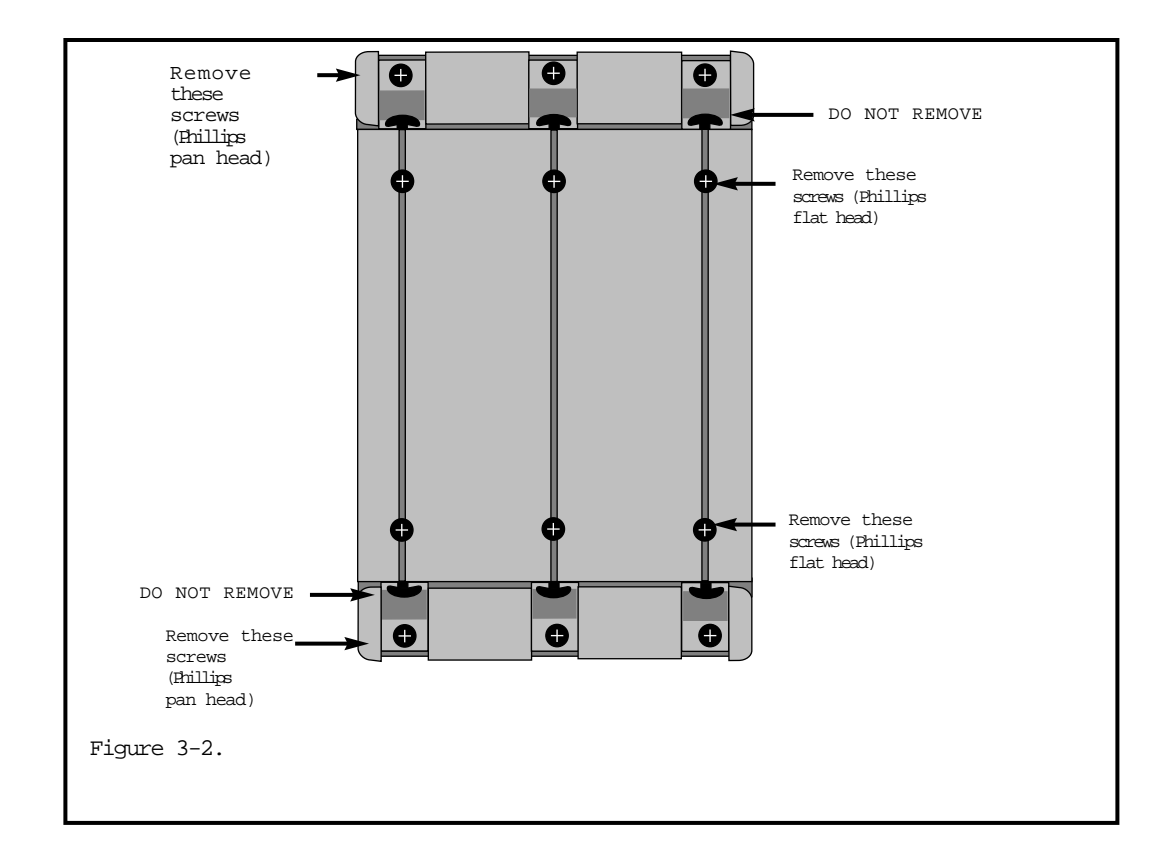

4. With the screws removed, lift the side panel up from the bottom (away from the display), then slide it towards the top of the display until it is completely removed.

*Remove the Back Panel* (Note: The back panel does not need to be removed to remove the front lens.)

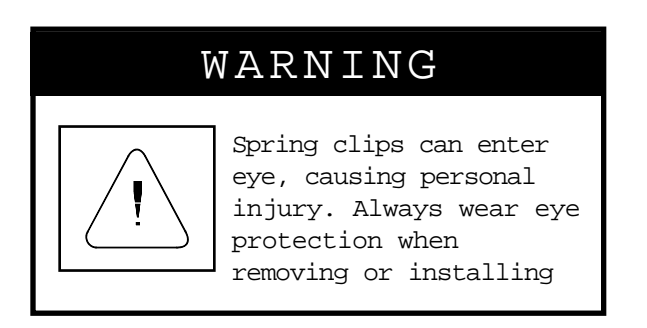

- 1. Remove either the small screws or the spring clips located along the edges of the back panel (some ALPHAVISION displays have small screws—other displays have spring clips.) The screws can be removed with a screwdriver and the spring clips can be removed with needle nose pliers. The number of spring clips or screws will vary from display to display.
- 2. Face the back of the ALPHAVISION display and carefully slide the back panel to the right.

#### Remove the Front Lens

(Note: The front lens does not need to be removed to remove the back panel.)

1. Face the front of the ALPHAVISION display and carefully slide the lens to the left.

#### Reassembling the Case

1. If the back panel has been removed, re-install it by facing the back of the display, placing the back panel into the grooves on the casing, and carefully sliding the back panel to the left.

- 2. If the front lens has been removed, re-install it by facing the front of the display, inserting the lens into the grooves on the casing, and sliding the lens to the right.
- 3. Align the front lens and back panel grooves with the side panel. Then, with the recessed side facing in, gently push the panel in until it is evenly seated at both the top and bottom of the unit.
- 4. Re-install all 12 screws in their respective holes. Alternate screw installation from top to bottom and hand-tighten with a Phillips head screwdriver. DO NOT USE POWER TOOLS. Note: Install flat head screws in the middle portion of the side panel. Install pan head screws (round) at the top and bottom of the casing.

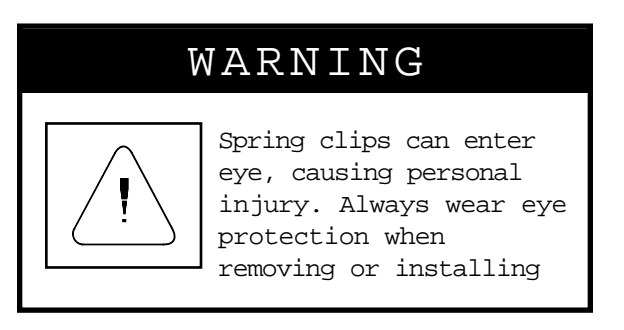

- 5. As applicable, re-install the small screws or the spring clips located along the edges of the display. Wear safety glasses/goggles when re-installing clips.
  - Note: All screws and/or spring clips must be re-installed into the ALPHAVISION display in order for the display to remain compliant with various regulatory standards.
- 6. Reconnect power to the unit and send a test message.
- 7. If the unit is fully operational, return it to its original mounting position. If you have any additional questions, contact your Adaptive Micro Systems sales representative.
Wall Mounting Instructions

# ALPHAVISION WALL MOUNTING

Wall Mounting Notes

# WARNING

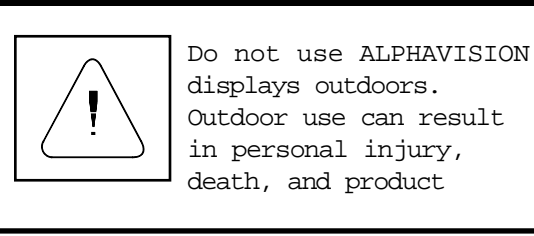

1. ALPHAVISION displays are for indoor use only. Using an ALPHAVISION display outdoors will damage the display and can pose a shock or fire hazard. Adaptive Micro Systems manufactures electronic displays intended for outdoor use—contact Adaptive Micro Systems for more details.

# Only mount ALPHAVISION displays on walls capable of supporting 1250 lbs. (567 Kg.) Personal injury and damage to the display can occur if

2. Mount the ALPHAVISION display on a sturdy wall. Adaptive Micro Systems highly recommends using a masonry wall. The wall bracket must be attached to a wall capable of supporting 1250 lbs. (567 Kg.)

#### Wall Mounting Instructions

3. Optional Wall mounting kits are **not** provided with ALPHAVI-SION displays but can be ordered from Adaptive Micro Systems at an additional cost. There is a wall mounting kit available for each type of ALPHAVISION display. Consult the table below to determine the correct kit to use with a particular ALPHAVISION display.

| Mounting Kit |                                |
|--------------|--------------------------------|
| Part Number  | Description of Display         |
| 10209010A    | 96 pixel wide full matrix      |
| 10209010B    | 128 pixel wide full matrix     |
| 10209010C    | 160 pixel wide full matrix     |
| 10209010D    | 192 pixel wide full matrix     |
| 10209010E    | 224 pixel wide full matrix     |
| 10209010F    | 256 pixel wide full matrix     |
| 10209011A    | 24 char. wide character matrix |
| 10209011B    | 32 char. wide character matrix |
| 10209011C    | 40 char. wide character matrix |
| 10209011D    | 48 char. wide character matrix |
|              |                                |

Table 3-1 ALPHAVISION Wall Mounting Kits

- 5. The wall mounting kits sold by AMS do **not** include fasteners for attaching the wall bracket to the wall. The exact type of fastener which should be used will vary, depending upon the type of wall the display is being attached to (concrete, brick, dry-wall, etc.)
- 6. The fasteners used to attach the wall bracket to the wall **must** be capable of supporting 800 lbs. (363 Kg.) each.

Wall Mounting Instructions

Parts Required

wall mounting kit (available from Adaptive Micro Systems) containing eight (8) ¼ - 20 x 1.25" (31.8 mm.) long, hex head, stainless steel bolts eight (8) ¼" split washers two (2) corner brackets one (1) wall mounting bracket one (1) instruction sheet fasteners (available at hardware and building supply stores)

Tools Required one (1) <sup>7</sup>/<sub>16</sub> socket - <sup>3</sup>/<sub>8</sub> drive wrench one (1) #3 phillips head screw driver drill drill bit(s) safety glasses/goggles

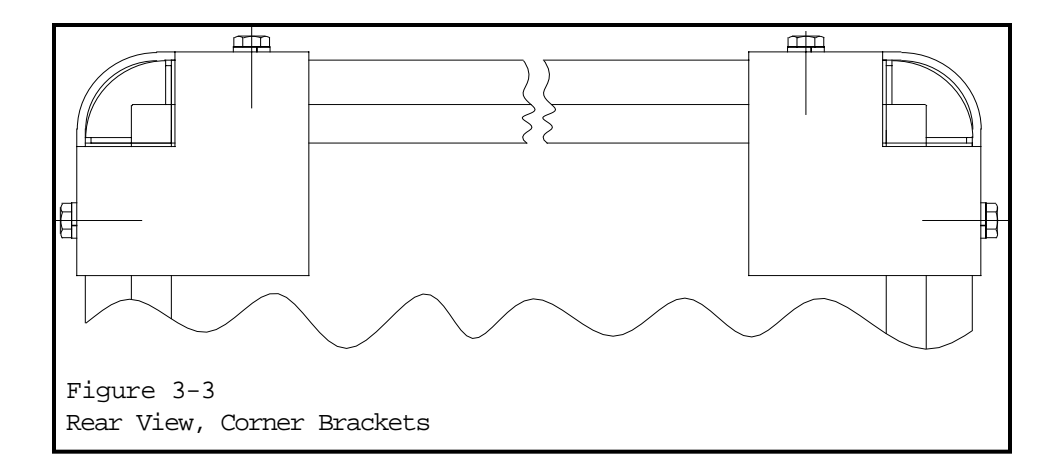

1. Check the wall mounting kit to ensure it contains all parts.

| Instructions |  |  |
|--------------|--|--|
| continue on  |  |  |
| next page    |  |  |

#### Wall Mounting Instructions

2. Using a #3 phillips head screw driver, remove the flat head screws at "B" and "C" on one of the top corners of the display. Remove both the top and side screws (see figures 3-4 and 3-5.)

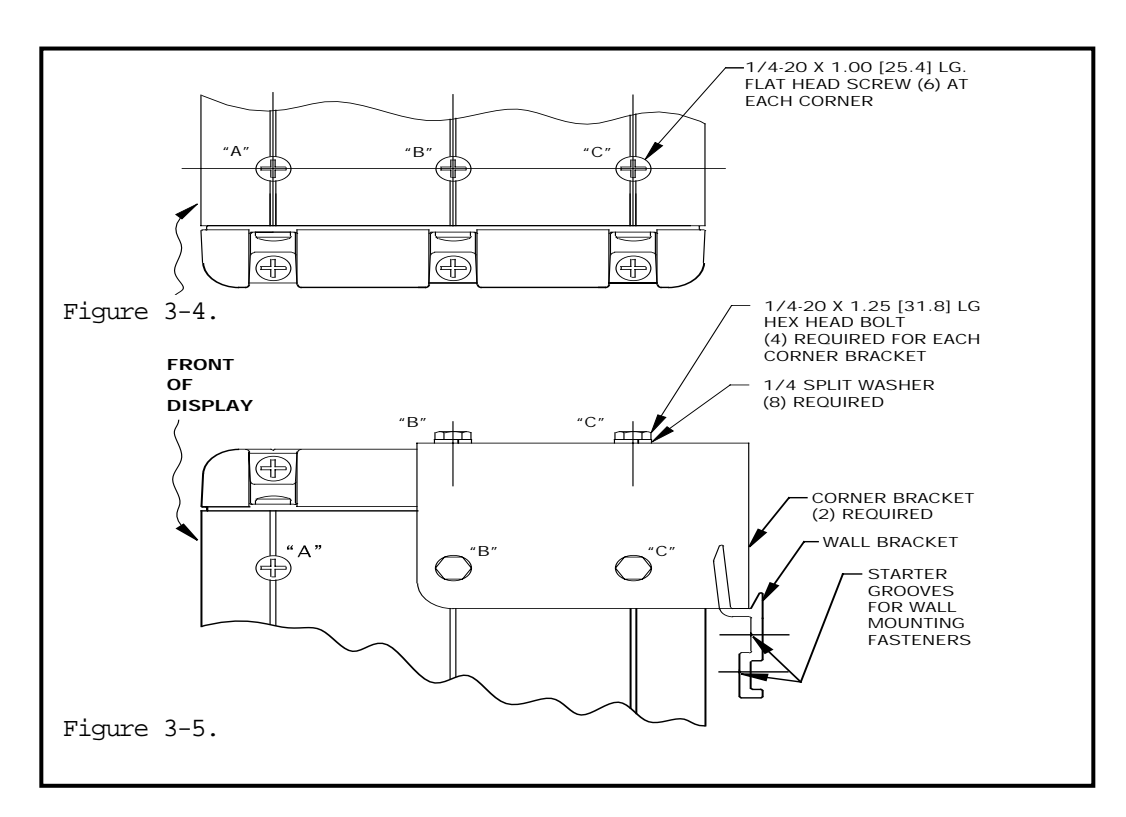

- 3. Align the corner bracket clearance holes with the empty holes at "B" and "C."
- 4. While holding the ¼ washers on the ¼ 20 bolts, thread the bolts through the corner bracket holes into the empty holes at "B" and "C" on the display.
- 5. Using a <sup>7</sup>/<sub>6</sub> socket and <sup>3</sup>/<sub>8</sub> drive wrench, tighten all four (4) bolts to 50-60 lbs. (5.7-6.8 Nm.)
- 6. Repeat steps 2-5 on the other top corner of the display.

Wall Mounting Instructions

7. Following the fastener manufacturer's recommendations, select locations to drill a minimum of six (6) holes into the wall bracket.

Note that the wall bracket has starter grooves—the holes should be drilled so they are staggered along these grooves (see figure 3-5.) The location of the holes will be dictated by the secure locations in the wall. A minimum of six (6) fasteners must be used to attach the wall bracket to the wall.

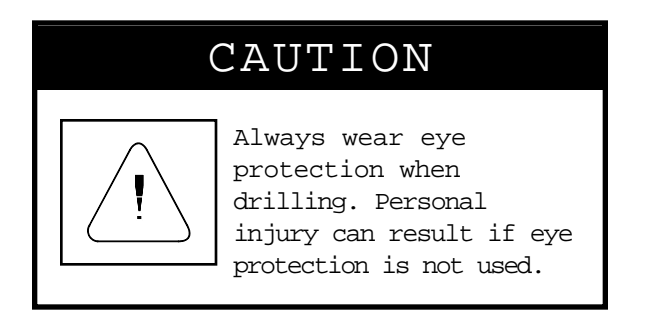

8. Put on eye protection, follow the drill manufacturer's instructions, and drill holes into the locations selected in step 7.

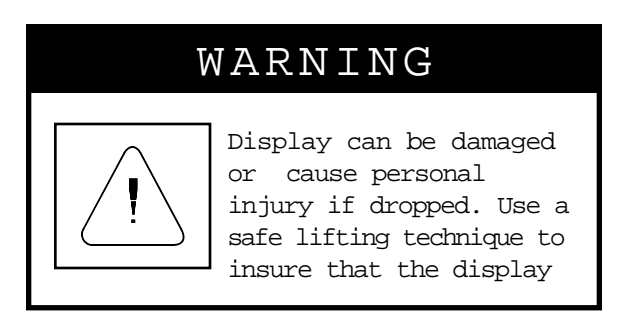

9. Attach the wall bracket (pointed ends facing up) to the wall. Tighten the fasteners to within the range specified by the fastener manufacturer.

- 10. Carefully lift the display high enough so that the corner brackets are about 1" (25.4 mm.) above the wall bracket. Make sure that the wall bracket does not extend beyond the ends of the display.
- 11. Slowly lower the display down onto the wall bracket until the corner brackets rest on the wall bracket.

# ALPHAVISION OVERHEAD MOUNTING

#### **Overhead Suspension Mounting Notes**

- 1. ALPHAVISION displays are for indoor use only. Using ALPHAVISION displays outdoors will damage the displays and can pose a shock or fire hazard. Adaptive Micro Systems manufactures electronic displays intended for outdoor use—contact Adaptive Micro Systems for more details.
- 2. ALPHAVISION displays come with the following parts to allow for overhead suspension mounting

four (4)  $\frac{1}{4}$  - 20 x 2.50" (63.5 mm.) long, stainless steel eyebolts four (4)  $\frac{1}{4}$  - 20 hex stop nuts four (4) 1.00" (25.4 mm.) O.D. fender washers one (1) instruction sheet

3. ALPHAVISION displays do **not** come with chains or quick links, which can be purchased at hardware and building supply stores. Four (4) chains and four (4) locking quick links are required.

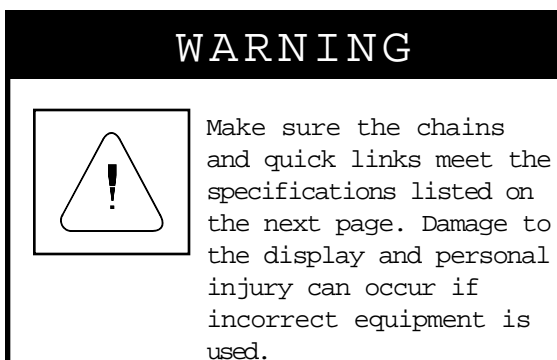

# WARNING

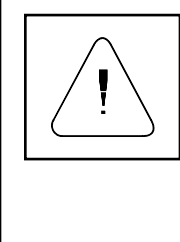

Only suspend an ALPHAVISION display from a structure capable of supporting 1250 lbs. (567 Kg.) Personal injury and damage to the display

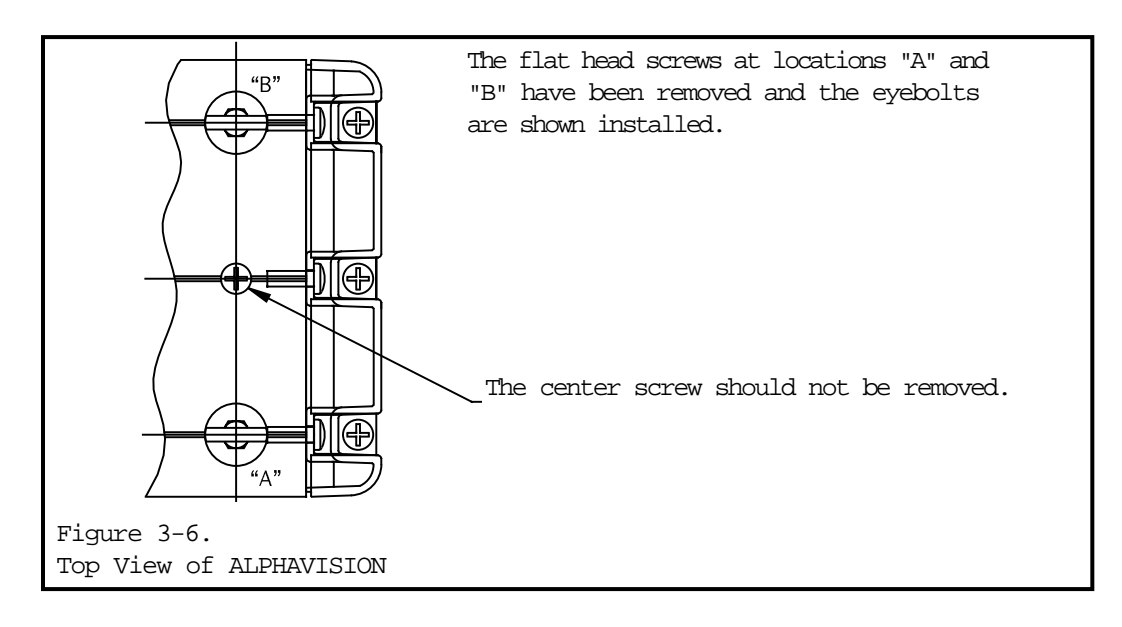

- 4. Each chain must be capable of supporting 800 lbs. (363 Kg.)
- The chains and the eyebolts must be linked together with 0.25" (6.4 mm.) diameter locking quick links having a working load limit of no less than 1,250 lbs. (567 Kg.)
- 6. The quick links must have a working load limit which is equal to or greater than the working load limit of the chain.
- 7. The structure that the ALPHAVISION display is attached to must be capable of supporting a minimum of 1,250 lbs. (567 Kg.)

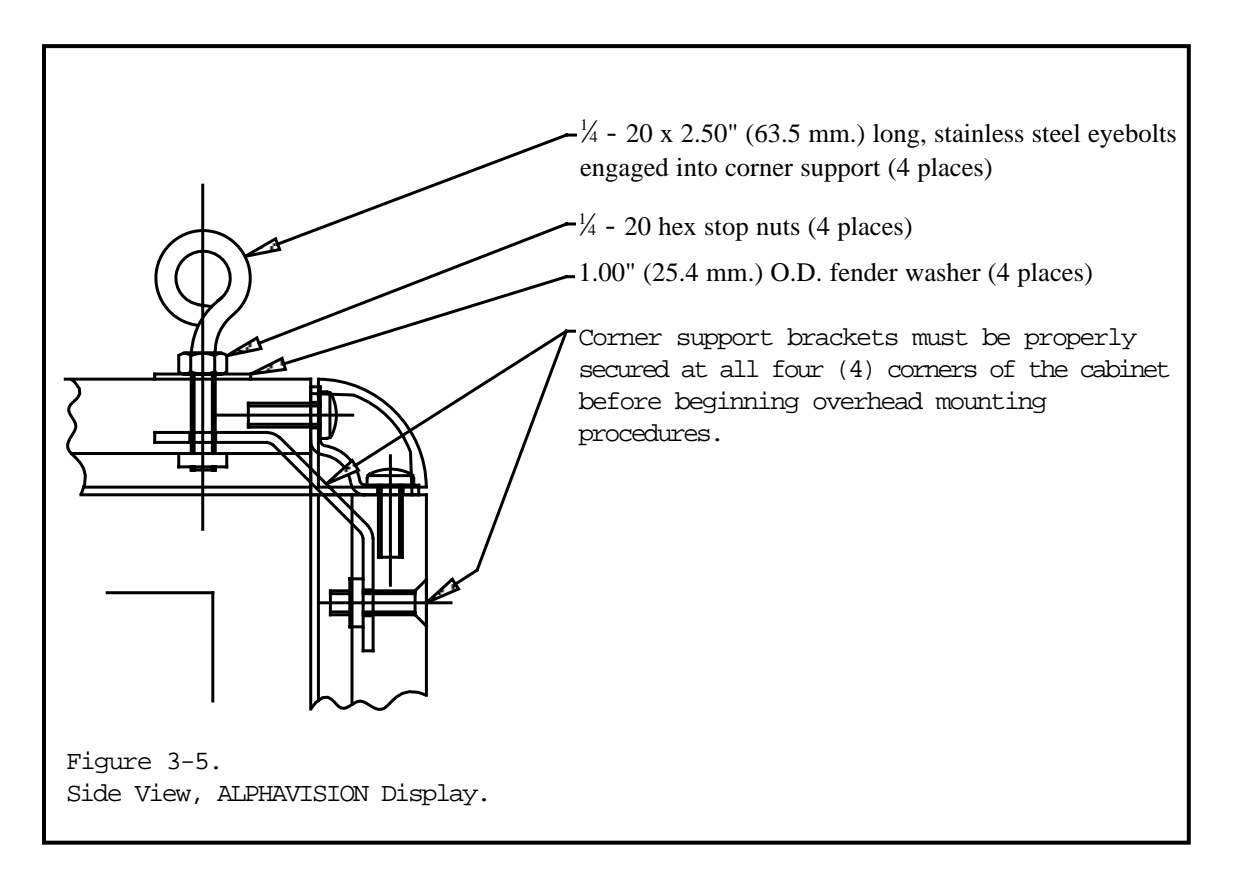

8. There must be a minimum of 1" (25.4 mm.) clearance on the top and the bottom of the ALPHAVISION display to allow for adequate ventilation. Without adequate ventilation, the ALPHAVI-SION can malfunction and become damaged.

#### **Overhead Suspension Mounting Instructions**

#### Parts Required

included with ALPHAVISION displays four (4) ¼ - 20 x 2.50" (63.5 mm.) long, stainless steel eyebolts four (4) ¼ - 20 hex stop nuts four (4) 1.00 " (25.4 mm.) O.D. fender washers one (1) instruction sheet

available at hardware and building supply storesfour (4) chainsfour (4) locking quick links

#### **Tools Required**

one (1) #3 phillips head screw driver an adjustable wrench

- 1. Check the parts bag to ensure all parts are there.
- 2. Remove the flat head screws from holes "A" and "B" on the top, **right** side of the ALPHAVISION display (see figure 3-6.)
- 3. Thread the stop nut onto the eyebolt, up to the end of the eyebolt thread. Make sure no threads are showing above the stop nuts.
- 4. While holding the fender washer under the stop nut, thread the eyebolt into empty holes "A" and "B" until snug (see figure 3-4.)
- 5. Wrench-tighten the stop nut down onto the fender washer.
- 6. Check to insure that the no threads are showing above the stop nuts (see figure 3-5.) If threads are visible, remove the stop nuts and fender washer from holes "A" and "B" and repeat steps 3-6.
- 7. Remove the flat head screws from holes "A" and "B" on the top, **left** side of the ALPHAVISION display (see figure 3-4.)
- 8. Repeat instructions 3-6.

#### Installing the Piezo Tone Device

# INSTALLING THE PIEZO TONE DEVICE

(Note: As of July 1995, all ALPHAVISION displays are shipped with the Piezo Tone Device already installed.)

# Required Tools/Equipment

The following items are needed to install the Tone Device

- Tone Device Kit (includes Board, Data Cable) •
- An anti-static protection device (such as a grounding wrist or heel strap) •
- Phillips head screwdriver
- Needle nose pliers • Safety glasses/goggles •
- Small flat head screwdriver Alcohol wipe •

•

Tie-wraps

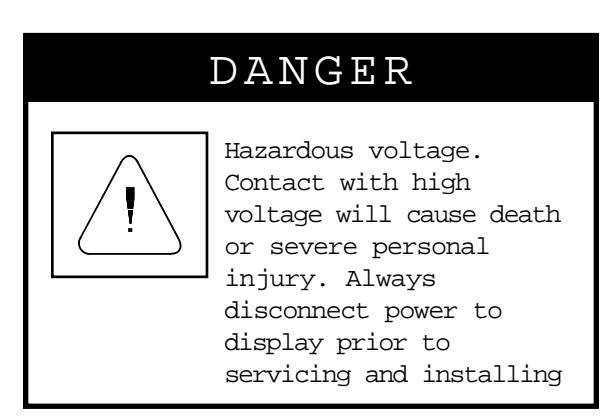

Remove Back Panel

1. See Case Assembly and Disassembly

# Installing the Tone Device Board

- 1. Make sure that you are properly grounded—use an anti-static protection device such as a grounding wrist or heel strap.
- 2. Locate component P15 on the controller board (P15 is circled in figure 3-7 on the next page.)

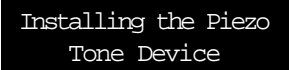

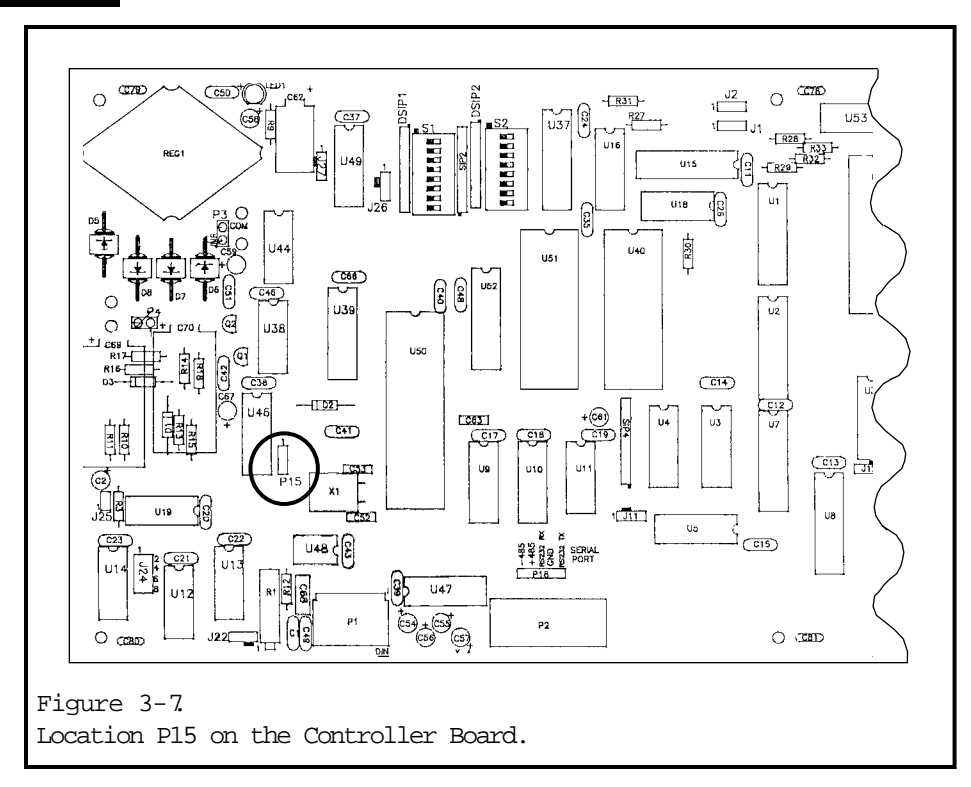

- 3. Connect the Data Cable (attached to the Tone Device Board) to the controller port P15. Connect the brown wire to the bottom pin of the three pin header. Connect the second wire to the middle pin. The top pin remains exposed (see figure 3-8.)
- 4. Disconnect the power wire harness from the controller board by pulling the connectors apart. Note: The connection may be hidden under a rail.

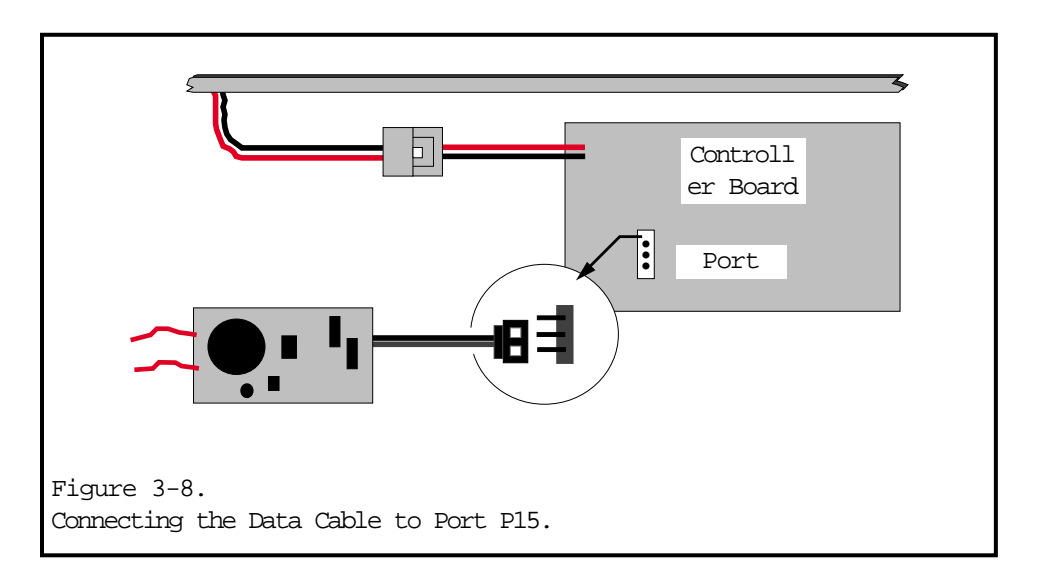

5. Connect the power assembly wires from the Tone Device Board. Insert one end into the driver board connection and the remaining connection into the open connector (see Figure 3-9.)

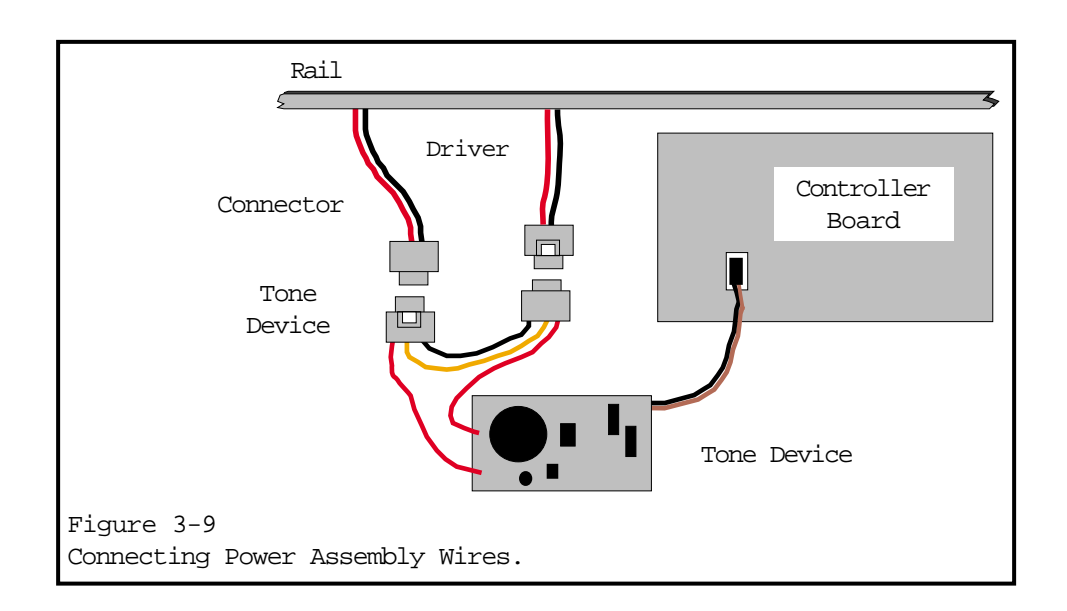

 Install the the 3 stand-offs (feet) into the mounting holes on the Tone Device Board. Insert the narrow end of each stand-off into a hole on the component side of board. The stand-offs should snap into place. (See figure 3-10.)

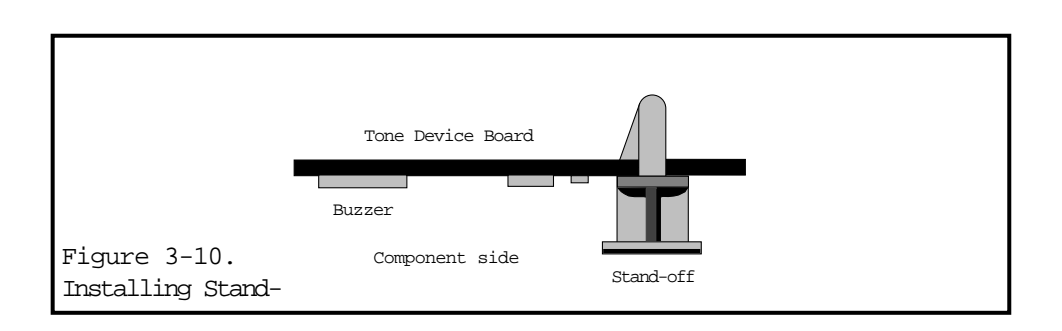

#### Installing the Piezo Tone Device

- Locate a ventilation hole in the bottom of the enclosure near the driver board connection. Make sure that the Tone Device Board can reach and is able to sit securely within the selected ventilation hole. (The buzzer should face down.)
- 8. Clean the area around the ventilation hole with an alcohol wipe.
- 9. Remove the backing from the stand-offs (feet) and mount the Tone Device board as stated in Step 7 (see figure 3-11.) Make sure to tie wrap the power and data cable wires to the rail.

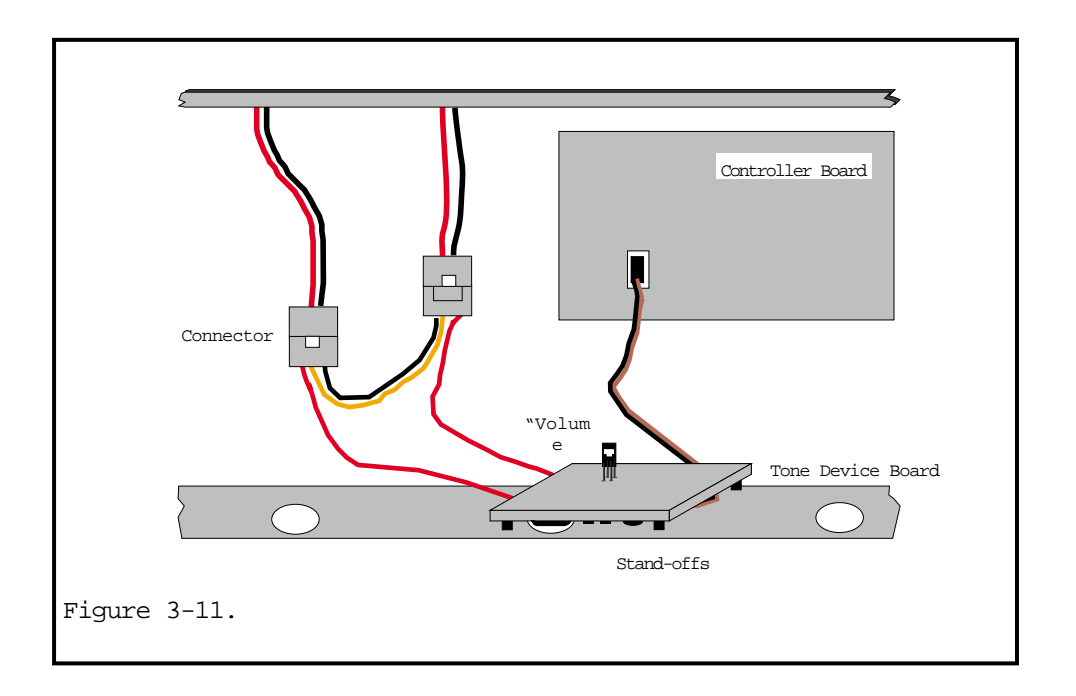

Selecting the Tone Device Volume

The Tone Device buzzer is preset to "High." To change the tone, you will need to change the position of the "Volume jumper."

 Looking at the Tone Device Board, locate the jumper (see figures 3-11 and 3-12 for jumper location.)

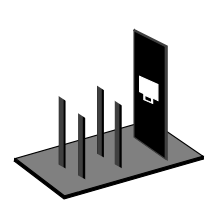

Figure 3-12. Tone Device Board Jumper.

Installing the Piezo Tone Device

- 2. Using your fingers or a needle nose pliers, grasp the jumper and pull up until the jumper is removed from the receptacle.
- 3. With the jumper in the upright position (see figure 3-12), place it onto both prongs of the desired tone, Medium or Low, pushing the jumper downward until it is secure.

Reassembling the Case

See Case Assembly and Disassembly

# Replacing the EPROM Chip

# REPLACING THE EPROM CHIP

# Required Tools/Equipment

The following items are needed to install the EPROM chip upgrade

• EPROM chip upgrade

•

- Phillips head screwdriver
- Small flat head screwdriver
- Safety glasses/goggles
- Needle nose pliers
- Anti-static protection device, such as a wrist or heel strap

| DANGER   |                                                                                                    |  |
|----------|----------------------------------------------------------------------------------------------------|--|
| <u>!</u> | Hazardous voltage.<br>Contact with high<br>voltage will cause death<br>or severe personal<br>injury. Always<br>disconnect power to<br>display prior to<br>servicing and installing |  |

# Remove Back Panel

1. See Case Assembly and Disassembly

# Removing the Existing EPROM Chip

- 1. Make sure that you are properly grounded—use an anti–static protection device such as a grounding wrist or heel strap.
- 2. Locate component U51 on the controller board (slot U51 is marked with an X in figure 3-13.)

#### Replacing the EPROM Chip

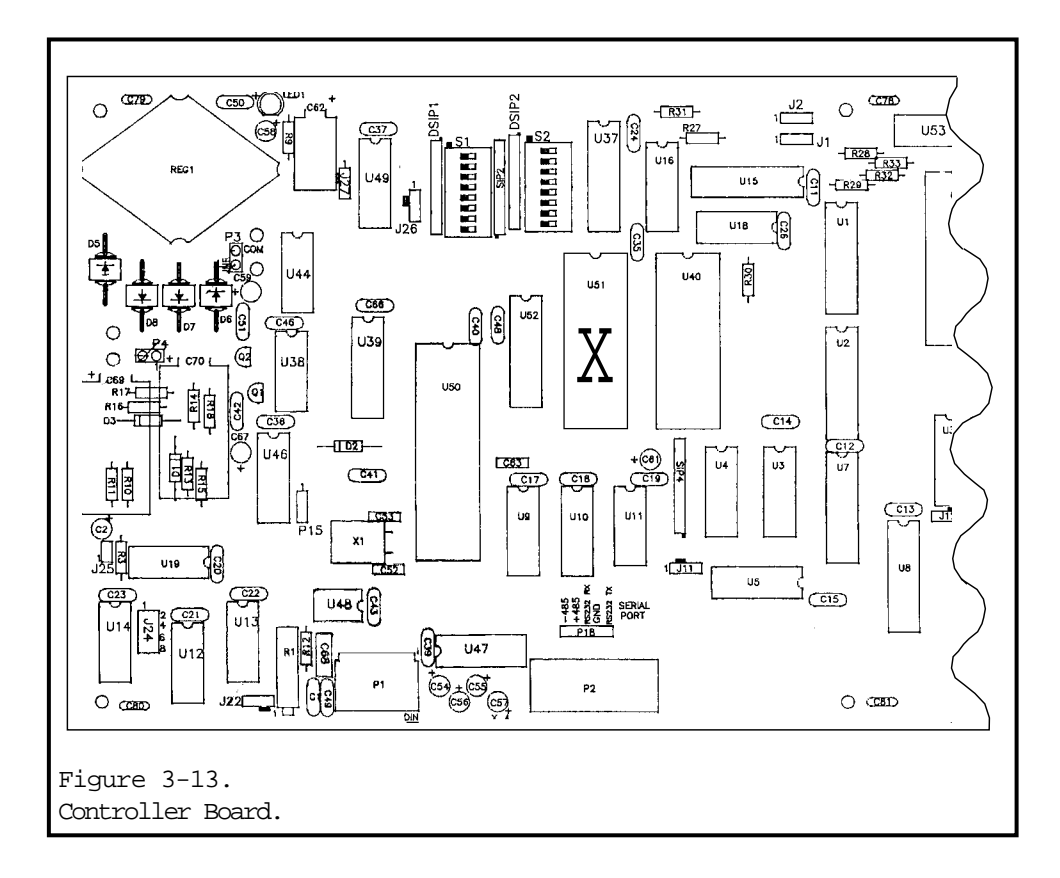

3. Place a small screwdriver under the bottom of the chip and slowly move towards the top of the chip until the entire chip is away from the socket. Then lift the chip up and out of the socket (see figure 3-14.)

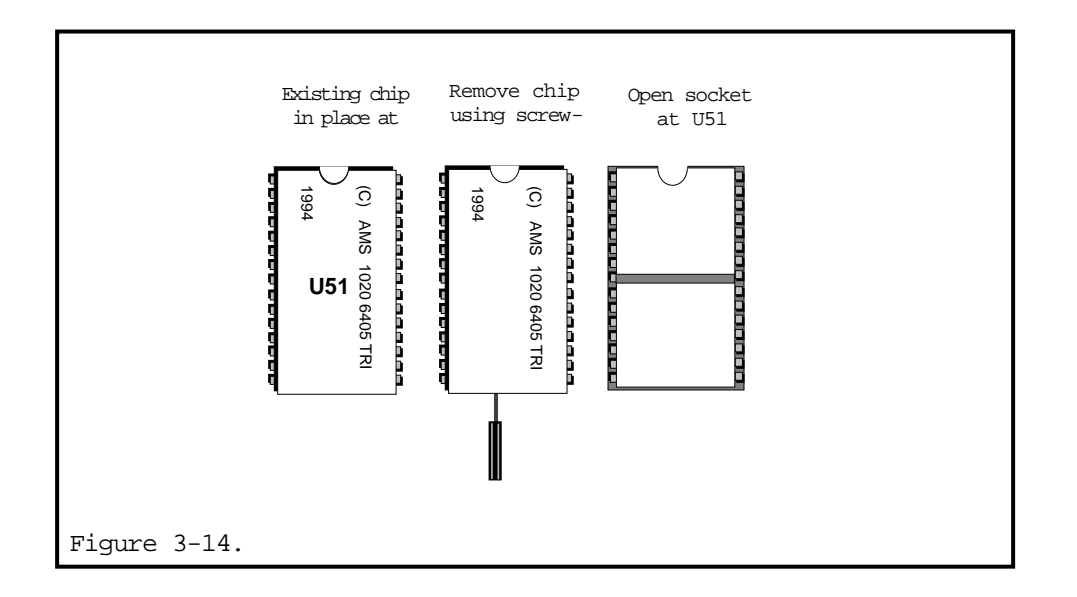

Replacing the EPROM Chip

# Replacing the EPROM Chip

1. With the chip label facing up, align the notches at the top of the socket with the EPROM chip (see figure 3-15.)

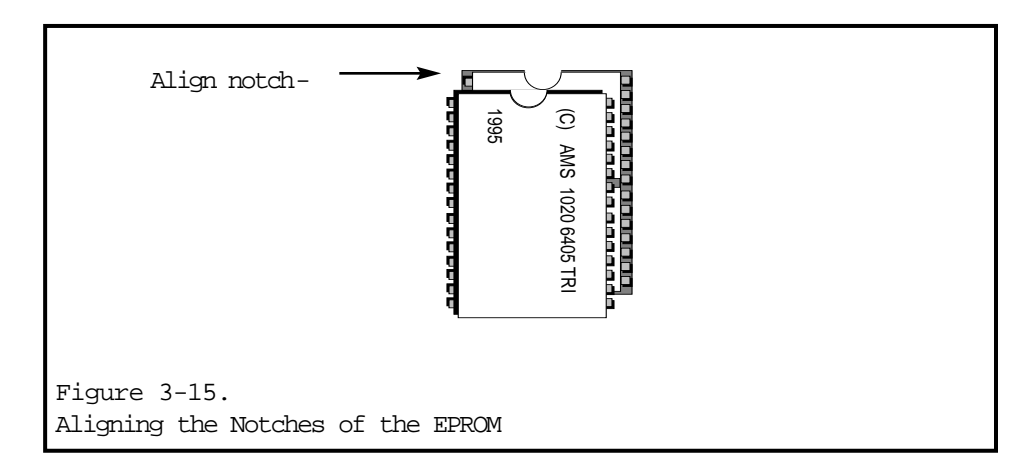

- 2. Carefully align the pins on the right side of the chip with the corresponding sockets at slot U51, right side.
- 3. With the notches and right side aligned, gently push the pins on the left side in towards the chip. Make sure all the pins are aligned on both sides.
- 4. Gently push the chip in towards the controller board until it is seated in the socket. Make sure the pins do not bend under or away from the chip when pushing in.

# Reassembling the Case

1. See Case Assembly and Disassembly

# REPLACING THE MICRO-CONTROLLER BOARD

<u>Tools Required</u> Phillips head screwdriver flat–head screwdriver anti–static protection device, such as a grounding wrist or heel strap

# Ordering Replacement Controller Boards From AMS

Replacement controller boards can be ordered from AMS with or without EPROM chips. If the EPROM chip in the defective board is out-of-date (not the most current chip), it may be convenient to order a new controller board which has the newest EPROM chip already installed.

If a controller board is ordered without a new EPROM chip, the existing EPROM chip must first be removed from the defective controller board and installed on the new controller board. Please remember, however, that it is possible for the EPROM chip to be the defective part.

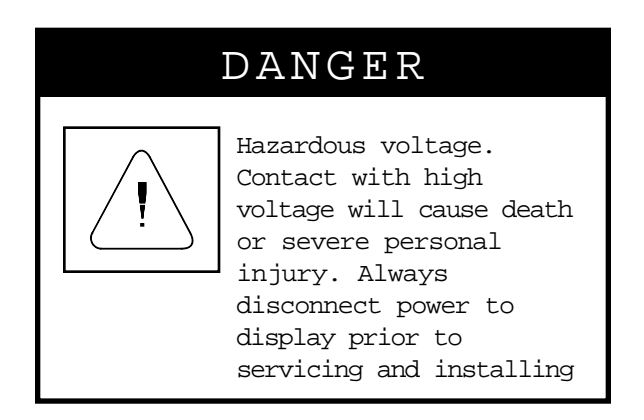

# Remove Back Case

1. See Case Assembly and Disassembly.

#### Replacing the Micro-Controller Board

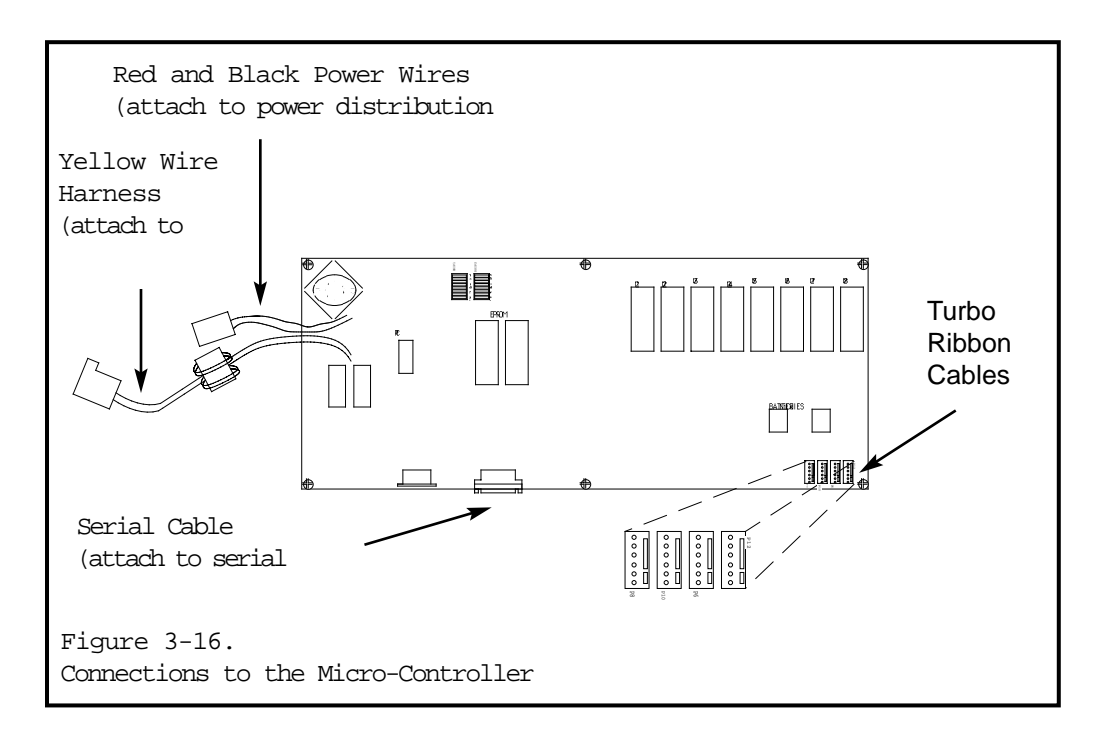

# Removing the Controller Board

- 1. Make sure that you are properly grounded—use an anti–static protection device such as a grounding wrist or heel strap.
- 2. Remove the turbo ribbon cable(s) from the controller board. The turbo ribbon cable will be attached to the controller board at location P12. Large displays will have two turbo ribbon cables—one at location P12 and one at location P10. When removing two turbo ribbon cables, mark the cables so they can be easily identified and put back into their original locations. If the cables are not installed into the proper location on the controller board, messages and graphics may be displayed erratically—messages intended for the top may be displayed on the bottom, for instance.
- 3. Disconnect the serial cable from the controller board. Use a small flat head screwdriver to remove the two small screws that hold the serial cable to the controller board.
- 4. Unplug the red and black power wires that connect the controller board to the power distribution board. The red and black power wires may be connected with plastic connectors or held together with wirenuts.

- 4. Disconnect the yellow wire harness that connects the controller board to the transformer. The yellow wires may be connected with plastic connectors or held together with wirenuts.
- 5. If the Piezo tone device is installed, disconnect it from location P15 on the controller board (see *Installing the Piezo Tone Device* for more information.)
- 6. Remove the six screws that secure the controller board to the rails.
- 7. Remove the Eprom chip from the controller board (see *Installing the Eprom Chip* for more information.)
- 8. Set the controller board aside.

# Installing New Controller Board

- 1. If needed, install the Eprom chip from the defective controller board into the new controller board.
- 2. If necessary, connect the Piezo tone device to location P15 on the controller board.
- 3. Attach the new controller board to the rails using the six phillips head screws.
- 4. Attach the yellow wire harness that connects the controller board to the the transformer.
- 5. Attach the red and black wires that connect the controller board to the power distribution board.
- 6. Attach the serial cable to the controller board.
- 7. Attach the turbo ribbon cables to the controller board.

#### Replacing the Micro-Controller Board

#### Test Unit

- 1. Reconnect power to the display.
- 2. Send a test message to insure that the unit is operating properly.

#### Reassemble Case

1. See *Case Assembly and Disassembly*.

Replacing Display Cubes

# REPLACING DISPLAY CUBES

Sequential Order of Display Cubes

At AMS, the LED display cubes are installed into the driver boards in a special sequence, insuring that all of the LED cubes in an area of the display will emit light at approximately the same intensity. Once display cubes have been removed from the driver board, they need to be re-installed into their original locations on the driver board so that this special sequence is maintained.

When removing LED display cubes, make sure to remove them in an organized manner so they can be put back in their proper sequence. For instance, start with the first cube on the left side of the top row of the driver board, remove it, then remove the next cube to the right. When all of the cubes on the top row have been removed, go on to the next row of cubes and remove them, working from left to right.

Removing Display Cubes

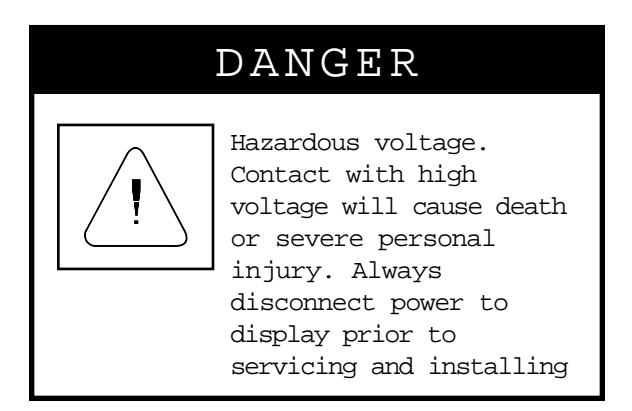

- 1. Before removing any cubes, the front lens needs to be removed. See *Case Assembly and Disassembly*.
- 2. To remove a display cube, firmly grab the cube and pull it out (away from the ALPHAVISION display), wiggling the cube back and forth while pulling.

#### Replacing Display Cubes

Note: To remove defective display cubes which are not along the edge of the display, it may be necessary to remove some functioning display cubes in order to obtain a firm grip on the defective display cube.

3. Remember the locations of all display cubes removed from the ALPHAVISION display. All display cubes should be put back into their original locations. Also remember the locations of defective display cubes—when AMS sends out replacement display cubes, we will indicate which defective display cubes the new display cubes are replacing.

#### Calling AMS to Order New Display Cubes

Before calling AMS to request replacement display cubes, remove the defective display cubes from the ALPHAVISION display. Find the numbers located on the back of these display cubes and give these numbers to your AMS representative when calling.

#### Inserting Display Cubes into Driver Board

#### **Character Matrix Displays**

There are two rows of header pins on LED display cubes for character matrix displays—one row of eight (8) pins and one row of nine (9) pins. Make sure to insert the row with 8 pins into the row of 8 holes on the display socket and the row with 9 pins into the row of 9 holes on the display socket. (see figure 3-17.)

#### Full Matrix Displays

Insert the header pins on the display cube into the display socket. Make sure that the display cube's tabs are on the left and the display cube's notches are on the right (see figure 3-18.)

#### Final Assembly and Testing

1. Replace the front polycarbonate lens (see *Case Assembly and Disassembly.*)

Replacing Display Cubes

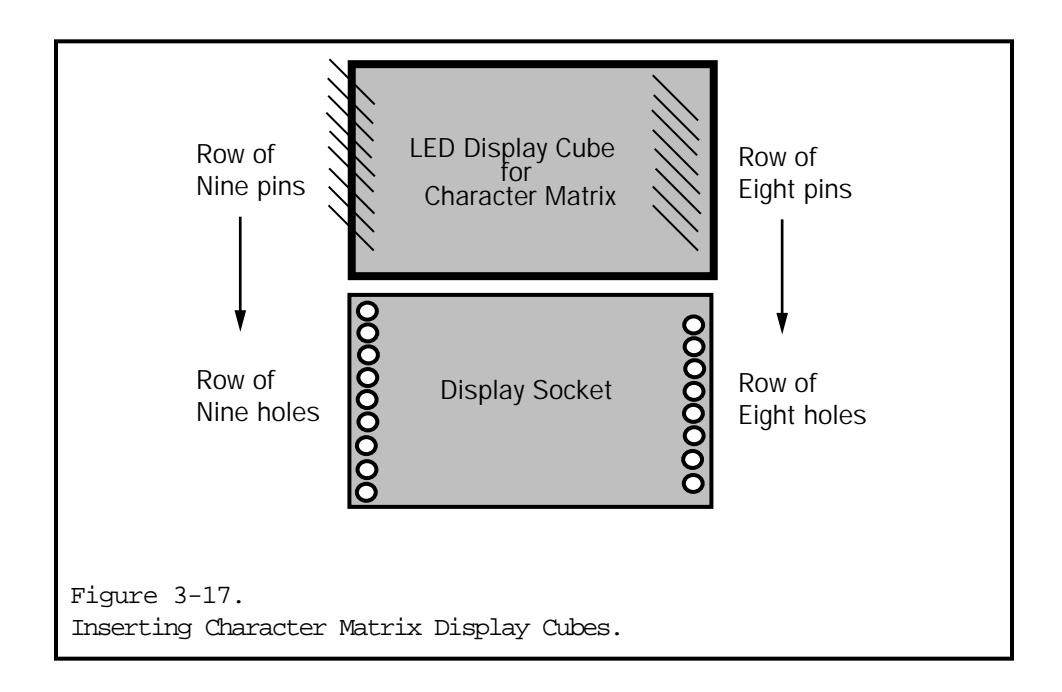

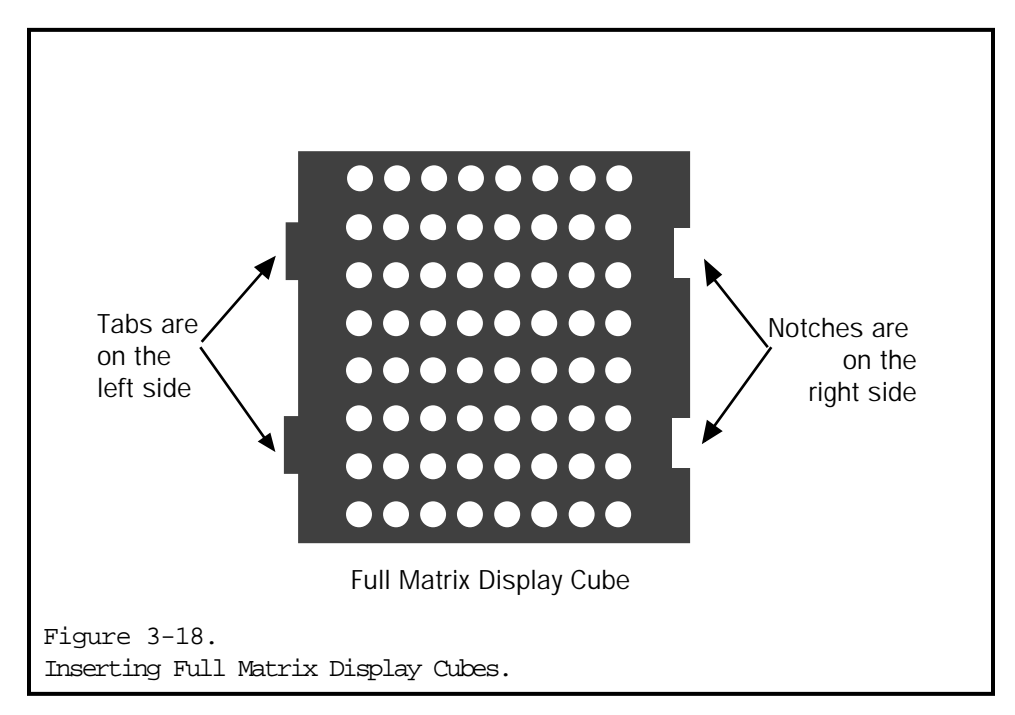

# REPLACING FANS

<u>Tools Required</u> 1 Phillips head screwdriver 1 flat head screwdriver

# Calling AMS to Order Replacement Fans

There are two different types of fans on ALPHAVISION displays—old models use 3" fans while new models use 3.6" fans. To make sure you receive the correct replacement fan, give the model number of the ALPHAVISION display requiring a replacement fan to your Adaptive Micro Systems representative when calling.

#### How Fans are Connected

All ALPHAVISION displays have at least one fan, while large displays will have several fans. The fan closest to the power supply will always be connected directly to the terminal block and to the thermostat. There are power wires attached directly (soldered) to the 3" fans. The 3.6" fans have no wires attached to them; instead, they are connected via a two-prong terminal and cords (see figure 3-21.)

# DANGER

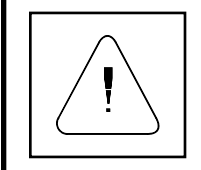

Hazardous voltage. Contact with high voltage will cause death or severe personal injury. Always disconnect power to display prior to servicing and installing

Remove Back Case

1. See Case Assembly and Disassembly.

#### Removing 3" Fans

1. Remove the wire nuts from the power wires connected to the defective fan and, if necessary, separate the wires (see figure 3-19.)

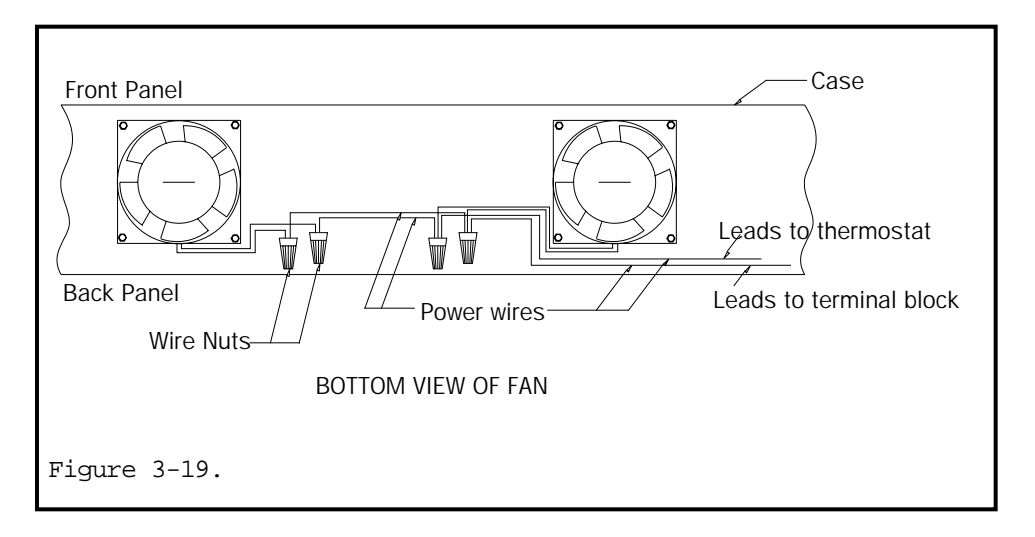

- 2. Remove the nuts which hold the fan to the top of the case (see figure 3-20.) Do not remove the screws.
- 3. Remove the defective fan from the case and set aside.

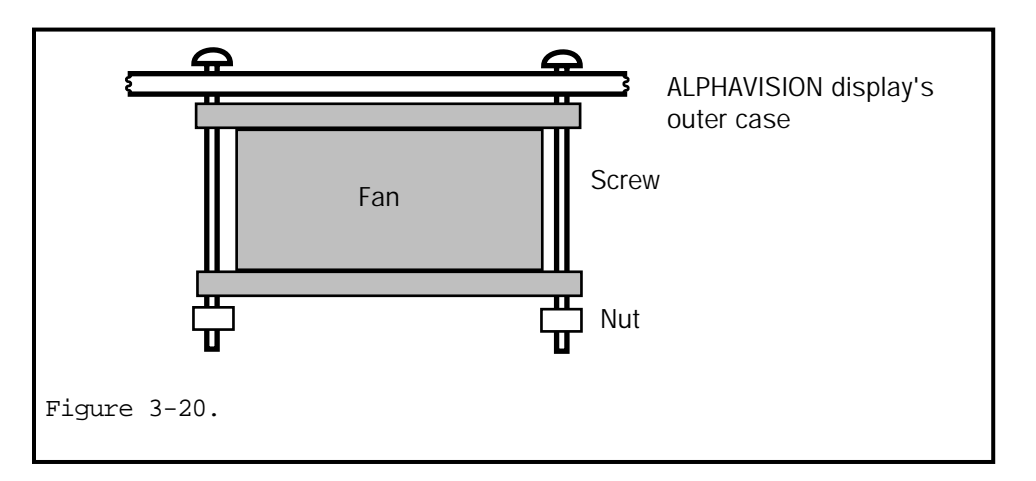

#### Installing Replacement 3" Fans

- 1. Make sure that you are properly grounded—use an anti–static protection device such as a grounding wrist or heel strap.
- 2. Attach the replacement fan to the case. Insert the fan under the screws, insert the nuts onto the screws, and tighten the nuts until the fan is secure (see figure 3-20.)
- 3. Connect the power wires to the replacement fan. Place wire nuts on the wires that need to be connected and turn the wire nuts until they are secure.

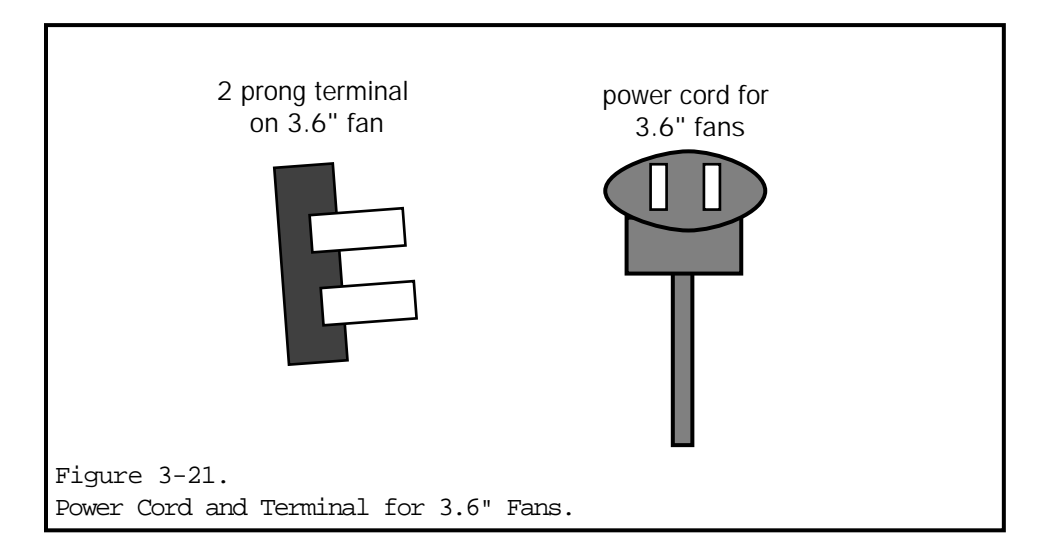

# Removing 3.6" Fans

- 1. Make sure that you are properly grounded—use an anti–static protection device such as a grounding wrist or heel strap.
- 2. Remove the nuts that hold the fan to the top of the case (see figure 3-20.)
- 3. Hold the fan with one hand and use the other hand to unplug the

power cord from the two-prong terminal on the fan.

4. Remove the defective fan from the case and set aside.

#### Installing Replacement 3.6" Fans

- 1. Make sure that you are properly grounded—use an anti–static protection device such as a grounding wrist or heel strap.
- 2. Plug the power cord into the two-prong terminal on the replacement fan.
- 3. Attach the replacement fan to the case. Insert the fan under the screws, insert nuts onto the screws, and tighten the nuts until the fan is secure (see figure 3-20.)

Replacing the Serial Board

# REPLACING THE SERIAL BOARD

<u>Tools Required</u> flat head screwdriver Phillips head screwdriver tie-wraps

Remove Back Panel

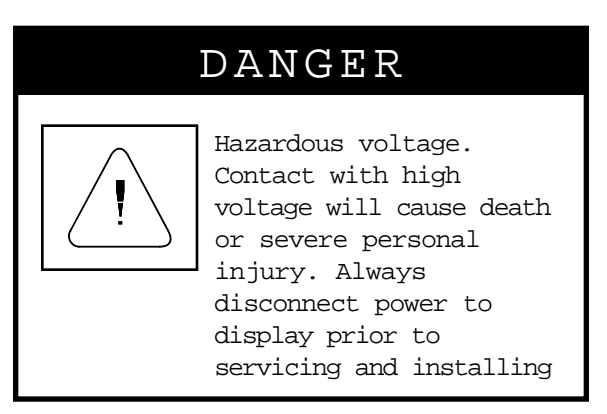

1. See Case Assembly and Disassembly.

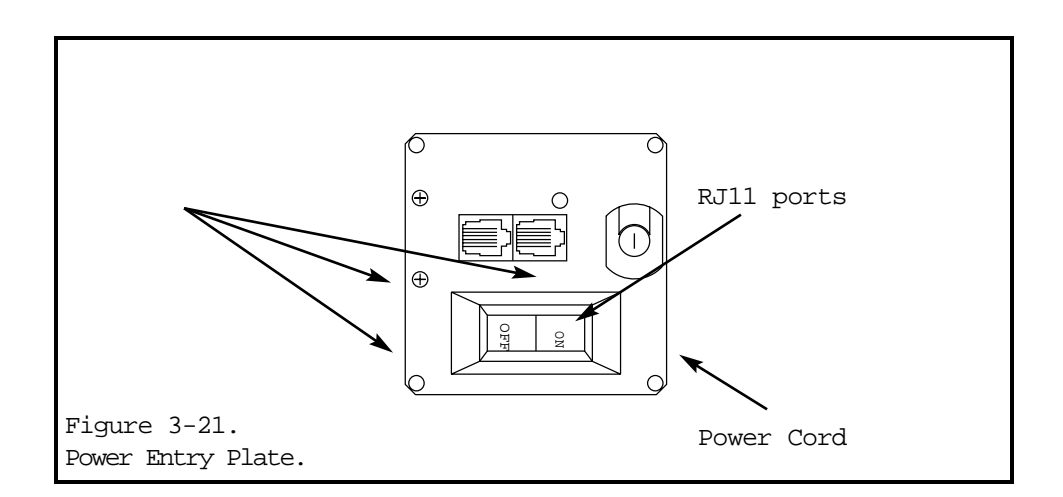

#### Replacing the Serial Board

#### Removing Defective Serial Board

- 1. Find the power entry plate located on top of the ALPHAVISION display (see figure 3-21.)
- 2. Use a phillips head screwdriver to remove the 3 screws that hold the serial board to the power entry plate (see figure 3-21.) Save the screws—they will be used again.
- 3. Disconnect the serial cable from the controller board. Use a small flat head screwdriver to remove the two small screws that hold the serial cable to the controller board.
- 4. Remove the defective serial board and set aside.

#### Installing Replacement Serial Board

- 1. Connect the serial cable of the replacement serial board to the controller board. Use a small flat head screwdriver to tighten the two small screws that hold the serial cable to the controller board.
- 2. Attach the serial board to the power entry plate. Use a phillips head screwdriver to tighten the three screws that will hold the serial board to the power entry plate (see figure 3-21.)
- 3. The serial cable should run along the bottom of the ALPHAVI-SION display's case—tie wraps should be used to hold the serial cable in place.

#### Testing and Final Assembly

- 1. Connect power to the display and send a test message.
- 2. Reassemble the back panel (see *Case Assembly and Disassembly*)

Replacing the Thermostat

# REPLACING THE THERMOSTAT

<u>Tools Required</u> Phillips head screwdriver

Remove Back Panel

| DANGER |                                                                                                    |
|--------|----------------------------------------------------------------------------------------------------|
| [!     | Hazardous voltage.<br>Contact with high<br>voltage will cause death<br>or severe personal<br>injury. Always<br>disconnect power to<br>display prior to<br>servicing and installing |

1. See Case Assembly and Disassembly.

*Removing / Installing Thermostats* 

1. Find the power entry plate located on top of the ALPHAVISION display (see figure 3-22.)

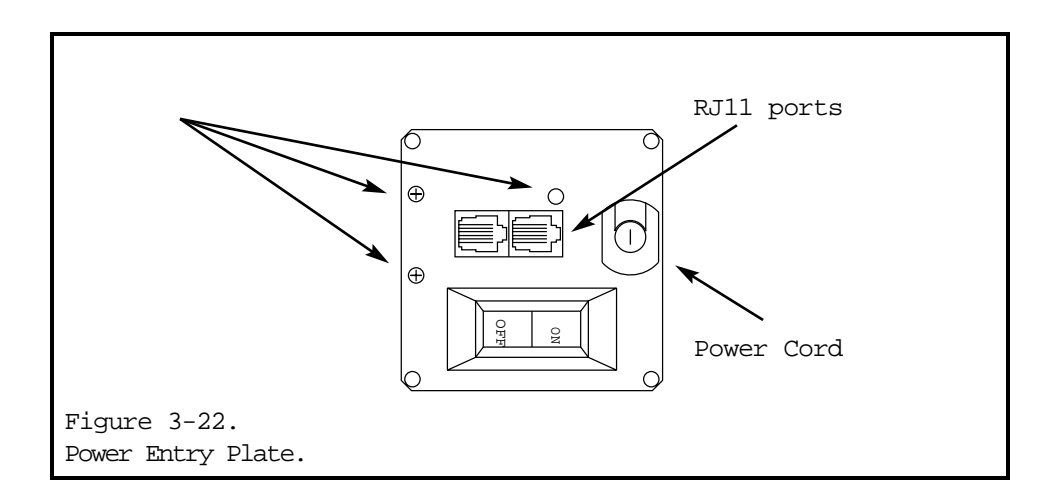
### Replacing the Thermostat

- 2. Remove the 3 screws that hold the serial board to the power entry plate (see figure 3-22.) Save the screws—they will be used again.
- 3. Remove the screw that holds the defective thermostat to the serial board (see figure 3-23.) Save the screw—it will be used again.

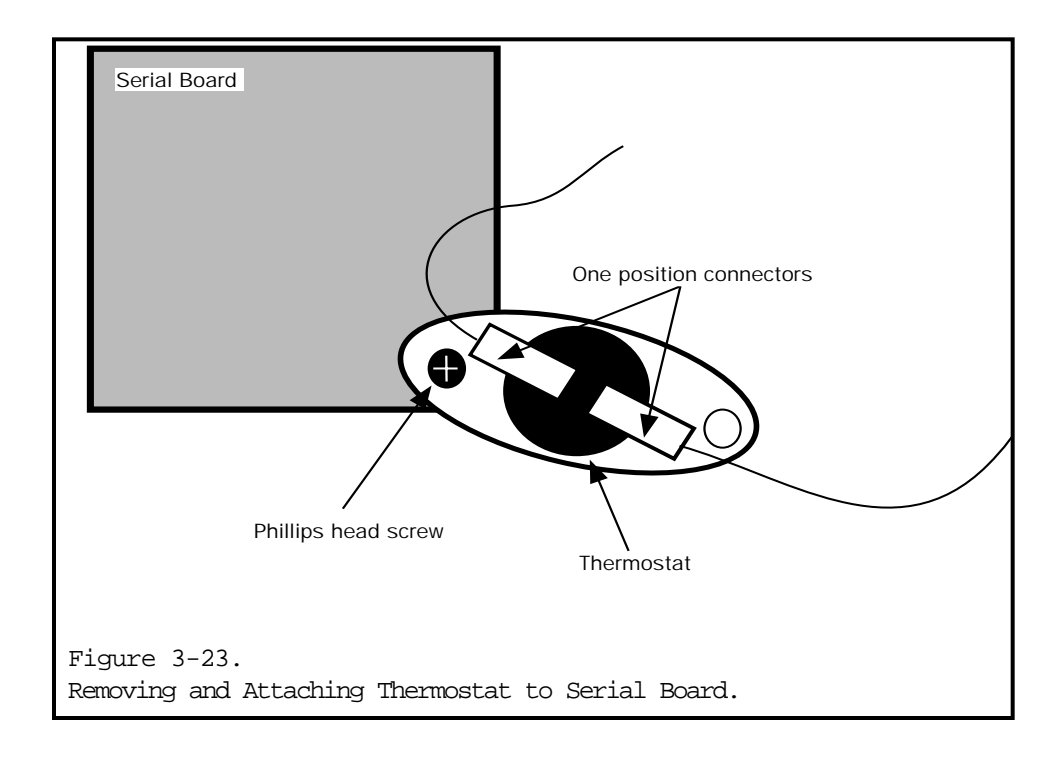

- 4. Disconnect the one-position connectors that are attached to the defective thermostat.
- 5. Remove the defective thermostat and set aside.

Replacing the Thermostat

### Installing Replacement Thermostat

- 1. Attach the replacement thermostat to the serial board. Use the same screw that held the defective thermostat to the serial board.
- 2. Attach the one-position connectors to the replacement thermostat.
- 3. Attach the serial board to the power entry plate—use the three screws that originally held the serial board to the power entry plate.
- 4. Reassemble case (see *Case Assembly and Disassembly*.)

Replacing the EMI Filter

# REPLACING THE EMI FILTER

<u>Tools Required</u> Phillips head screwdriver wrench

Remove Back Panel

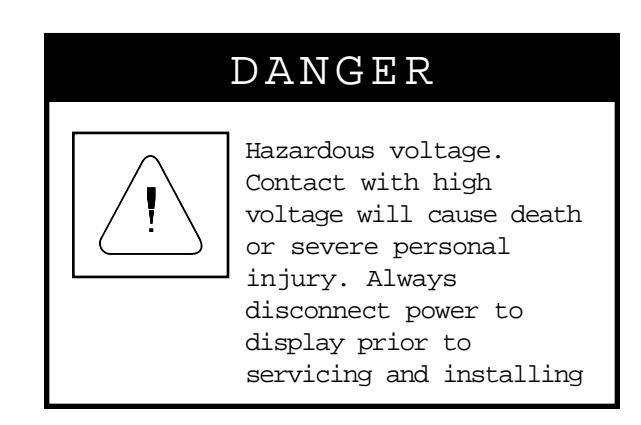

1. See Case Assembly and Disassembly.

## **Replacing EMI Filter Instructions**

- 1. Face the back side of the ALPHAVISION display and find the EMI Filter located beneath the power entry plate.
- 2. Use a wrench to remove the four nuts off of the four screws that hold the EMI filter to the Filter Plate (see figure 3-24.)

Note: Some older ALPHAVISION displays do not have filter plates. On these displays, the EMI filter will be mounted directly to a rail.

#### Replacing the EMI Filter

- 3. Disconnect the four power wires and the one ground wire attached to the EMI Filter. Use a wrench to remove the five nuts off of the wires (see figure 3-24.)
- 4. Remove the defective EMI filter and set aside.
- 5. Attach the replacement EMI filter to the Filter Plate (or to a rail if no filter plate is present.) Place the replacement EMI filter on the screws, attach the nuts to the screws, and tighten the nuts with a wrench until the EMI filter is secure.
- 6. Connect the four power wires and the one ground wire to the replacement EMI filter. Place nuts on the screws and use a wrench to tighten the nuts until the wires are secure.

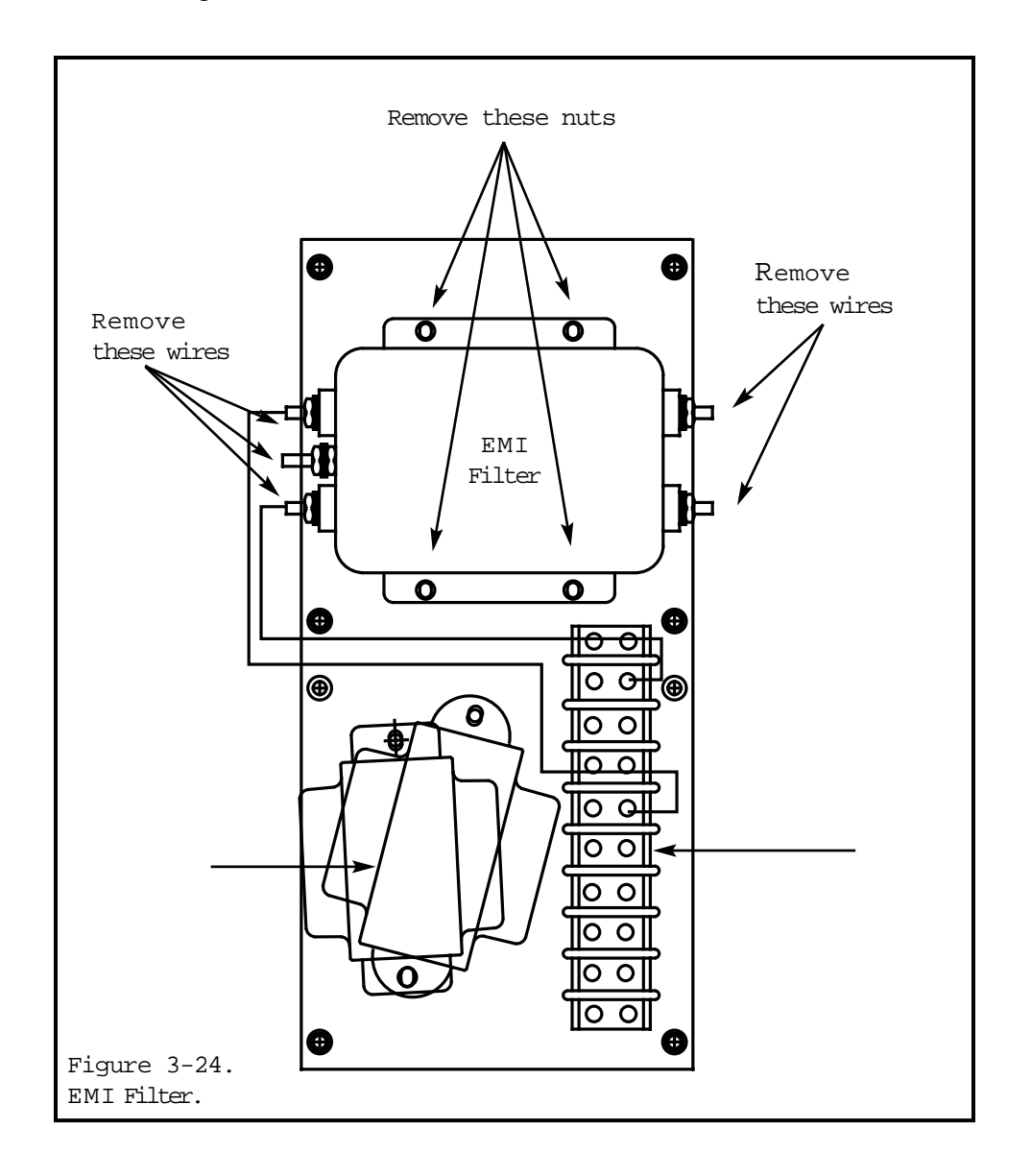

Replacing the Circuit Breaker

# REPLACING THE CIRCUIT BREAKER

<u>Tools Required</u> phillips head screwdriver

Remove Back Case

| DANGER |          |                                                                                                    |  |  |
|--------|----------|----------------------------------------------------------------------------------------------------|--|--|
|        | <u>!</u> | Hazardous voltage.<br>Contact with high<br>voltage will cause death<br>or severe personal<br>injury. Always<br>disconnect power to<br>display prior to<br>servicing and installing |  |  |

1. See Case Assembly and Disassembly.

## Removing Defective Circuit Breaker

- 1. Face the back of the display and find the circuit breaker, located in the upper right corner of the display beneath the power entry plate.
- 2. Disconnect the power wires attached to the circuit breaker. Note: On some ALPHAVISION displays, two power wires will need to be disconnected from the circuit breaker. On newer displays, four power wires will need to be disconnected.

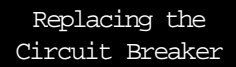

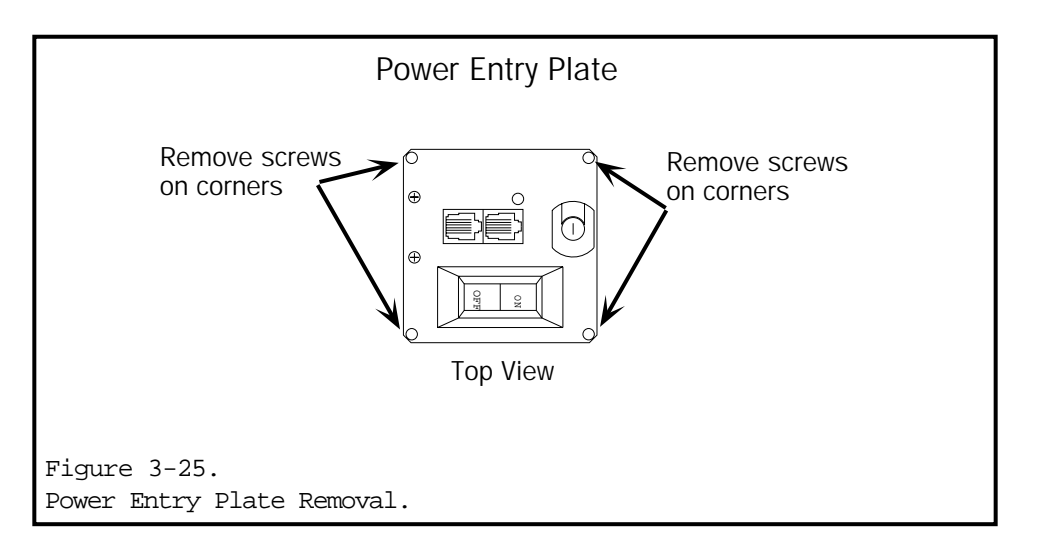

- 3. Use a screwdriver to remove the four screws which hold the power entry plate to the ALPHAVISION display.
- 4. Lift the power entry plate up, away from the ALPHAVISION display. Although the serial cable is still attached to the serial board, there should be enough slack on the cable to raise the power entry plate a few inches above the top of the case. If needed, remove a tie-wrap off of the serial cable (see figure 3-27.)
- 5. Hold the power entry plate with one hand. Use the other hand to push the circuit breaker's plastic arms in (towards the center of the circuit breaker), then push the circuit breaker up and through its hole in the power entry plate (see figure 3-26.)

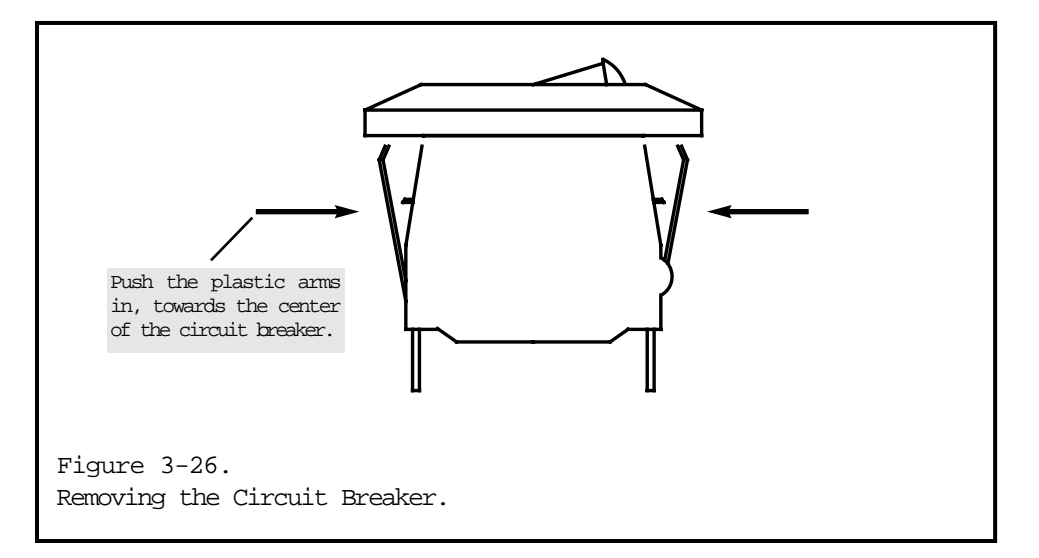

#### Replacing the Circuit Breaker

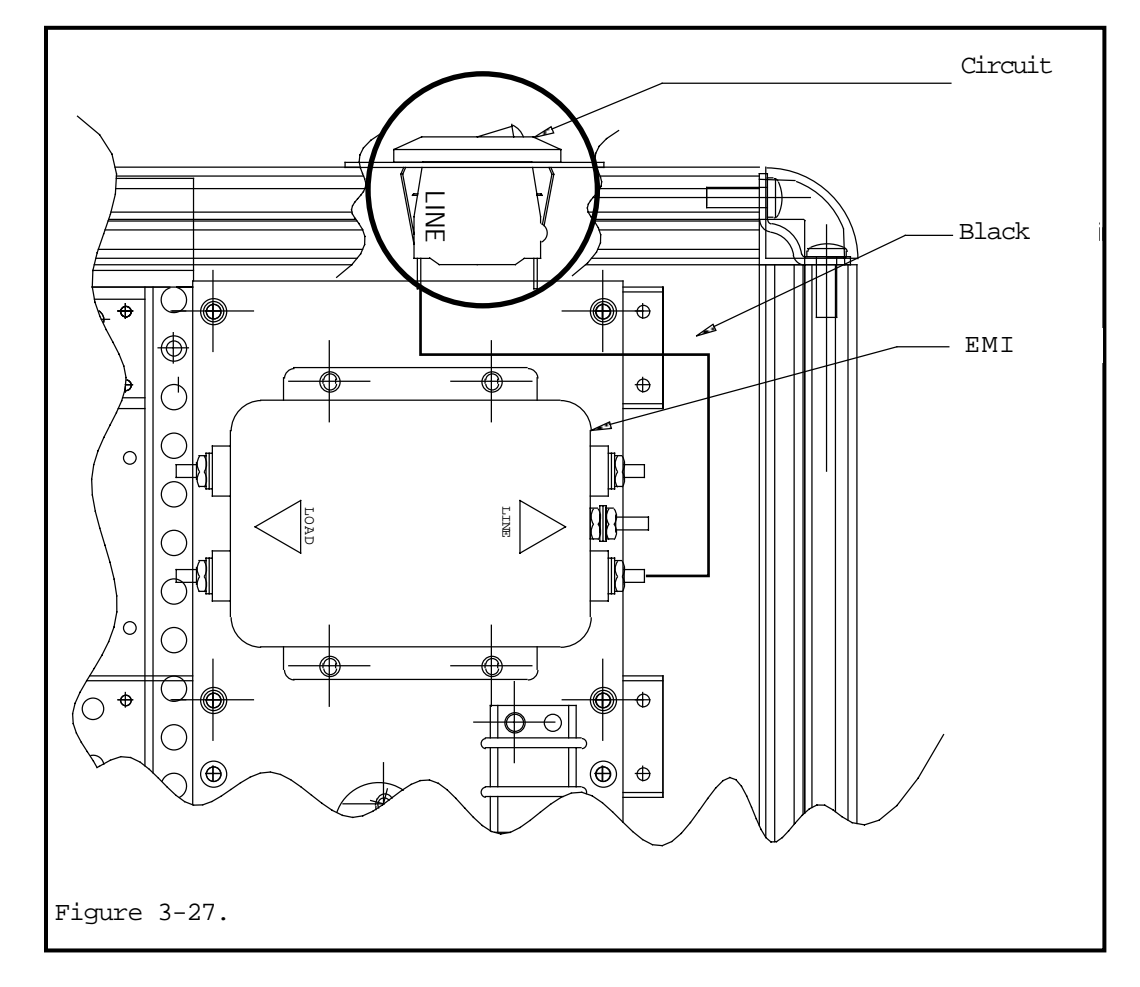

Inserting Replacement Circuit Breaker

- 1. Insert the replacement circuit breaker into the power plate assembly.
- 2. Connect the power wires to the circuit breaker. Make sure to connect the wires leading to the power cord to the labeled "LINE" on the circuit breaker.
- 3. Use a phillips screwdriver and screws to re-attach the power entry plate to the outer case.

### Replacing the Circuit Breaker

# Case Reassembly

1. Reassemble back panel. See Case Assembly and Disassembly.

# Test Unit

1. Send a test message to the unit to verify it is working correctly.

Replacing the Transformer

# REPLACING THE TRANSFORMER

<u>Tools Needed</u> Phillips head screwdriver wrench

Calling AMS to Order a Replacement Transformer

A part number is printed on the top of all transformers. Give this number to your AMS representative when ordering to insure that the correct transformer is sent.

### Remove Back Panel

1. See Case Assembly and Disassembly.

## **Replacing Transformer Instructions**

- 1. Face the back of the display and find the defective transformer. The transformer is connected to the controller board with yellow power wires and can be found in the lower left corner near the controller board or in the upper right corner, under the power plate.
- 2. Disconnect the yellow power wire harness that connect the controller board to the transformer. Remove the wirenuts on the yellow power wires and, if necessary, separate the wires. Note that on some ALPHAVISION displays, a plastic connector is used instead of wirenuts.

#### Replacing the Transformer

- 3. Use a Phillips head screwdriver or a wrench to remove the defective transformer. In some ALPHAVISION displays, the transformer is attached with a phillips head screws. In other displays, the transformer is attached using a screw and nut.
- 4. Connect the yellow power wire harness on the replacement transformer to the yellow wires attached to the controller board. Place a wirenut on the wires and turn the wirenut until secure. Note that on some ALPHAVISION displays, the power wires are connected using a plastic connector instead of wirenuts.
- 5. Attach the replacement transformer to the ALPHAVISION display. The replacement transformer should be installed into the same location the defective transformer was removed from. Depending upon how the defective transformer was attached to the display, a Phillips head screwdriver or a wrench will need to be used to secure the replacement transformer in place.

## Case Reassembly

1. Reassemble back panel. See *Case Assembly and Disassembly*.

## Test Unit

1. Send a test message to the unit to verify it is working correctly.

Replacing Loop Back Boards

## REPLACING LOOP BACK BOARDS

(Note: The power wires connecting the power distribution boards to the loop back boards must be de-soldered and soldered to replace the loop back boards. The instructions below are intended for someone who has experience soldering wires.)

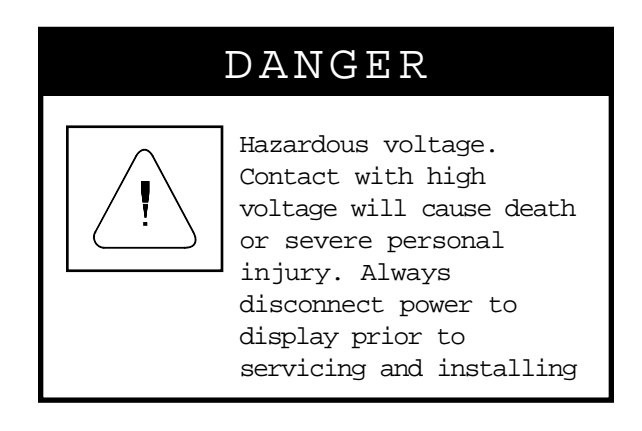

### Remove Back Case

1. See Case Assembly and Disassembly.

## Remove Defective Loopback Boards

- 1. Make sure that you are properly grounded—use an anti–static protection device such as a grounding wrist or heel strap.
- 2. Disconnect the turbo ribbon cables attached to the defective loop back board. Note the orientation and the location of each turbo ribbon cable (they will need to be put back into their original locations.)
- 3. Remove the four screws that hold the loop back board in place.
- 4. De-solder the orange and black power wires attached to the loopback board.

#### Replacing Loop Back Boards

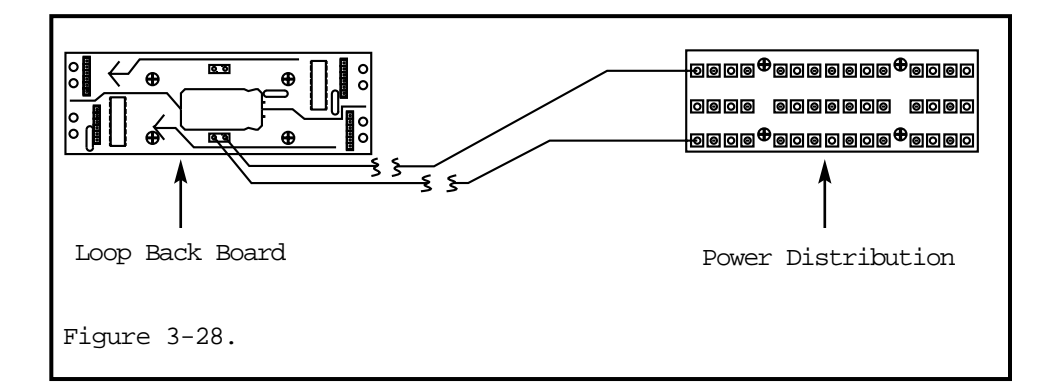

# Install Replacement Loop Back Board

- 1. Use four screws to secure the loop back board in place. Attach the replacement board into the same location that was occupied by the defective board.
- 2. Solder the black and orange power wires to the replacement board. Make sure the orange wire is soldered to the "+" position on the loop back board and the black wire is soldered to the "-" position.
- 3. Attach the turbo ribbon cables to the replacement loop back board. Be sure that each turbo ribbon cable has the same orientation and is in the same position as it was on the defective board.

## Case Reassembly

1. Reassemble back panel. See *Case Assembly and Disassembly*.

# Test Unit

1. Send a test message to the unit to verify it is working correctly.

Replacing Power Supplies

# **REPLACING POWER SUPPLIES**

<u>Tools Required</u> Phillips head screwdriver

Remove Back Panel

| DANGER   |                                                                                                    |  |  |  |  |
|----------|----------------------------------------------------------------------------------------------------|--|--|--|--|
| <u>!</u> | Hazardous voltage.<br>Contact with high<br>voltage will cause death<br>or severe personal<br>injury. Always<br>disconnect power to<br>display prior to<br>servicing and installing |  |  |  |  |

1. See Case Assembly and Disassembly.

## Removing Defective Power Supplies

- 1. Use a screwdriver to remove all of the power wires attached to the defective power supply.
- 2. Remove all four screws from the mounting rail that the defective power supply is attached to.
- 3. Remove this mounting rail from the ALPHAVISION display. (On some large ALPHAVISION displays, the micro-controller board will also need to be removed if it is attached to the same mount-ing rail that the power supply is attached to.)

#### Replacing Power Supplies

4. Use a screwdriver to remove the four screws which hold the power supply to the mounting rail.

### Installing Replacement Power Supplies

- 1. Attach the replacement power supply to the mounting rail.
- 2. Attach the mounting rail to the ALPHAVISION display.
- 3. Connect all power wires to their appropriate positions on the replacement power supply (see figure 3-29.) Note that all connections on the power supply are labeled. Incoming (input) wires should be wired as follows: green to ground, white to neutral, and black to line. Outgoing (output) wires should be wired as follows: red to positive (+) and black to negative (-).

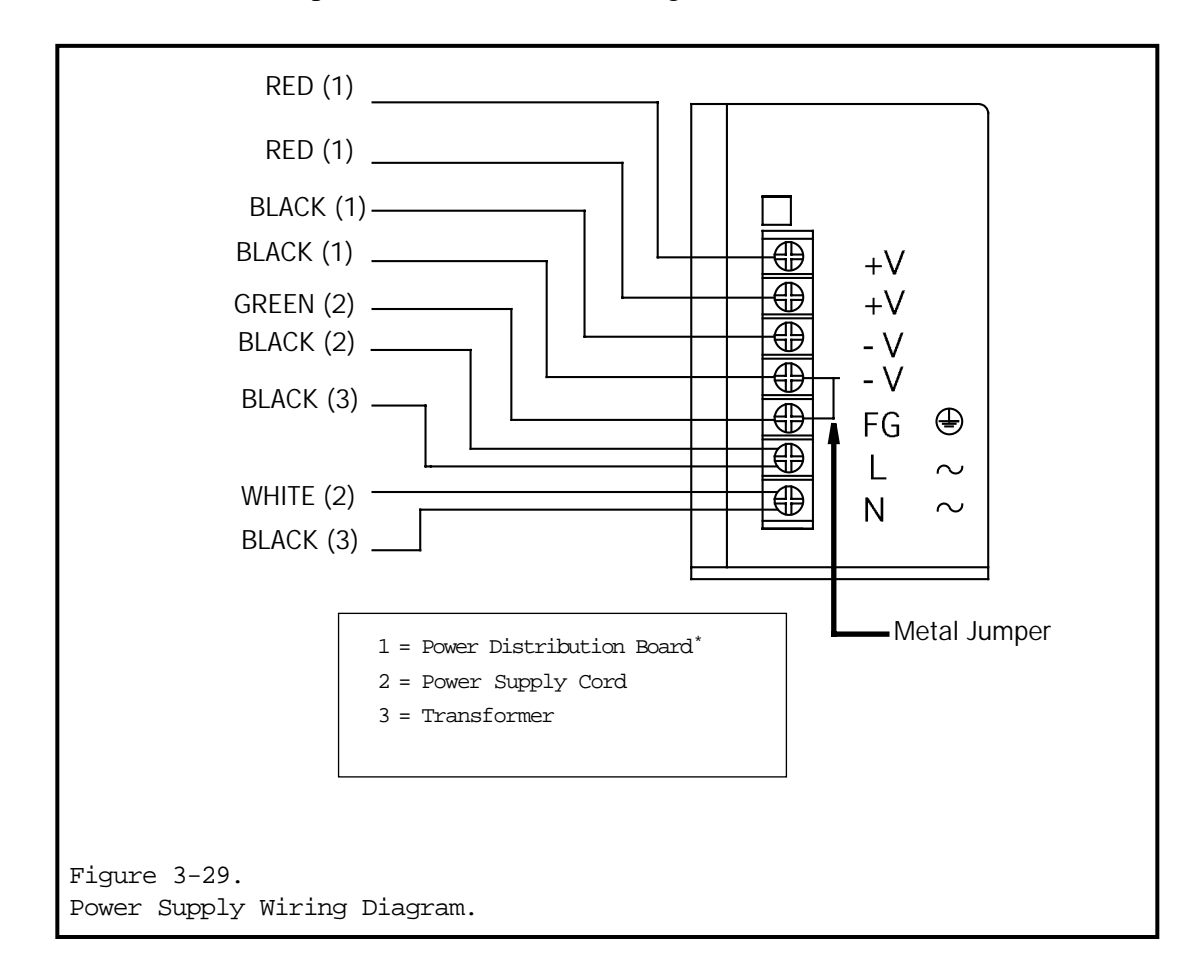

Replacing Power Supplies

Case Reassembly

1. Reassemble back panel. See Case Assembly and Disassembly.

Test Unit

1. Send a test message to the unit to verify it is working correctly.

Replacing Driver Boards

# **REPLACING DRIVER BOARDS**

<u>Tools Required</u> Phillips head screwdriver

### Remove Front Lens

|          | DANGER                                                                                                    |  |  |  |  |
|----------|----------------------------------------------------------------------------------------------------|--|--|--|--|
| <u>!</u> | Hazardous voltage.<br>Contact with high<br>voltage will cause death<br>or severe personal<br>injury. Always<br>disconnect power to<br>display prior to<br>servicing and installing |  |  |  |  |

1. See Case Assembly and Disassembly.

## Remove LED Display Cubes from Driver Board

- 1. Remove all of the LED display cubes from the defective driver board. If the defective driver board is not located along the outer edge of the display, additional LED display cubes will have to be removed so you can access the display cubes on the defective driver board. Remember that all LED display cubes are in a special sequence—when removing LED cubes, be sure to put them back into their original locations. See *Replacing Display Cubes*.
- 2. Using a Phillips head screwdriver, remove the four screws that hold the driver board in place. Save theses screws—they will be needed to install the replacement driver board.
- 3. Remove the turbo ribbon cable from the defective driver board. If necessary, pull the defective driver board out, away from the ALPHAVISION, to access the turbo ribbon cable.

#### Replacing Driver Boards

- 4. Disconnect the power wires from the defective driver board.
- 5, Set the defective driver board aside.

### Install Replacement Driver Boards

- 1. Connect the replacement driver board to the power wires.
- 2. Connect the replacement driver board to the turbo ribbon cable.
- 3. Using a Phillips head screwdriver and the four screws removed from the defective driver board, secure the replacement driver board in place.
- 4. Replace all of the LED display cubes. Remember that the cubes must be put back into their original locations on the driver boards (see *Replacing Display Cubes*.)

## Case Reassembly

1. Reattach front lens. See *Case Assembly and Disassembly*.

### Test Unit

1. Send a test message to the unit to verify it is working correctly.

#### Periodic Maintenance

## ALPHAVISION PERIODIC MAINTENANCE

ALPHAVISION displays require some periodic maintenance to insure proper operation and to prolong their life.

#### Fan Intake Vents

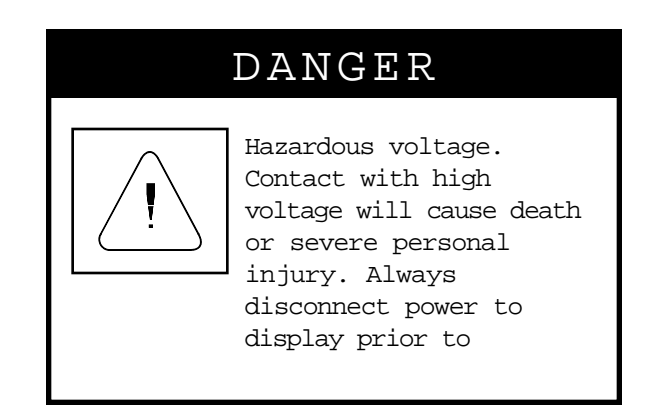

The fan intake vents (located in the bottom of the outer enclosure) must be kept free of debris in order for proper cooling to take place. If these vents become restricted, the display may overheat, leading to component failure and costly repairs. It is the responsibility of the end user to perform periodic maintenance on the fan intake vents.

Under normal conditions, the fan intake vents should be inspected for debris build up at six month intervals. In dusty environments, the fan intake vents should be inspected more frequently, such as at three month intervals. Debris can be removed from the vents by either using a vacuum cleaner on the exterior of the display, or by blowing compressed air outward, through the vents, from inside the display. Adaptive Micro Systems recommends that the fans located in the top of the display's enclosure be cleared of debris whenever the intake vents are serviced.

Note: The fans are controlled by a thermostat and do not operate continuously. They turn on only when the internal temperature of the display exceeds 120 degrees Fahrenheit and turn off when the internal temperature falls below 90 degrees Fahrenheit.

## Periodic Maintenance

Polycarbonate Display Face (Front Lens)

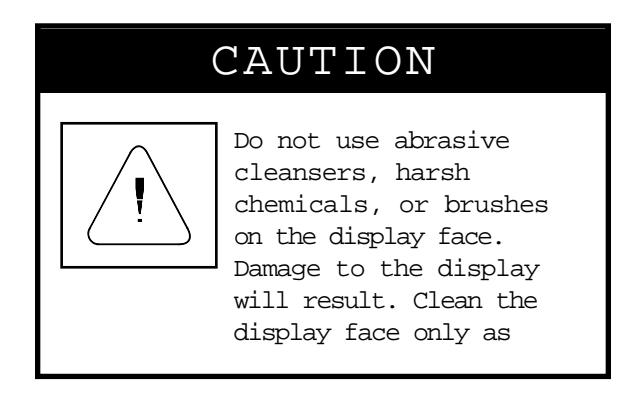

The front lens (the polycarbonate display face) will require occasional cleaning for best viewing. Adaptive Micro Systems recommends using a soft cloth and *Miller-Stephenson MS-260 Safezone Cleaner* (or another cleaner designed specifically for cleaning polycarbonate lenses.) A mild soap and water mixture may also be used.

Do not use abrasive cleansers or harsh chemicals on the display face. Do not scrub the display face with a brush.

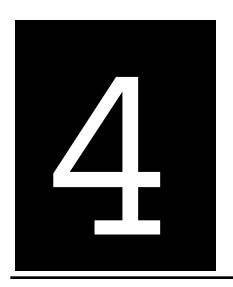

Chapter Four. DIP Switches

# **DIP SWITCH SETTINGS**

## Basic Theory

There are two sets of eight DIP switches located on the ALPHAVISION controller board, set S1 (see table 4-2) and set S2 (see table 4-1.) The S1 DIP switches can be used to set the ALPHAVISION display's serial address. The S2 DIP switches control other miscellaneous operational functions of the ALPHAV-ISION display. SW1 (Switch 1) of both S1 and S2 is located towards the top of each of bank of eight DIP switches. Please note that, unless otherwise specified, all DIP switches are set in the "OFF" position before shipping.

The S1 DIP switches represent the serial address as one hexadecimal byte. Switches set in the "ON" position represent set bits. Switch one is the least significant bit, and switch eight is the most significant bit. On page 4.3 is a table of examples of how the switches should be set to achieve the desired serial address.

Note: The DIP switch addressing overrides the serial address that can be set serially via protocol. The address can still be modified serially once it has been set via the DIP switches, but if power is cycled on the unit, the DIP switch address will override the serially set serial address.

#### DIP Switch Settings

| SSSSSSSS        | SETTINGS - 1=ON 0=OFF x=don't care                                                   |  |  |
|-----------------|--------------------------------------------------------------------------------------|--|--|
| W W W W W W     |                                                                                      |  |  |
| W               | FUNCTION                                                                             |  |  |
|                 |                                                                                      |  |  |
| 0 x x x x x x x | ) x x x x x x x X Serial communications set for 7 databits, even parity, 2 stop bits |  |  |
| 1 x x x x x x x | Serial communications set for 8 databits, no parity, 1 stop bits                     |  |  |
| x x x x x x 1 0 | Display test -diagonal pattern                                                       |  |  |
| x x x x x x 0 1 | Memory clear on power-up                                                             |  |  |
| x x x x x x 1 1 | x x x x x x 1 1 Display test -display matching pattern (green, red, amber, off)      |  |  |
|                 |                                                                                      |  |  |

Table 4-1. S2 DIP Switch Functions.

S1 DIP switch settings are assigned on the following page. Each serial address is shown as HEXADECIMAL (DECIMAL). A "1" represents a switch in the "ON" position while a "0" represents a switch in the "OFF" position. Please note that, unless otherwise specified, all DIP switches are set in the "OFF" position before shipping.

DIP Switch Settings

| S1 dipswitches are assigned as follows:                                                                                                    |                                                      |                                                                                                    |                                                      |  |  |  |  |
|----------------------------------------------------------------------------------------------------|------------------------------------------------------|----------------------------------------------------------------------------------------------------|------------------------------------------------------|--|--|--|--|
| SSSSSSSS<br>WWWWWWW<br>Address 87654321                                                                                                    | SSSSSSS<br>WWWWWWWW<br>Address87654321               | SSSSSSS<br>WWWWWWWW<br>Address 87654321                                                                                                    | SSSSSSS<br>WWWWWWWW<br>Address 87654321              |  |  |  |  |
| 00H(00)   0   0   0   0   0   0   0   0   0   0   0   0   0   0   0   0   0   0   0   0   0   0   0   0   0   0   0   0   0   1   0   0   0   1   0   0   0   1   0   0   0   1   0   0   0   1   0   0   0   1   0   0   0   1   0   0   0   1   0   0   0   1   0   0   0   1   0   0   0   1   0   0   0   1   1   0   0   0   1   1   0   0   0   0   1   1   0   0   0   1   1   0   0   0   1   1   0   0   1   1   0   1   1   0   0   1 </th <td><math display="block">\begin{array}{cccccccccccccccccccccccccccccccccccc</math></td> <td>60H (96) 0 1 1 0 0 0 0 1   61H (97) 0 1 1 0 0 0 1 1   62H (98) 0 1 1 0 0 0 1 1   63H (99) 0 1 1 0 0 1 1   64H(100) 0 1 1 0 0 1 1 0   67H(103) 0 1 1 0 1 1 0 0 1 1   68H(104) 0 1 1 0 1 0 1 1 0   62H(107) 0 1 1 0 1 1 0 1 1 0   62H(107) 0 1 1 0 1 1 0 1 1 0 1   62H(109) 0 1 1 0 1 1 0 1 1 0 1 1 &lt;</td> <td><math display="block">\begin{array}{cccccccccccccccccccccccccccccccccccc</math></td> | $\begin{array}{cccccccccccccccccccccccccccccccccccc$ | 60H (96) 0 1 1 0 0 0 0 1   61H (97) 0 1 1 0 0 0 1 1   62H (98) 0 1 1 0 0 0 1 1   63H (99) 0 1 1 0 0 1 1   64H(100) 0 1 1 0 0 1 1 0   67H(103) 0 1 1 0 1 1 0 0 1 1   68H(104) 0 1 1 0 1 0 1 1 0   62H(107) 0 1 1 0 1 1 0 1 1 0   62H(107) 0 1 1 0 1 1 0 1 1 0 1   62H(109) 0 1 1 0 1 1 0 1 1 0 1 1 < | $\begin{array}{cccccccccccccccccccccccccccccccccccc$ |  |  |  |  |

## DIP Switch Settings

Changing DIP Switch Settings

- 1. Facing the back of the display, locate the controller board located in the mid to lower left corner of the ALPHAVISION display.
- 2. Make sure that you are properly grounded—use an anti–static protection device such as a grounding wrist or heel strap.
- 3. Locate the DIP switches at the top of the controller board. The DIP switches are outlined in figure 4-1 below.

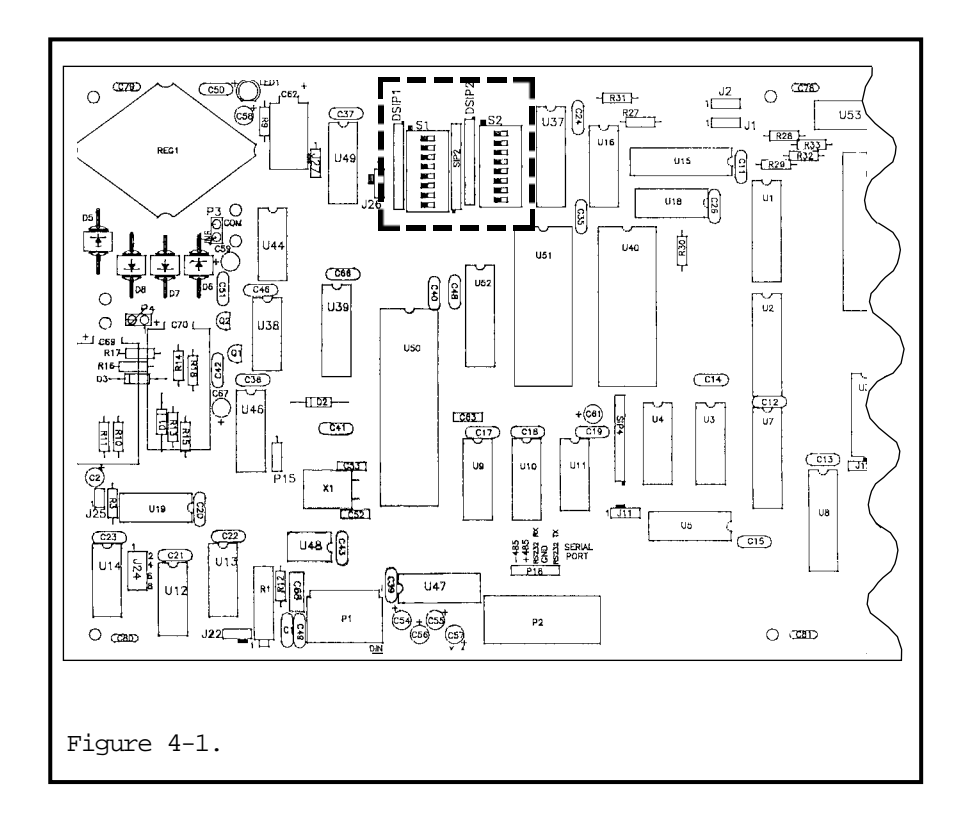

Appendix A

Troubleshooting Network Hardware

Software Troubleshooting

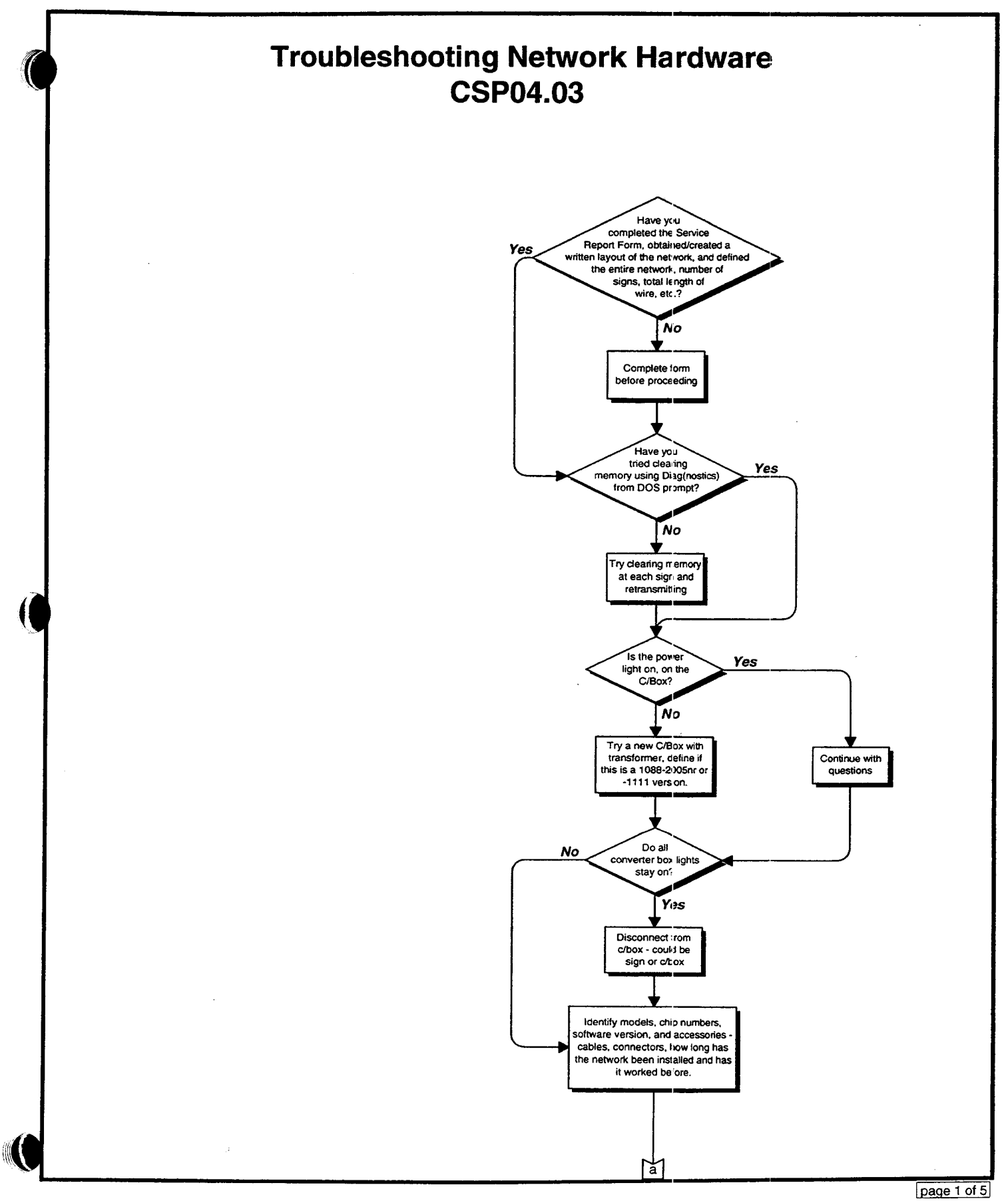

į.

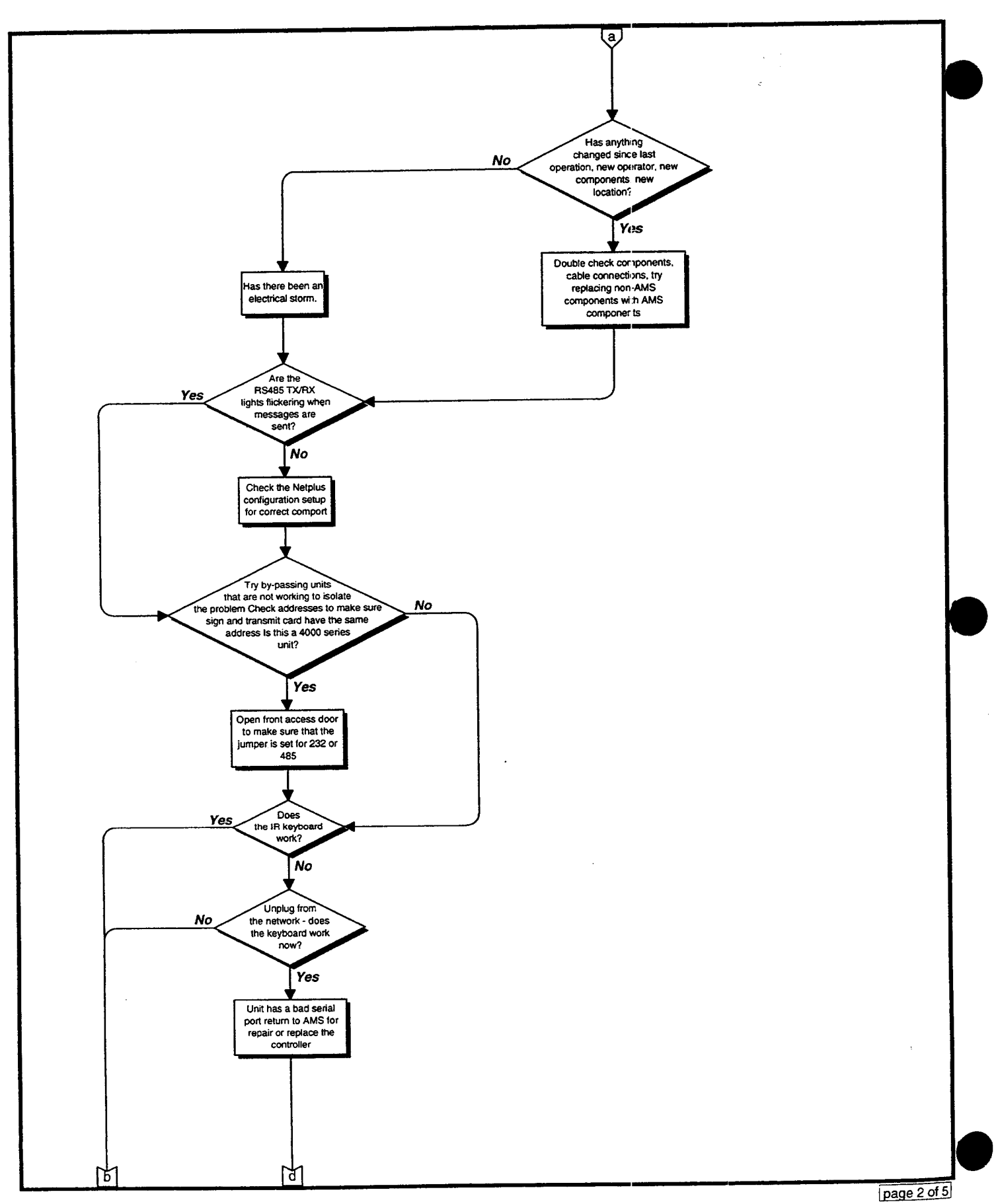

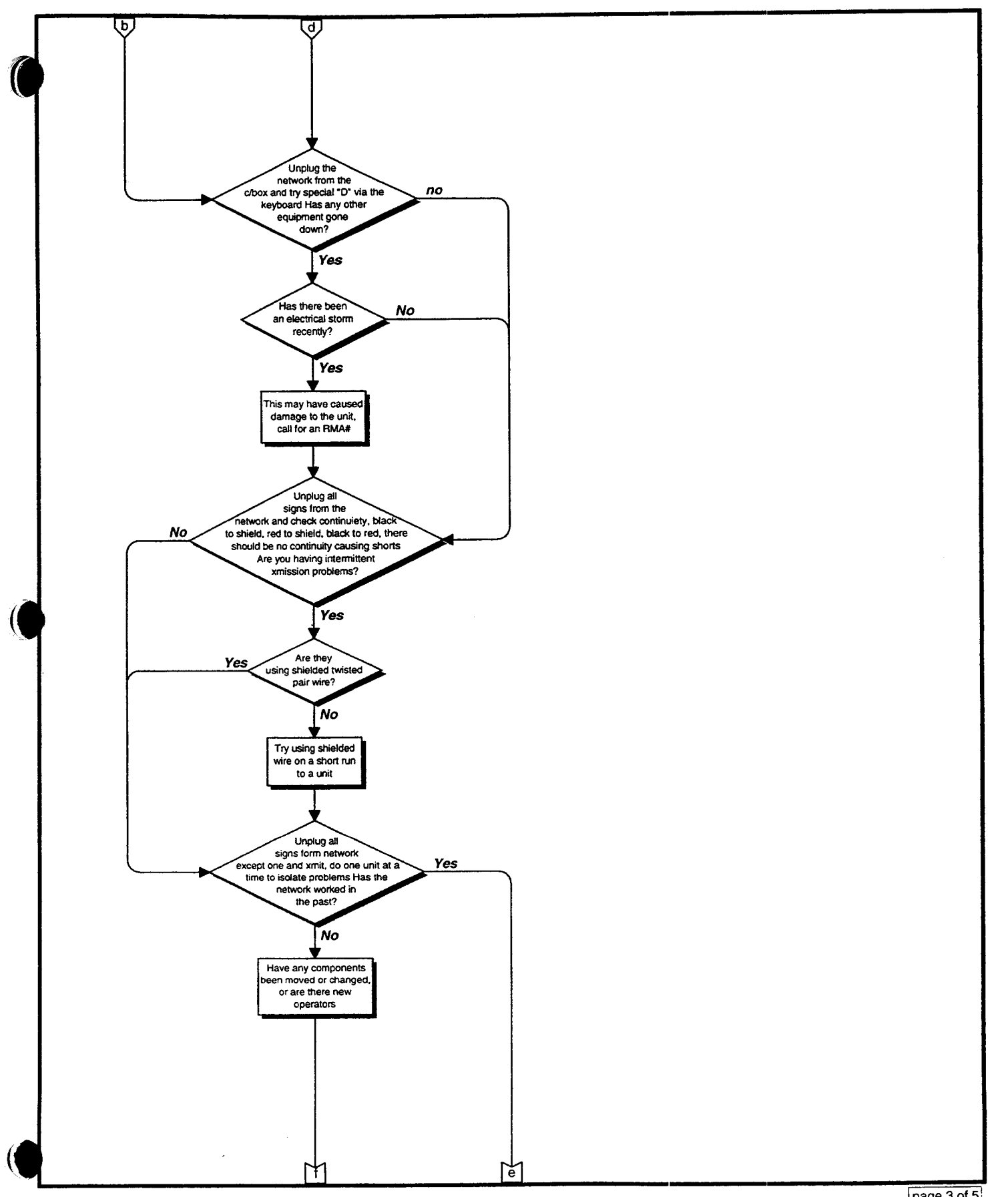

page 3 of 5

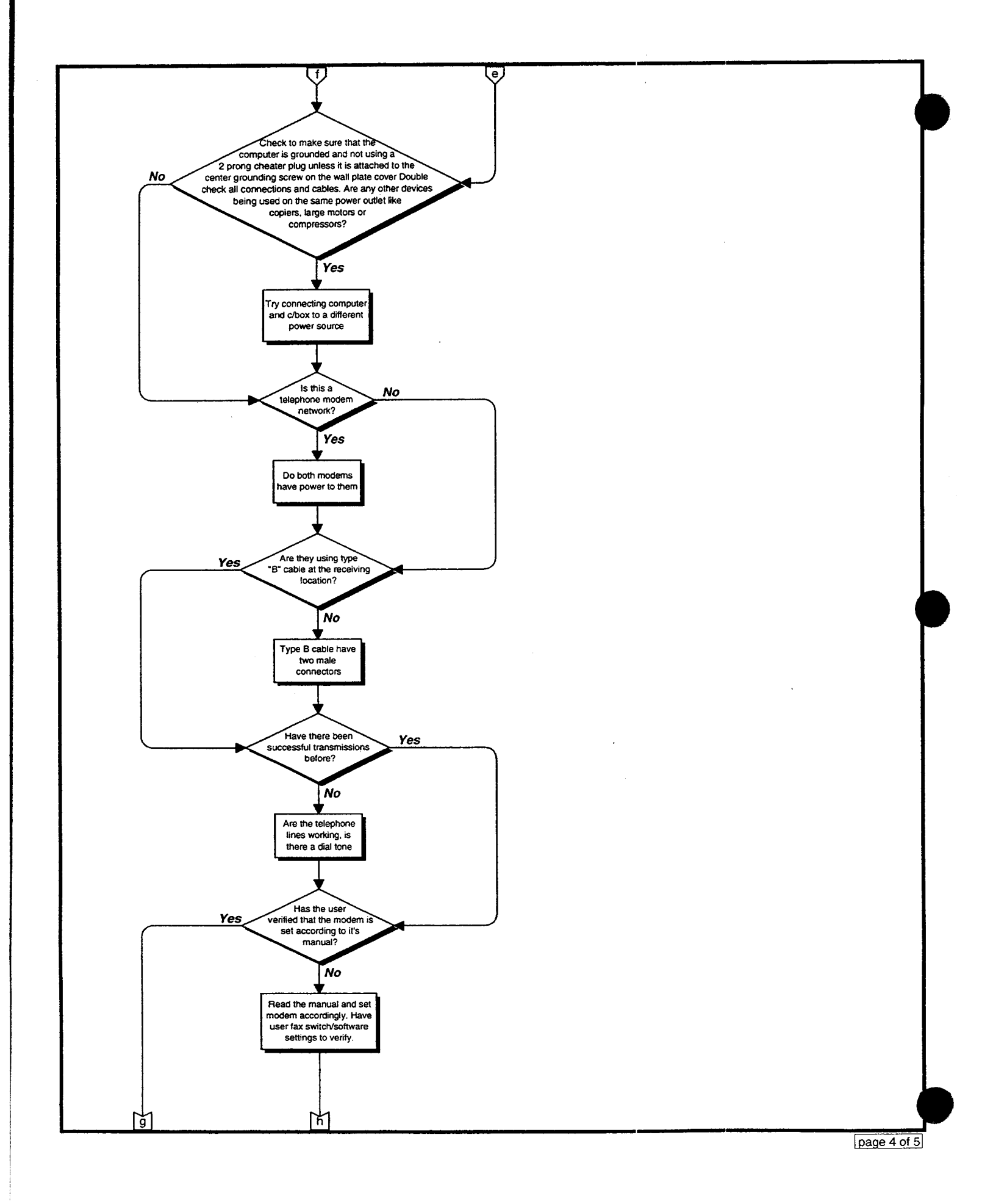

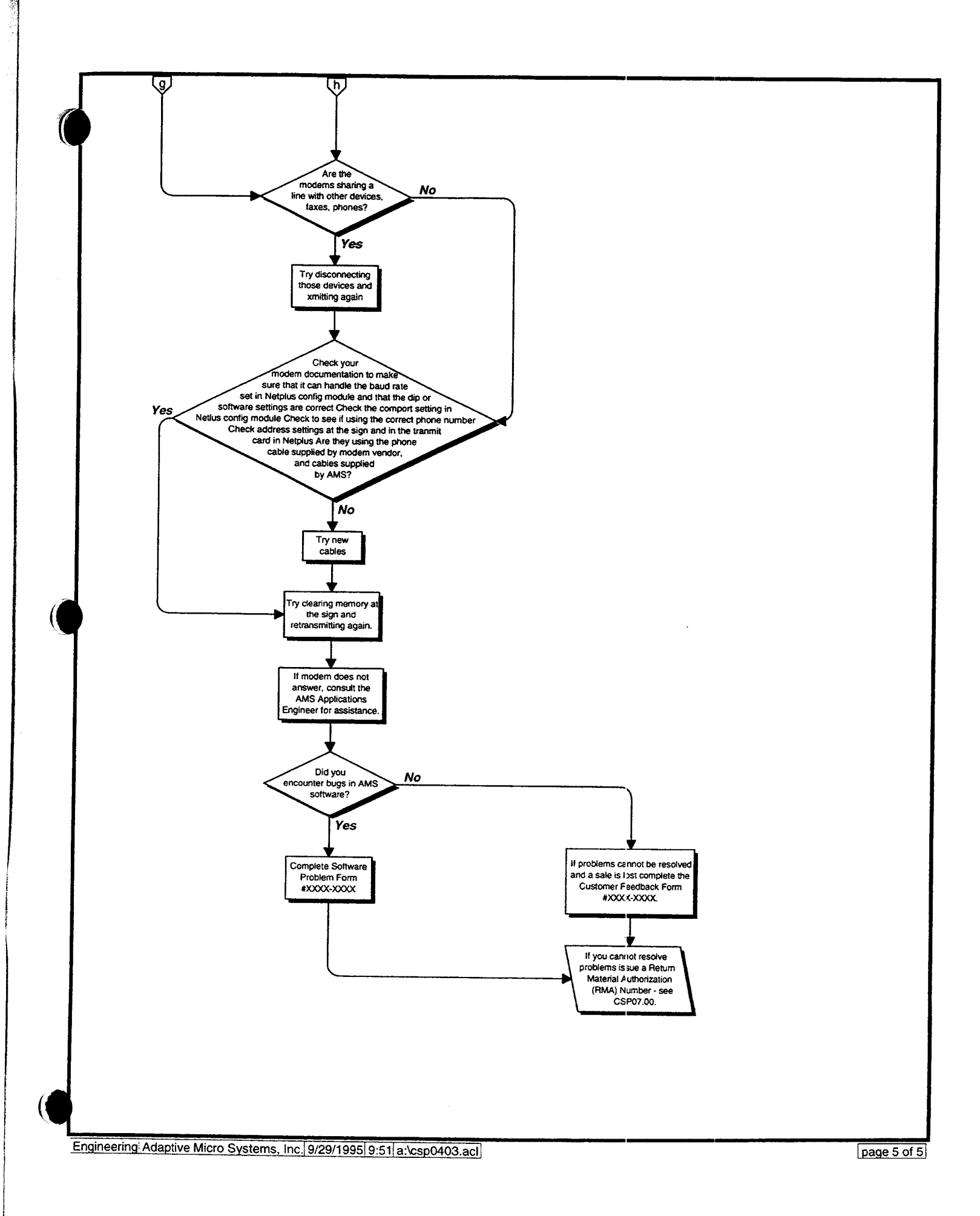

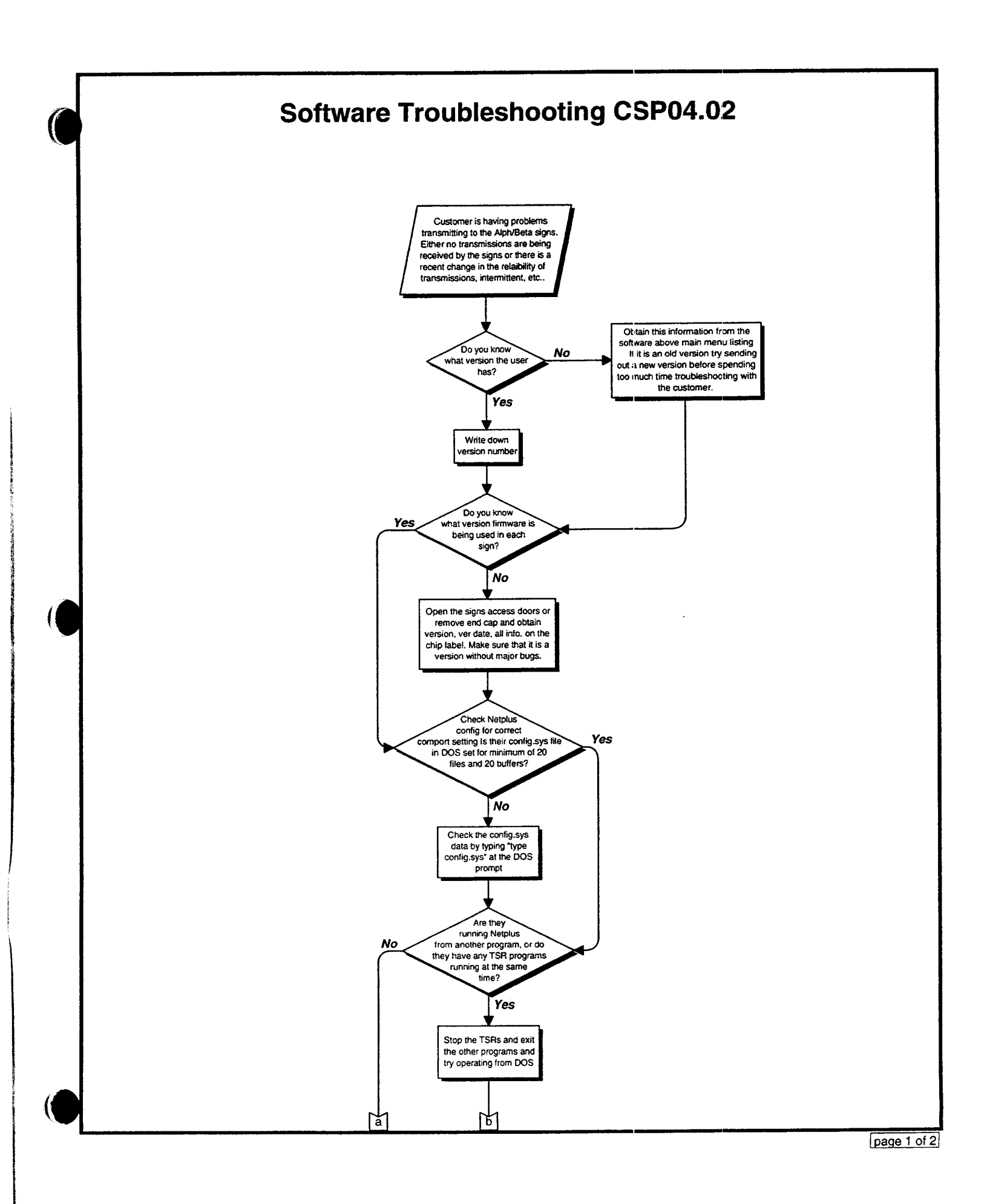

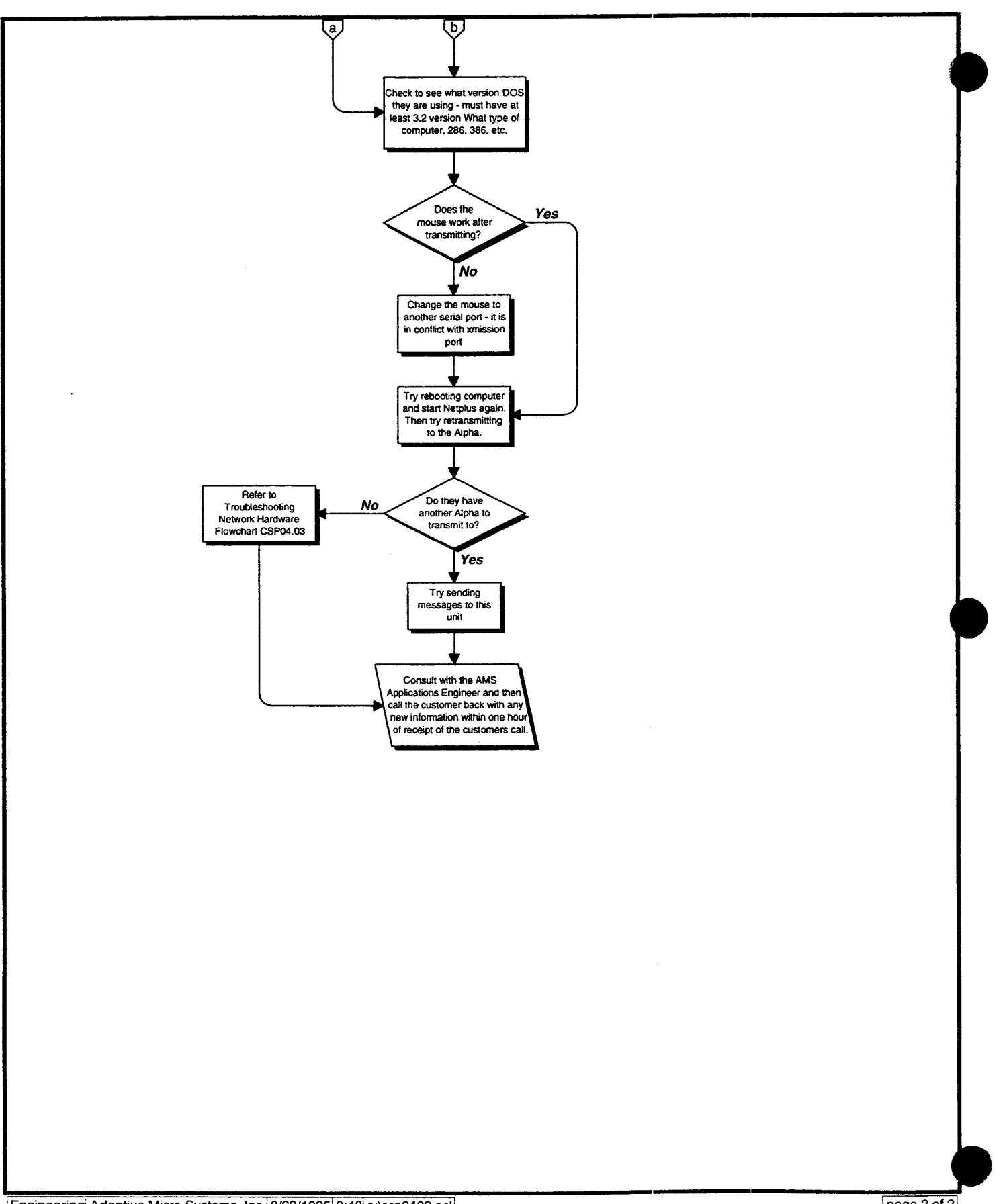

page 2 of 2

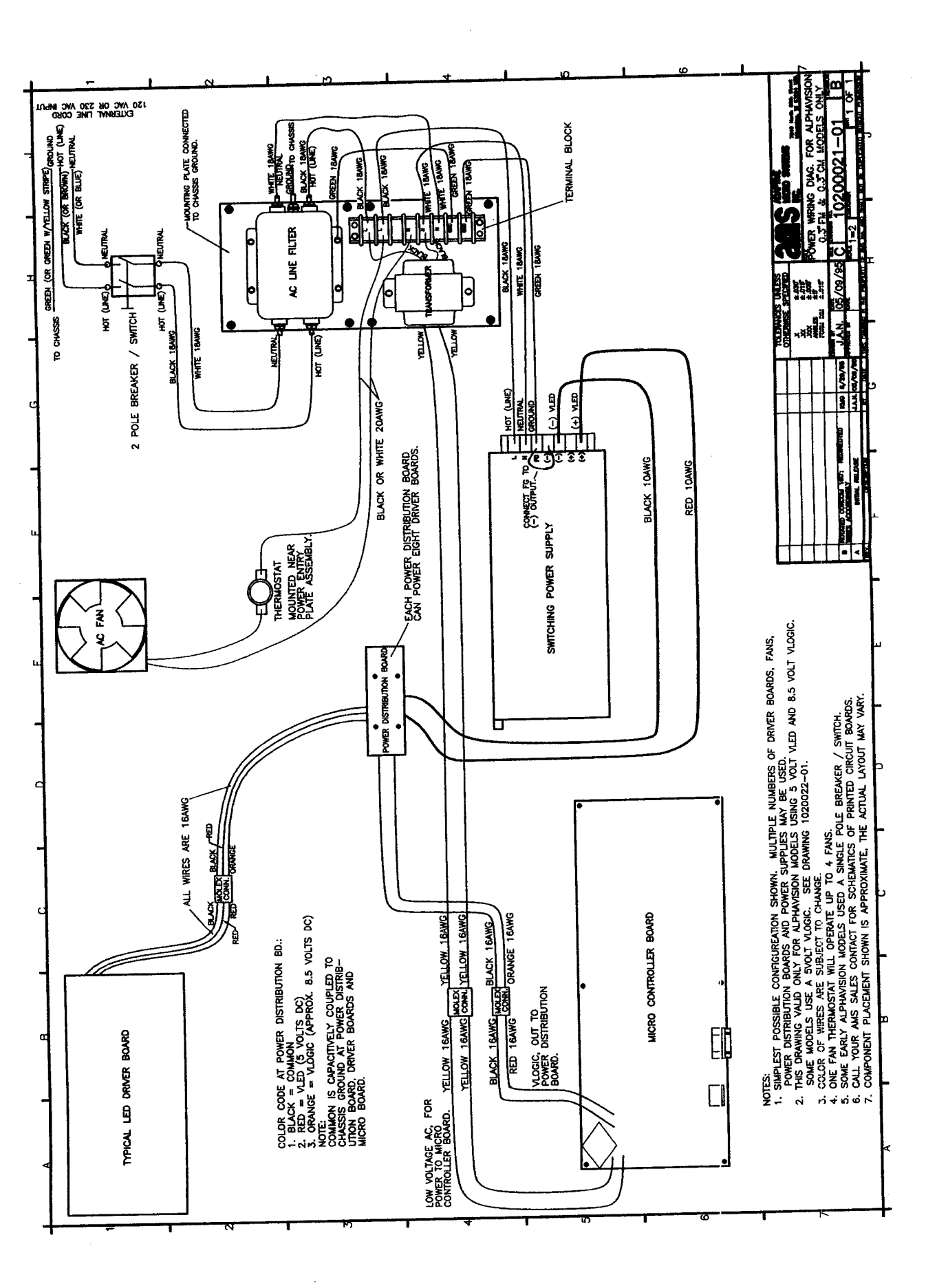